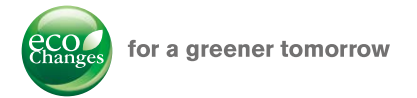

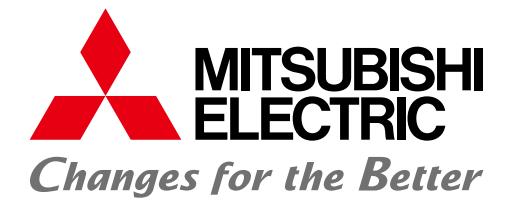

FACTORY AUTOMATION

# Mitsubishi Servo System Controllers Quick Start Guide

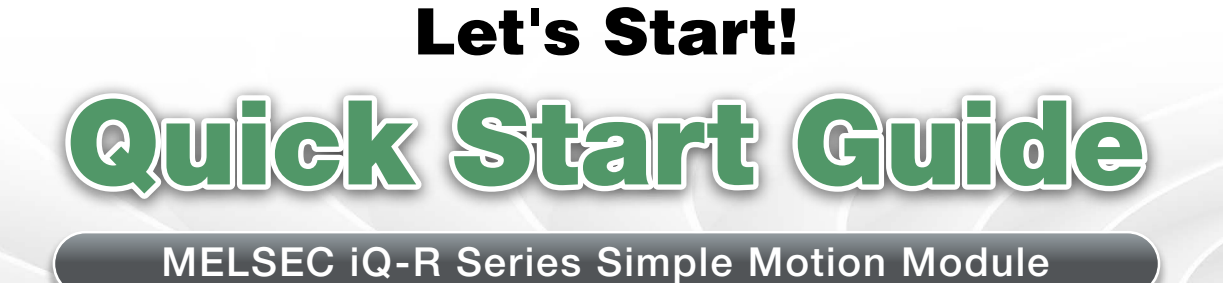

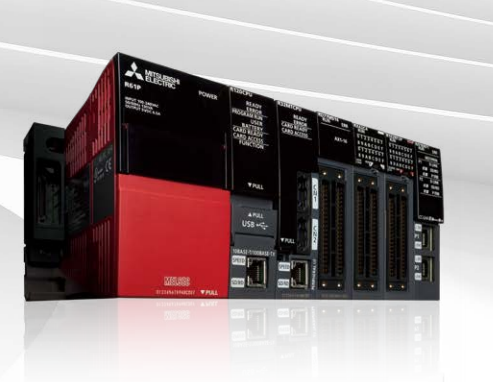

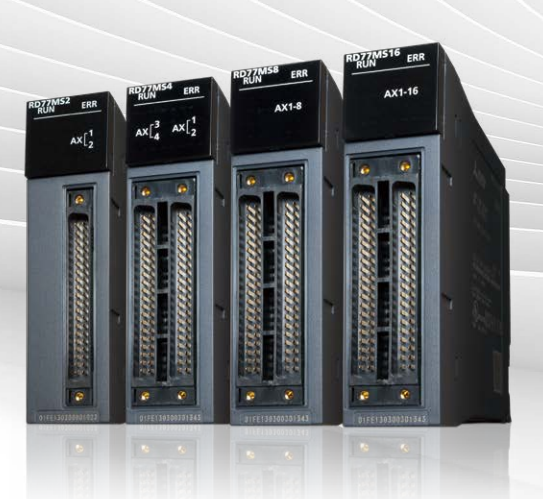

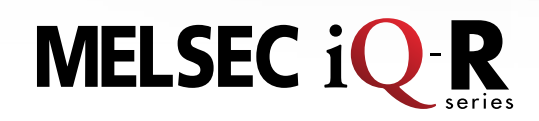

# Applicable Model

- -RD77MS2
- -RD77MS4
- -RD77MS8
- -RD77MS16

# SAFETY PRECAUTIONS (Read these precautions before using this product.)

Before using this product, please read this manual and the relevant manuals carefully and pay full attention to safety to handle the product correctly.

The precautions given in this manual are concerned with this product only. Refer to the user's manual of the CPU module to use for a description of the PLC system safety precautions.

In this manual, the safety precautions are classified into two levels: "MWARNING" and "MCAUTION".

| Indicates that incorrect handling may cause hazardous conditions, resulting in death or severe injury.                      |  |
|----------------------------------------------------------------------------------------------------|--|
| Indicates that incorrect handling may cause hazardous conditions, resulting in minor or moderate injury or property damage. |  |

Under some circumstances, failure to observe the precautions given under "ACAUTION" may lead to serious consequences.

Observe the precautions of both levels because they are important for personal and system safety. Make sure that the end users read this manual and then keep the manual in a safe place for future reference.

# [Design Precautions]

# 

• Configure safety circuits external to the programmable controller to ensure that the entire system operates safely even when a fault occurs in the external power supply or the programmable controller. Failure to do so may result in an accident due to an incorrect output or malfunction.

- (1) Configure external safety circuits, such as an emergency stop circuit, protection circuit, and protective interlock circuit for forward/reverse operation or upper/lower limit positioning.
- (2) The programmable controller stops its operation upon detection of the following status, and the output status of the system will be as shown below.
  - Turned off if the overcurrent or overvoltage protection of the power supply module is activated.
  - Held or turned off according to the parameter setting if the self-diagnostic function of the CPU module detects an error such as a watchdog timer error.
- (3) Also, all outputs may be turned on if an error occurs in a part, such as an I/O control part, where the CPU module cannot detect any error. To ensure safety operation in such a case, provide a safety mechanism or a fail-safe circuit external to the programmable controller. For a fail-safe circuit example, refer to the user's manual of the CPU module to use.
- (4) Outputs may remain on or off due to a failure of a component such as a relay and transistor in an output circuit. Configure an external circuit for monitoring output signals that could cause a serious accident.
- In an output circuit, when a load current exceeding the rated current or an overcurrent caused by a load shortcircuit flows for a long time, it may cause smoke and fire. To prevent this, configure an external safety circuit, such as a fuse.
- Configure a circuit so that the programmable controller is turned on first and then the external power supply. If the external power supply is turned on first, an accident may occur due to an incorrect output or malfunction.
- For the operating status of each station after a communication failure, refer to manuals relevant to the network. Incorrect output or malfunction due to a communication failure may result in an accident.

# WARNING

- When connecting an external device with a CPU module or intelligent function module to modify data of a running programmable controller, configure an interlock circuit in the program to ensure that the entire system will always operate safely. For other forms of control (such as program modification, parameter change, forced output, or operating status change) of a running programmable controller, read the relevant manuals carefully and ensure that the operation is safe before proceeding. Improper operation may damage machines or cause accidents.
- Especially, when a remote programmable controller is controlled by an external device, immediate action cannot be taken if a problem occurs in the programmable controller due to a communication failure. To prevent this, configure an interlock circuit in the program, and determine corrective actions to be taken between the external device and CPU module in case of a communication failure.
- Do not write any data to the "system area" and "write-protect area" of the buffer memory in the module. Also, do not use any "use prohibited" signals as an output signal from the CPU module to each module. Doing so may cause malfunction of the programmable controller system. For the "system area", "write-protect area", and the "use prohibited" signals, refer to the user's manual for the module used.
- If a communication cable is disconnected, the network may be unstable, resulting in a communication failure of multiple stations. Configure an interlock circuit in the program to ensure that the entire system will always operate safely even if communications fail. Failure to do so may result in an accident due to an incorrect output or malfunction.
- To maintain the safety of the programmable controller system against unauthorized access from external devices via the network, take appropriate measures. To maintain the safety against unauthorized access via the Internet, take measures such as installing a firewall.
- Configure safety circuits external to the programmable controller to ensure that the entire system operates safely even when a fault occurs in the external power supply or the programmable controller. Failure to do so may result in an accident due to an incorrect output or malfunction.
  - (1) Machine home position return is controlled by two kinds of data: a home position return direction and a home position return speed. Deceleration starts when the near-point dog signal turns on. If an incorrect home position return direction is set, motion control may continue without deceleration. To prevent machine damage caused by this, configure an interlock circuit external to the programmable controller.
  - (2) When the module detects an error, the motion slows down and stops or the motion suddenly stops, depending on the stop group setting in parameter. Set the parameter to meet the specifications of a positioning control system. In addition, set the home position return parameter and positioning data within the specified setting range.
  - (3) Outputs may remain on or off, or become undefined due to a failure of a component such as an insulation element and transistor in an output circuit, where the module cannot detect any error. In a system that the incorrect output could cause a serious accident, configure an external circuit for monitoring output signals.
- If safety standards (ex., robot safety rules, etc.,) apply to the system using the module, servo amplifier and servomotor, make sure that the safety standards are satisfied.
- Construct a safety circuit externally of the module or servo amplifier if the abnormal operation of the module or servo amplifier differs from the safety directive operation in the system.
- Do not remove the SSCNETIII cable while turning on the control circuit power supply of Multiple CPU system and servo amplifier. Do not see directly the light generated from SSCNETIII connector of the module or servo amplifier and the end of SSCNETIII cable. When the light gets into eyes, you may feel something wrong with eyes. (The light source of SSCNETIII complies with class1 defined in JISC6802 or IEC60825-1.).

# [Design Precautions]

# 

- Do not install the control lines or communication cables together with the main circuit lines or power cables. Keep a distance of 100 mm or more between them. Failure to do so may result in malfunction due to noise.
- During control of an inductive load such as a lamp, heater, or solenoid valve, a large current (approximately ten times greater than normal) may flow when the output is turned from off to on. Therefore, use a module that has a sufficient current rating.
- After the CPU module is powered on or is reset, the time taken to enter the RUN status varies depending on the system configuration, parameter settings, and/or program size. Design circuits so that the entire system will always operate safely, regardless of the time.
- Do not power off the programmable controller or do not reset the CPU module during the setting registration. Doing so will make the data in the flash ROM undefined. The data need to be set in the buffer memory and to be written to the flash ROM again. Doing so may cause malfunction or failure of the module.
- Reset the CPU module after changing the parameters. Failure to do so may cause malfunction because the previous parameter settings remain in the module.
- When changing the operating status of the CPU module from external devices (such as remote RUN/STOP), select "Do Not Open by Program" for "Opening Method" in the module parameters. If "Open by Program" is selected, an execution of remote STOP causes the communication line to close. Consequently, the CPU module cannot reopen the communication line, and external devices cannot execute the remote RUN.

# [Installation Precautions]

# 

• Shut off the external power supply (all phases) used in the system before mounting or removing the module. Failure to do so may result in electric shock or cause the module to fail or malfunction.

# [Installation Precautions]

# 

- Use the programmable controller in an environment that meets the general specifications in the manual "Safety Guidelines" included in the base unit. Failure to do so may result in electric shock, fire, malfunction, or damage to or deterioration of the product.
- To mount a module, place the concave part(s) located at the bottom onto the guide(s) of the base unit, and push in the module until the hook(s) located at the top snaps into place. Incorrect mounting may cause malfunction, failure, or drop of the module.
- When using the programmable controller in an environment of frequent vibrations, fix the module with a screw.
- Tighten the screws within the specified torque range. Undertightening can cause drop of the screw, short circuit, or malfunction. Overtightening can damage the screw and/or module, resulting in drop, short circuit, or malfunction.
- When using an extension cable, connect it to the extension cable connector of the base unit securely. Check the connection for looseness. Poor contact may cause incorrect input or output.
- When using an SD memory card, fully insert it into the memory card slot. Check that it is inserted completely. Poor contact may cause malfunction.
- Securely insert an extended SRAM cassette into the cassette connector of a CPU module. After insertion, close the cassette cover and check that the cassette is inserted completely. Poor contact may cause malfunction.
- Do not directly touch any conductive parts and electronic components of the module, SD memory card, extended SRAM cassette, or connector. Doing so may cause malfunction or failure of the module.

# [Wiring Precautions]

- Shut off the external power supply (all phases) used in the system before installation and wiring. Failure to do so may result in electric shock or damage to the product.
- After installation and wiring, attach the included terminal cover to the module before turning it on for operation.
   Failure to do so may result in electric shock.

# [Wiring Precautions]

- Individually ground the FG and LG terminals of the programmable controller with a ground resistance of 100 ohm or less. Failure to do so may result in electric shock or malfunction.
- Use applicable solderless terminals and tighten them within the specified torque range. If any spade solderless terminal is used, it may be disconnected when the terminal screw comes loose, resulting in failure.
- Check the rated voltage and signal layout before wiring to the module, and connect the cables correctly. Connecting a power supply with a different voltage rating or incorrect wiring may cause fire or failure.
- Connectors for external devices or coaxial cables must be crimped or pressed with the tool specified by the manufacturer, or must be correctly soldered. Incomplete connections may cause short circuit, fire, or malfunction.
- Securely connect the connector to the module. Poor contact may cause malfunction.
- Do not install the control lines or communication cables together with the main circuit lines or power cables. Keep a distance of 100 mm or more between them. Failure to do so may result in malfunction due to noise.
- Place the cables in a duct or clamp them. If not, dangling cable may swing or inadvertently be pulled, resulting in damage to the module or cables or malfunction due to poor contact. Do not clamp the extension cables with the jacket stripped.
- Check the interface type and correctly connect the cable. Incorrect wiring (connecting the cable to an incorrect interface) may cause failure of the module and external device.
- Tighten the terminal screws or connector screws within the specified torque range. Undertightening can cause drop of the screw, short circuit, fire, or malfunction. Overtightening can damage the screw and/or module, resulting in drop, short circuit, fire, or malfunction.
- When disconnecting the cable from the module, do not pull the cable by the cable part. For the cable with connector, hold the connector part of the cable. For the cable connected to the terminal block, loosen the terminal screw. Pulling the cable connected to the module may result in malfunction or damage to the module or cable.
- Prevent foreign matter such as dust or wire chips from entering the module. Such foreign matter can cause a fire, failure, or malfunction.
- A protective film is attached to the top of the module to prevent foreign matter, such as wire chips, from entering the module during wiring. Do not remove the film during wiring. Remove it for heat dissipation before system operation.
- Mitsubishi programmable controllers must be installed in control panels. Connect the main power supply to the power supply module in the control panel through a relay terminal block. Wiring and replacement of a power supply module must be performed by qualified maintenance personnel with knowledge of protection against electric shock. For wiring, refer to the MELSEC iQ-R Module Configuration Manual.
- For Ethernet cables to be used in the system, select the ones that meet the specifications in the MELSEC iQ-R Ethernet/CC-Link IE User's Manual (Startup). If not, normal data transmission is not guaranteed.

# [Startup and Maintenance Precautions]

# 

- Do not touch any terminal while power is on. Doing so will cause electric shock or malfunction.
- Correctly connect the battery connector. Do not charge, disassemble, heat, short-circuit, solder, or throw the battery into the fire. Also, do not expose it to liquid or strong shock. Doing so may cause the battery to generate heat, explode, ignite, or leak, resulting in injury or fire.
- Shut off the external power supply (all phases) used in the system before cleaning the module or retightening the terminal screws, connector screws, or module fixing screws. Failure to do so may result in electric shock or cause the module to fail or malfunction.

# [Startup and Maintenance Precautions]

- When connecting an external device with a CPU module or intelligent function module to modify data of a running programmable controller, configure an interlock circuit in the program to ensure that the entire system will always operate safely. For other forms of control (such as program modification, parameter change, forced output, or operating status change) of a running programmable controller, read the relevant manuals carefully and ensure that the operation is safe before proceeding. Improper operation may damage machines or cause accidents.
- Especially, when a remote programmable controller is controlled by an external device, immediate action cannot be taken if a problem occurs in the programmable controller due to a communication failure. To prevent this, configure an interlock circuit in the program, and determine corrective actions to be taken between the external device and CPU module in case of a communication failure.
- Do not disassemble or modify the modules. Doing so may cause failure, malfunction, injury, or a fire.
- Use any radio communication device such as a cellular phone or PHS (Personal Handyphone System) more than 25 cm away in all directions from the programmable controller. Failure to do so may cause malfunction.
- Shut off the external power supply (all phases) used in the system before mounting or removing the module.
   Failure to do so may cause the module to fail or malfunction.
- Tighten the screws within the specified torque range. Undertightening can cause drop of the component or wire, short circuit, or malfunction. Overtightening can damage the screw and/or module, resulting in drop, short circuit, or malfunction.
- After the first use of the product, do not mount/remove the module to/from the base unit, and the terminal block to/from the module, and do not insert/remove the extended SRAM cassette to/from the CPU module more than 50 times (IEC 61131-2 compliant) respectively. Exceeding the limit of 50 times may cause malfunction.
- After the first use of the product, do not insert/remove the SD memory card to/from the CPU module more than 500 times. Exceeding the limit may cause malfunction.
- Do not touch the metal terminals on the back side of the SD memory card. Doing so may cause malfunction or failure.
- Do not touch the integrated circuits on the circuit board of an extended SRAM cassette. Doing so may cause malfunction or failure.
- Do not drop or apply shock to the battery to be installed in the module. Doing so may damage the battery, causing the battery fluid to leak inside the battery. If the battery is dropped or any shock is applied to it, dispose of it without using.

- Startup and maintenance of a control panel must be performed by qualified maintenance personnel with knowledge of protection against electric shock. Lock the control panel so that only qualified maintenance personnel can operate it.
- Before handling the module, touch a conducting object such as a grounded metal to discharge the static electricity from the human body. Failure to do so may cause the module to fail or malfunction.
- Before testing the operation, set a low speed value for the speed limit parameter so that the operation can be stopped immediately upon occurrence of a hazardous condition.
- Confirm and adjust the program and each parameter before operation. Unpredictable movements may occur depending on the machine.
- When using the absolute position system function, on starting up, and when the module or absolute value motor has been replaced, always perform a home position return.
- Before starting the operation, confirm the brake function.
- Do not perform a megger test (insulation resistance measurement) during inspection.
- After maintenance and inspections are completed, confirm that the position detection of the absolute position detection function is correct.
- Lock the control panel and prevent access to those who are not certified to handle or install electric equipment.

# [Operating Precautions]

# 

- When changing data and operating status, and modifying program of the running programmable controller from an external device such as a personal computer connected to an intelligent function module, read relevant manuals carefully and ensure the safety before operation. Incorrect change or modification may cause system malfunction, damage to the machines, or accidents.
- Do not power off the programmable controller or reset the CPU module while the setting values in the buffer memory are being written to the flash ROM in the module. Doing so will make the data in the flash ROM undefined. The values need to be set in the buffer memory and written to the flash ROM again. Doing so also can cause malfunction or failure of the module.
- Note that when the reference axis speed is specified for interpolation operation, the speed of the partner axis (2nd, 3rd, or 4th axis) may exceed the speed limit value.
- Do not go near the machine during test operations or during operations such as teaching. Doing so may lead to injuries.

# [Operating Precautions]

- When disposing of this product, treat it as industrial waste.
- When disposing of batteries, separate them from other wastes according to the local regulations. For details on battery regulations in EU member states, refer to the MELSEC iQ-R Module Configuration Manual.

# [Transportation Precautions]

- When transporting lithium batteries, follow the transportation regulations. For details on the regulated models, refer to the MELSEC iQ-R Module Configuration Manual.
- The halogens (such as fluorine, chlorine, bromine, and iodine), which are contained in a fumigant used for disinfection and pest control of wood packaging materials, may cause failure of the product. Prevent the entry of fumigant residues into the product or consider other methods (such as heat treatment) instead of fumigation. The disinfection and pest control measures must be applied to unprocessed raw wood.

# CONTENTS

| SAFETY PRECAUTIONS                                                                                                    |                                                                                                    |
|----------------------------------------------------------------------------------------------------|----------------------------------------------------------------------------------------------------|
| CONTENTS                                                                                                    |                                                                                                    |
| 1. OVERVIEW                                                                                                    |                                                                                                    |
| 1.1 Simple Motion Module Features                                                                                                    |                                                                                                    |
| 1.2 Relevant Manuals                                                                                                    | 11                                                                                                    |
| 2. MODULE STARTUP                                                                                                    |                                                                                                    |
| 2.1 System Configuration                                                                                                    |                                                                                                    |
| 2.2 Device Preparation                                                                                                    |                                                                                                    |
| 2.3 Startup Procedure                                                                                                    |                                                                                                    |
| 2.4 Installation of Modules                                                                                                    |                                                                                                    |
| 2.5 Wiring and Cable Connection                                                                                                    |                                                                                                    |
| 3. POSITIONING CONTROL SYSTEM STARTUP                                                                                                    |                                                                                                    |
| 3.1 Creating a New Project                                                                                                    |                                                                                                    |
| 3.2 Sequence Program Creation                                                                                                    |                                                                                                    |
| 3.3 Parameter Settings for Simple Motion Module                                                                                                    |                                                                                                    |
| 3.4 Operation Check                                                                                                    |                                                                                                    |
| 3.4.1 JOG operation                                                                                                    |                                                                                                    |
| 3.4.2 Home position return (Establishment of the home position                                                                                                    | on) 39                                                                                                    |
| 3.4.3 Positioning control                                                                                                    | 41                                                                                                    |
| er ne i ternering ternering                                                                                                    | ······································                                                                                                    |
| 4. SYNCHRONOUS CONTROL STARTUP                                                                                                    |                                                                                                    |
| 4. SYNCHRONOUS CONTROL STARTUP         4.1         System Configuration                                                                                                    | <u>43 to 60</u><br>                                                                                                    |
| 4. SYNCHRONOUS CONTROL STARTUP         4.1         System Configuration         4.2         Startup Procedure for Synchronous Control                                                                                                    |                                                                                                    |
| 4. SYNCHRONOUS CONTROL STARTUP         4.1         System Configuration         4.2         Startup Procedure for Synchronous Control         4.3         Parameter Creation for Synchronous Control                                                                                                    | <u>43 to 60</u><br>                                                                                                    |
| 4. SYNCHRONOUS CONTROL STARTUP         4.1       System Configuration         4.2       Startup Procedure for Synchronous Control         4.3       Parameter Creation for Synchronous Control         4.3.1       System configuration settings                                                                                                    | <u>43 to 60</u><br>44<br>45<br>46<br>46                                                                                                    |
| 4. SYNCHRONOUS CONTROL STARTUP         4.1       System Configuration         4.2       Startup Procedure for Synchronous Control         4.3       Parameter Creation for Synchronous Control         4.3.1       System configuration settings         4.3.2       Parameters and servo parameters settings                                                                                                    | <u>43 to 60</u><br>44<br>45<br>46<br>46<br>46                                                                                                    |
| 4. SYNCHRONOUS CONTROL STARTUP         4.1       System Configuration         4.2       Startup Procedure for Synchronous Control         4.3       Parameter Creation for Synchronous Control         4.3.1       System configuration settings         4.3.2       Parameters and servo parameters settings         4.3.3       Positioning data settings                                                                                                    | <u>43 to 60</u><br>44<br>45<br>45<br>46<br>46<br>46<br>46                                                                                                    |
| 4. SYNCHRONOUS CONTROL STARTUP         4.1       System Configuration         4.2       Startup Procedure for Synchronous Control         4.3       Parameter Creation for Synchronous Control         4.3.1       System configuration settings         4.3.2       Parameters and servo parameters settings         4.3.3       Positioning data settings         4.3.4       Synchronous control parameter settings                                                                                                    | <u>43 to 60</u><br>44<br>45<br>46<br>46<br>46<br>46<br>47<br>48                                                                                                    |
| 4. SYNCHRONOUS CONTROL STARTUP         4.1       System Configuration         4.2       Startup Procedure for Synchronous Control         4.3       Parameter Creation for Synchronous Control         4.3.1       System configuration settings         4.3.2       Parameters and servo parameters settings         4.3.3       Positioning data settings         4.3.4       Synchronous control parameter settings         4.3.5       Cam data creation                                                                                                    | <u>43 to 60</u><br>44<br>45<br>45<br>46<br>46<br>46<br>46<br>46<br>47<br>48<br>52                                                                                                 |
| 4. SYNCHRONOUS CONTROL STARTUP         4.1       System Configuration         4.2       Startup Procedure for Synchronous Control         4.3       Parameter Creation for Synchronous Control         4.3.1       System configuration settings         4.3.2       Parameters and servo parameters settings         4.3.3       Positioning data settings         4.3.4       Synchronous control parameter settings         4.3.5       Cam data creation         4.3.6       Saving a project                                                                                                    | <u>43 to 60</u><br>44<br>45<br>46<br>46<br>46<br>46<br>47<br>48<br>52<br>53                                                                                                    |
| 4. SYNCHRONOUS CONTROL STARTUP         4.1       System Configuration         4.2       Startup Procedure for Synchronous Control         4.3       Parameter Creation for Synchronous Control         4.3.1       System configuration settings         4.3.2       Parameters and servo parameters settings         4.3.3       Positioning data settings         4.3.4       Synchronous control parameter settings         4.3.5       Cam data creation         4.3.6       Saving a project         4.3.7       Writing to the Simple Motion module                                                                                                    | <u>43 to 60</u><br>44<br>45<br>46<br>46<br>46<br>46<br>47<br>48<br>52<br>53<br>53                                                                                                 |
| 4. SYNCHRONOUS CONTROL STARTUP         4.1       System Configuration         4.2       Startup Procedure for Synchronous Control         4.3       Parameter Creation for Synchronous Control         4.3.1       System configuration settings         4.3.2       Parameters and servo parameters settings         4.3.3       Positioning data settings         4.3.4       Synchronous control parameter settings         4.3.5       Cam data creation         4.3.6       Saving a project         4.3.7       Writing to the Simple Motion module         4.4       Operation Check for Synchronous Control                                                                                            | <u>43 to 60</u><br>44<br>45<br>46<br>46<br>46<br>46<br>47<br>47<br>48<br>52<br>53<br>53<br>53<br>53                                                                               |
| 4. SYNCHRONOUS CONTROL STARTUP         4.1       System Configuration         4.2       Startup Procedure for Synchronous Control         4.3       Parameter Creation for Synchronous Control         4.3.1       System configuration settings         4.3.2       Parameters and servo parameters settings         4.3.3       Positioning data settings         4.3.4       Synchronous control parameter settings         4.3.5       Cam data creation         4.3.6       Saving a project         4.3.7       Writing to the Simple Motion module         4.4.1       Home position return                                                                                                    | <u>43 to 60</u><br>44<br>45<br>46<br>46<br>46<br>46<br>47<br>48<br>52<br>53<br>53<br>53<br>53<br>54<br>54                                                                         |
| 4. SYNCHRONOUS CONTROL STARTUP         4.1       System Configuration         4.2       Startup Procedure for Synchronous Control         4.3       Parameter Creation for Synchronous Control         4.3.1       System configuration settings         4.3.2       Parameters and servo parameters settings         4.3.3       Positioning data settings         4.3.4       Synchronous control parameter settings         4.3.5       Cam data creation         4.3.6       Saving a project         4.3.7       Writing to the Simple Motion module         4.4.1       Home position return         4.4.2       Synchronous control start                                                               | <u>43 to 60</u><br>44<br>45<br>46<br>46<br>46<br>46<br>47<br>48<br>52<br>53<br>53<br>53<br>53<br>53<br>53                                                                         |
| 4. SYNCHRONOUS CONTROL STARTUP         4.1       System Configuration         4.2       Startup Procedure for Synchronous Control         4.3       Parameter Creation for Synchronous Control         4.3.1       System configuration settings         4.3.2       Parameters and servo parameters settings         4.3.3       Positioning data settings         4.3.4       Synchronous control parameter settings         4.3.5       Cam data creation         4.3.6       Saving a project         4.3.7       Writing to the Simple Motion module         4.4.1       Home position return         4.4.2       Synchronous control start         4.4.3       Operation check with digital oscilloscope | <u>43 to 60</u><br>44<br>45<br>46<br>46<br>46<br>46<br>47<br>48<br>52<br>53<br>53<br>53<br>53<br>53<br>53<br>53<br>53<br>53<br>53                                                 |
| 4. SYNCHRONOUS CONTROL STARTUP         4.1 System Configuration         4.2 Startup Procedure for Synchronous Control         4.3 Parameter Creation for Synchronous Control         4.3.1 System configuration settings         4.3.2 Parameters and servo parameters settings         4.3.3 Positioning data settings         4.3.4 Synchronous control parameter settings         4.3.5 Cam data creation         4.3.6 Saving a project         4.3.7 Writing to the Simple Motion module         4.4.1 Home position return         4.4.2 Synchronous control start         4.4.3 Operation check with digital oscilloscope                                                                               | <u>43 to 60</u><br>44<br>45<br>46<br>46<br>46<br>46<br>47<br>48<br>52<br>53<br>53<br>53<br>53<br>53<br>53<br>53<br>53<br>53<br>53<br>53<br>53<br>53                               |
| 4. SYNCHRONOUS CONTROL STARTUP         4.1       System Configuration         4.2       Startup Procedure for Synchronous Control         4.3       Parameter Creation for Synchronous Control         4.3.1       System configuration settings         4.3.2       Parameters and servo parameters settings         4.3.3       Positioning data settings         4.3.4       Synchronous control parameter settings         4.3.5       Cam data creation         4.3.6       Saving a project         4.3.7       Writing to the Simple Motion module         4.4.1       Home position return         4.4.2       Synchronous control start         4.4.3       Operation check with digital oscilloscope | <u>43 to 60</u><br>44<br>45<br>46<br>46<br>46<br>46<br>47<br>48<br>52<br>53<br>53<br>53<br>53<br>53<br>53<br>53<br>53<br>53<br>53<br>54<br>54<br>55<br>55<br>58<br>61 to 72<br>61 |
| 4. SYNCHRONOUS CONTROL STARTUP         4.1       System Configuration         4.2       Startup Procedure for Synchronous Control         4.3       Parameter Creation for Synchronous Control         4.3.1       System configuration settings         4.3.2       Parameters and servo parameters settings         4.3.3       Positioning data settings         4.3.4       Synchronous control parameter settings         4.3.5       Cam data creation         4.3.6       Saving a project         4.3.7       Writing to the Simple Motion module         4.4.1       Home position return         4.4.2       Synchronous control start         4.4.3       Operation check with digital oscilloscope | <u>43 to 60</u><br>44<br>45<br>46<br>46<br>46<br>47<br>48<br>52<br>53<br>53<br>53<br>53<br>53<br>54<br>54<br>54<br>54<br>55<br>58<br>61 to 72<br>61<br>61<br>65                   |

# MEMO

| <br> | <br> |
|------|------|
|      |      |

## 1. OVERVIEW

This document describes necessary items and operation for first-time users of the Simple Motion module to make wiring, perform JOG operation, program operation, and synchronous control with Programmable Controller Engineering Software, MELSOFT GX Works3. Refer to related manuals, where necessary, to fully utilize capability of each module.

### **1.1 Simple Motion Module Features**

- 1. A wide range of controls, such as positioning, advanced synchronous, cam, speed-torque controls, are available.
- 2. Advanced, extensive controls can be achieved just with function blocks (FB) and sequence programs.
- 3. Programming, Servo adjustment, operation and maintenance can be all covered by MELSOFT GX Works3 only.
- 4. The Simple Motion module can be connected to SSCNET III/H compatible, high-performance servo amplifiers.

### **1.2 Relevant Manuals**

#### (1) Simple Motion module

| Name                                                                                       | Number     |
|--------------------------------------------------------------------------------------------|------------|
| MELSEC iQ-R Simple Motion Module User's Manual (Startup)                                   |            |
| This manual explains specifications, procedures before operation, system configuration,    | IB-0300245 |
| wiring, and operation examples of the Simple Motion module.                                |            |
| MELSEC iQ-R Simple Motion Module User's Manual (Application)                               |            |
| This manual explains functions, input/output signals, buffer memories, parameter settings, | IB-0300247 |
| programming, and troubleshooting of the Simple Motion module.                              |            |
| MELSEC iQ-R Simple Motion Module User's Manual (Advanced Synchronous Control)              |            |
| This manual explains functions and programming for the synchronous control of the Simple   | IB-0300249 |
| Motion module.                                                                             |            |

### (2) MELSEC iQ-R series PLC

| Name                                                                                        |           |
|---------------------------------------------------------------------------------------------|-----------|
| MELSEC iQ-R CPU Module User's Manual (Startup)                                              |           |
| This manual explains the specifications of the CPU module, procedures before operation, and | SH-081263 |
| procedures for troubleshooting.                                                             |           |
| MELSEC iQ-R CPU Module User's Manual (Application)                                          |           |
| This manual explains the basic knowledge required for program design, CPU module            | SH-081264 |
| functions, devices/labels, parameters etc.                                                  |           |
| MELSEC iQ-R Module Configuration Manual                                                     |           |
| This manual explains the specifications of the power supply modules, base units, SD memory  | SH-081262 |
| cards etc., and the mounting environment and mounting position.                             |           |

Overview 2

## (3) Servo amplifier

| Name                                                                                         | Number    |
|----------------------------------------------------------------------------------------------|-----------|
| MR-J4B_(-RJ) Servo amplifier Instruction Manual                                              |           |
| This manual explains the I/O signals, parts names, parameters, start-up procedure and others | SH-030106 |
| for MR-J4B(-RJ)/MR-J4B4(-RJ)/MR-J4B1(-RJ) Servo amplifier.                                   |           |
| MR-J4W2B/MR-J4W3B/MR-J4W2-0303B6 Servo amplifier Instruction Manual                          |           |
| This manual explains the I/O signals, parts names, parameters, start-up procedure and others | SH-030105 |
| for Multi-axis AC Servo MR-J4W2B/MR-J4W3_B/MR-J4W2-0303B6 Servo amplifier.                   |           |

## 2. MODULE STARTUP

A 1-axis system with ball screw is used as an example in Chapter 2 to 3.

<Machine>

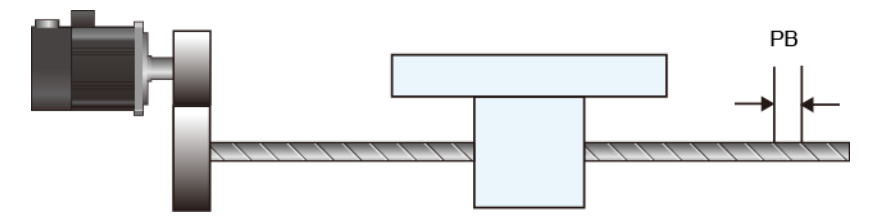

| <specifications></specifications> |                                                                              |
|-----------------------------------|------------------------------------------------------------------------------|
| Ball screw lead (PB)              | : 10000.0µm (=10mm)                                                          |
| Reduction ratio (NL/NM)           | : 1/2 (Load side [NL]/Motor side [NM])                                       |
|                                   | The load-side ball screw is made to rotate once by rotating the motor twice. |
| Encoder resolution                | : 4194304 [pulse/rev]                                                        |
| Servo amplifier                   | : MR-J4-10B                                                                  |
| Servo motor                       | : HG-KR series                                                               |

<Operation pattern>

- (1) The workpiece travels from home position to P1 back and forth.
  - 1. It moves at 2000.00mm/min from home position (0 mm) to P1.
  - 2. It moves at 8000.00mm/min from P1 to the home position.
- (2) Continuous positioning of 1. through 2. is performed.

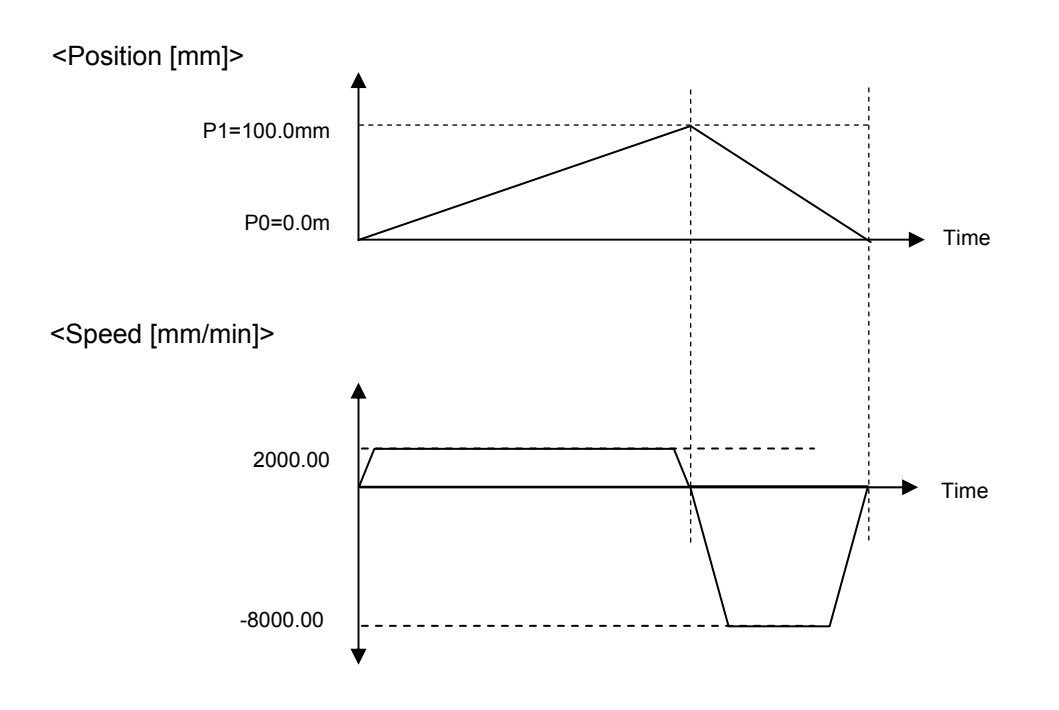

2

Module Startup

Positioning Control Startup

Synchronous Control Startup

## 2.1 System Configuration

The following shows a system example using the Simple Motion module, MR-J4-10B, and a servo motor.

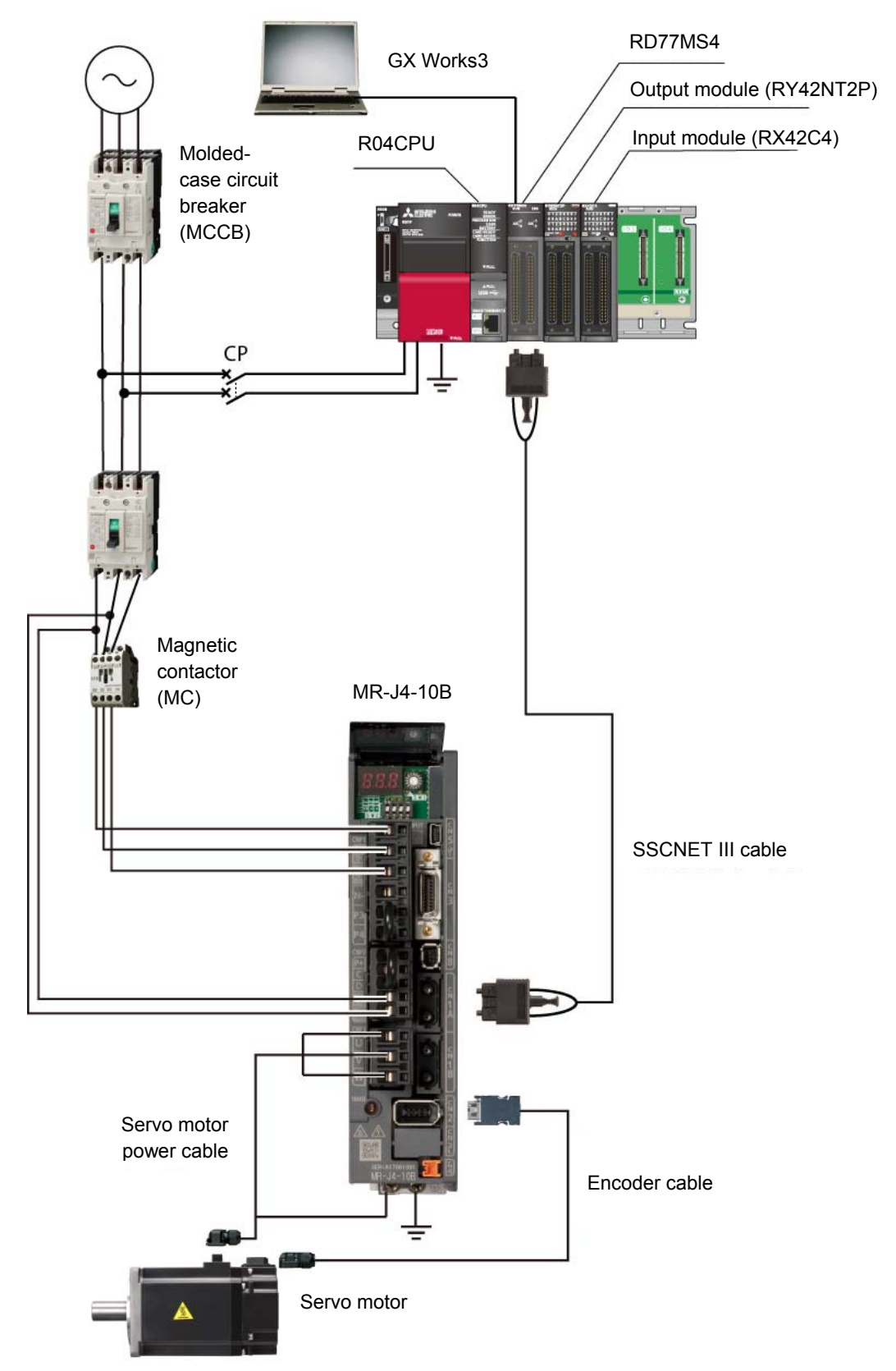

## 2.2 Device Preparation

Prepare the following devices, cables, and software.

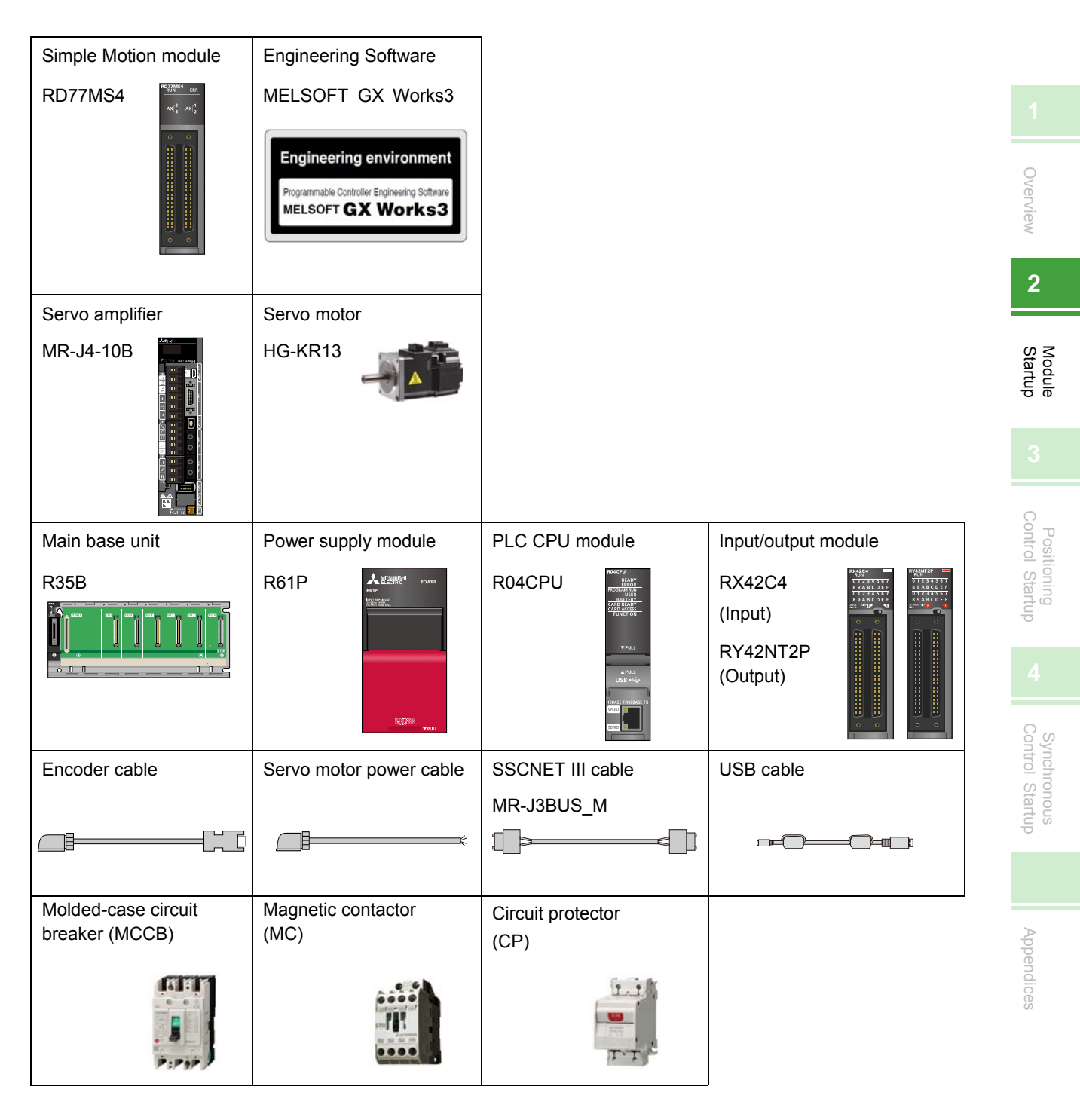

### 2.3 Startup Procedure

The following sections explain operation details and procedures required for system startup.

- 2. MODULE STARTUP
  - 2.1 System configuration
  - 2.2 Device preparation
  - 2.3 Startup procedure
  - 2.4 Installation of modules
    - (1) Installing a battery
    - (2) Inserting an extended SRAM cassette and a SD memory card
    - (3) Installing a module
  - 2.5 Wiring and cable connection
    - (1) Wiring for power supply module
    - (2) Wiring for servo amplifier power supply and servo motor power cables
    - (3) Axis selection rotary switch of servo amplifier
    - (4) Connection of each cable
    - (5) Power-on of the system
    - (6) Power-on of servo amplifier

### 3. POSITIONING CONTROL STARTUP

- 3.1 Creating a new project
  - (1) Installing engineering software
  - (2) Creating a new project
  - (3) Connecting the PLC CPU to a personal computer
  - (4) Initializing the PLC CPU module
  - (5) Settings for sequence program parameters
- 3.2 Sequence program creation
  - (1) New sequence programs creation
  - (2) Multiple comments display setting
  - (3) Registration of global labels
  - (4) Element selection window
  - (5) Sequence program creation with labels
  - (6) Sequence program creation with module FB
  - (7) Saving a project
  - (8) Writing to PLC CPU
- 3.3 Parameter settings for Simple Motion module
  - (1) Start of Simple Motion module setting function
  - (2) System settings
  - (3) Parameter settings
  - (4) Servo parameter settings
  - (5) Positioning data setting
  - (6) Saving a project
  - (7) Writing to the Simple Motion module
- 3.4 Operation check
  - 3.4.1 JOG operation
  - 3.4.2 Home position return (Establishment of the home position)
  - 3.4.3 Positioning control

2

Module Startup

Control Startup

Synchronous Control Startup

### 2.4 Installation of Modules

Install the modules.

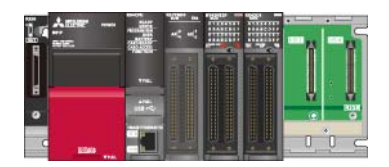

(1) Installing a battery

The connector plug of the Q6BAT is disconnected from the jack of the CPU module before shipment. To use the battery, connect the connector, following the procedure below.

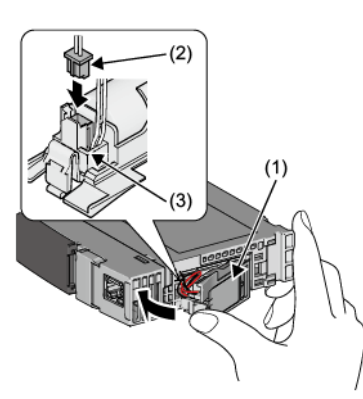

- 1. Open the battery cover located on the bottom of the CPU module.
- 2. Check that the Q6BAT (1) is correctly installed.
- 3. Check the direction and securely insert the connector plug of the Q6BAT (2) to the jack (3) of the CPU module.
- 4. Close the battery cover.
- (2) Inserting an extended SRAM cassette and a SD memory card

Since the example system does not use an extended SRAM cassette and a SD memory card, the insertion/removal procedures are omitted in this document. Refer to MELSEC iQ-R CPU Module User's Manual (Startup) for details.

(3) Installing a module

Install each module to the main base unit. Refer to MELSEC iQ-R Module Configuration Manual for details.

## 2.5 Wiring and Cable Connection

The following shows the wiring and cable connection example for the Simple Motion module and servo amplifiers.

The system below uses the cables for MR-J4-10B. If the capacity of the servo amplifier is different, refer to SERVO AMPLIFIER INSTRUCTION MANUAL for each model.

## (1) Wiring for power supply module

The following shows an example when a power wire and a grounding wire are connected to the power supply module. Connect an isolation transformer when noise often enters in the power supply system.

| Item           | Applicable wire size                      | Tightening torque |
|----------------|-------------------------------------------|-------------------|
| Power wire     | 0.75 to 2mm <sup>2</sup> (AWG18 to AWG14) | 1.02 to 1.38N•m   |
| Grounding wire | 0.75 to 2mm <sup>2</sup> (AWG18 to AWG14) | 1.02 to 1.38N•m   |

### (2) Wiring for servo amplifier power supply and servo motor power cables

Wire the control circuit power supply (L11, L21) and the main circuit power supply (L1, L2, L3) of the servo amplifier, and the servo motor power cable.

| Item                                    | Applicable wire size        | Tightening torque |
|-----------------------------------------|-----------------------------|-------------------|
| Control circuit power supply (L11, L21) | 1.25mm <sup>2</sup> (AWG16) | -                 |
| Main circuit power supply (L1, L2, L3)  | 2mm <sup>2</sup> (AWG14)    | -                 |
| Grounding wire                          | 1.25mm <sup>2</sup> (AWG16) | 1.2N•m            |

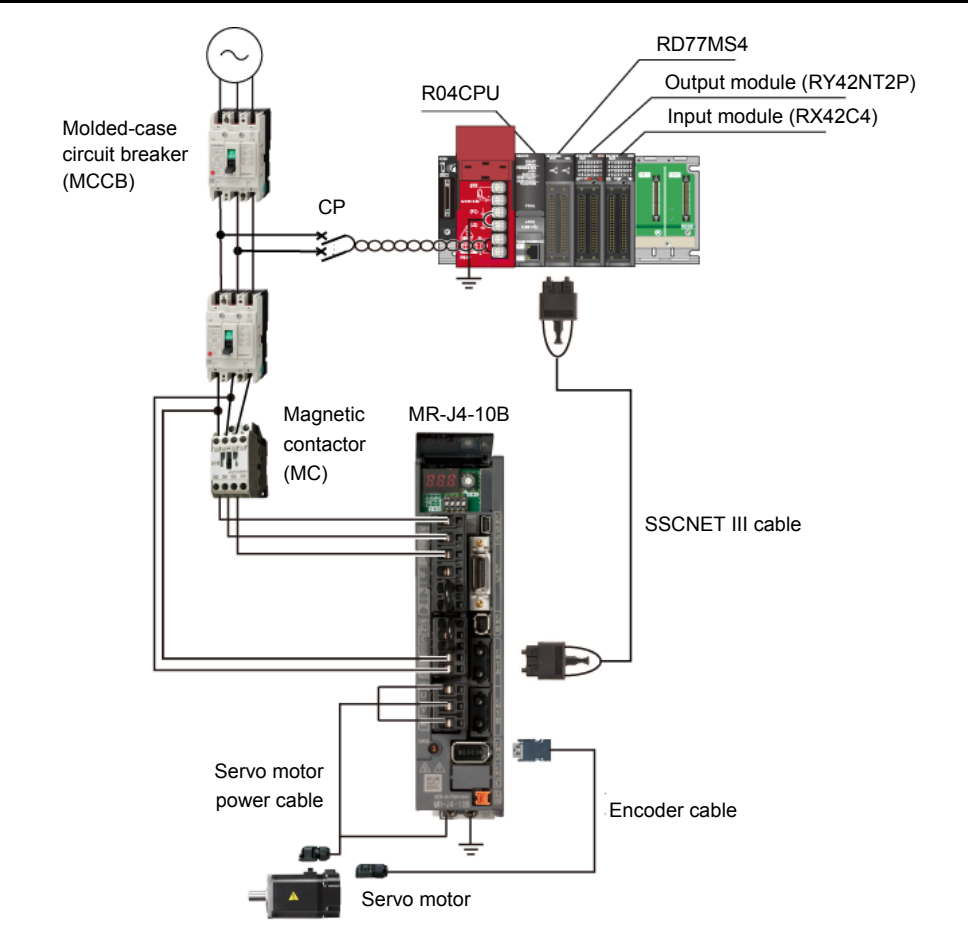

(3) Axis selection rotary switch of servo amplifier

"0" to "F" of the axis selection rotary switch correspond to "d01" to "d16".

The following table shows the correspondence between SSCNET configuration and the switch No. Set the switch correctly checking the correspondence.

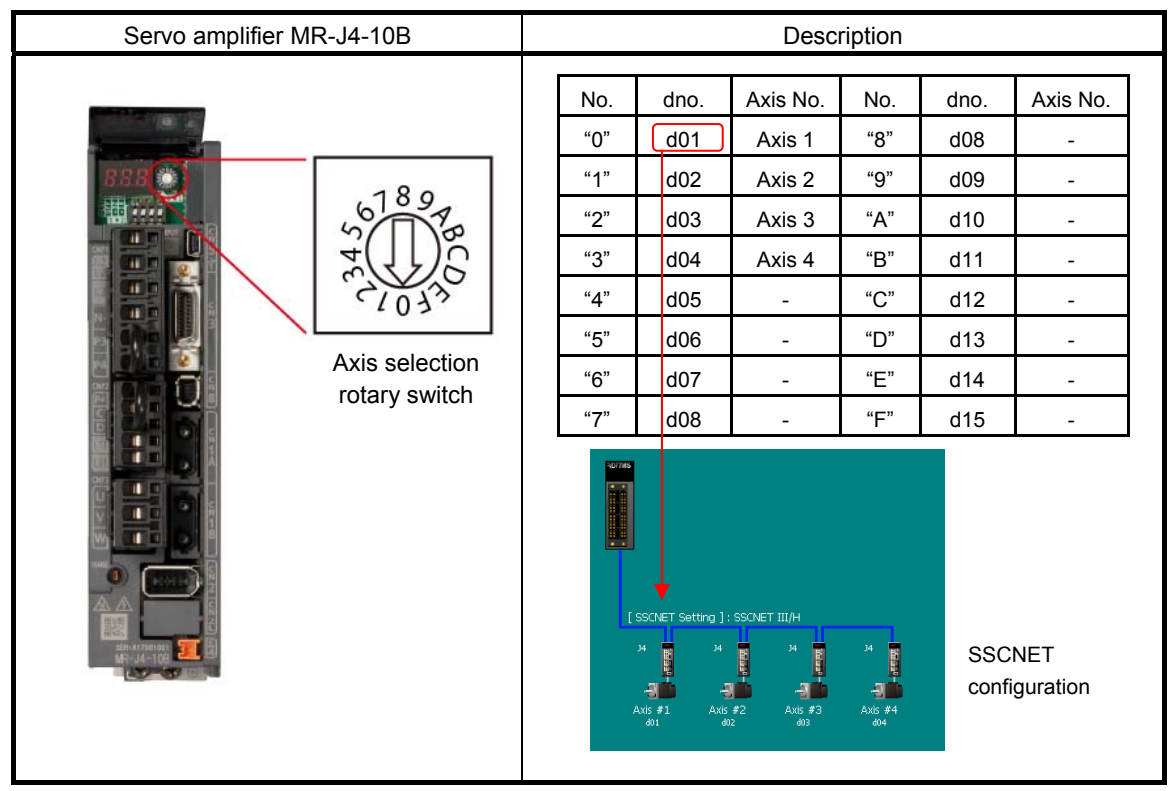

(4) Connection of each cable

Connect the SSCNET III cable, the encoder cable, and the servo motor power cable. For between the personal computer and PLC CPU, connect a USB cable.

- (5) Power-on of the system
  - 1. Check the wiring for the power supply module.
  - 2. Confirm that the PLC CPU is in STOP status.
  - 3. Turn ON the power of PLC CPU.

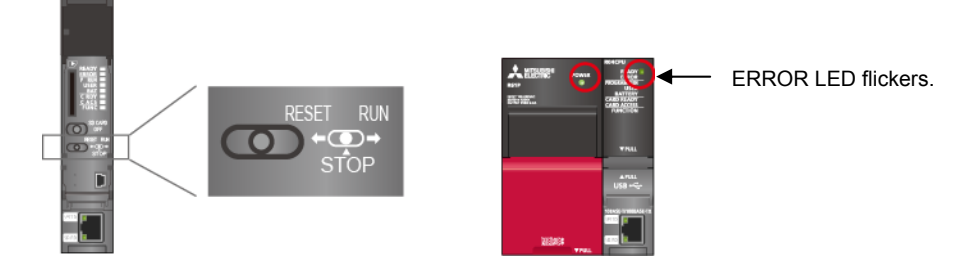

- (a) Power supply module: LED (green light) turns ON.
- (b) CPU module: READY LED (green light) turns ON.

When parameters and programs are not written to the CPU module, the ERROR LED (red light) of the PLC CPU flickers, but no immediate error is occurring. After writing parameters and programs and turning the power OFF to ON, the ERROR LED will be OFF.

Module Startup

Appendices

## (6) Power-on of servo amplifier

Turn the power ON after checking the following items.

- 1. Check the wiring for servo amplifier.
- 2. Turn the servo amplifier ON.

The communication status with the Simple Motion module can be checked on the display.

| Servo amplifier | LED<br>display | Status                         | Description                                                                                                    | Wiring<br>result |
|-----------------|----------------|--------------------------------|----------------------------------------------------------------------------------------------------|------------------|
|                 | AA             | Initializing standby           | The power supply of servo system controller is<br>turned off while the power supply of servo<br>amplifier is on.                                              |                  |
| 0000            | Ab             | Initializing                   | During initial setting for communication specifications.                                                                                                    |                  |
| 8.8.8           | AC             | Initializing                   | Initial setting for communication specifications<br>has completed, and then the servo amplifier<br>has been synchronized with the servo system<br>controller. |                  |
|                 | Ad             | Initializing                   | During communication with the servo system<br>controller for initial parameter setting                                                                        |                  |
|                 | AE             | Initializing                   | During communication with the servo system<br>controller for the servo motor/encoder<br>information                                                           |                  |
|                 | AF             | Initializing                   | During communication with servo system<br>controller for initial signal data                                                                                  | Normal           |
|                 | AH             | Initializing completion        | The process for initial data communication with the servo system controller is completed.                                                                     |                  |
|                 | b01            | Ready-off                      | The ready-off command from the servo system controller was received.                                                                                          |                  |
|                 | C01            | Servo-off                      | The servo-off command from the servo system controller was received.                                                                                          |                  |
|                 | d01            | Servo-on                       | The servo-on command from the servo system controller was received.                                                                                           |                  |
|                 | E6.1           | Forced stop warning            | Forced stop warning                                                                                                    |                  |
|                 | E7.1           | Controller forced stop warning | Controller forced stop warning                                                                                                    |                  |
|                 | OFF            | -                              | Control power is off.                                                                                                    | Abnormal         |

<Actions>

- When parameters are not written to the Simple Motion module, the LED displays "AA" or "Ab", but no immediate error is occurring. In this case, write parameters.
- If the LED turns OFF, check the wiring for control power supply.

# 3. POSITIONING CONTROL STARTUP

### 3.1 Creating a New Project

(1) Installing engineering software

Install MELSOFT iQ Works or MELSOFT GX Works3, following the Installation Instruction provided with the software package.

| Product              | Model         | Description                                                                                                    |
|----------------------|---------------|----------------------------------------------------------------------------------------------------|
| MELSOFT<br>iQ Works  | SW2DND-iQWK-E | FA Engineering Software<br>- System Management Software [MELSOFT Navigator]<br>- Programmable Controller Engineering Software [MELSOFT GX Works3]<br>- Motion Controller Engineering Software [MELSOFT MT Works2]<br>- Screen Design Software [MELSOFT GT Works3]<br>- Robot Total Engineering Support Software [MELSOFT RT ToolBox2 mini]<br>- Inverter Setup Software [MELSOFT FR Configurator2] |
| MELSOFT<br>GX Works3 | SW1DND-GXW3-E | Simple Motion module parameter settings, sequence program creation                                                                                                    |

Note) The screen windows in this document may differ from the ones you use. (The system uses "MELSOFT GX Works3 Version 1.007H")

### (2) Creating a new project

Start MELSOFT GX Works3, and create a new project.

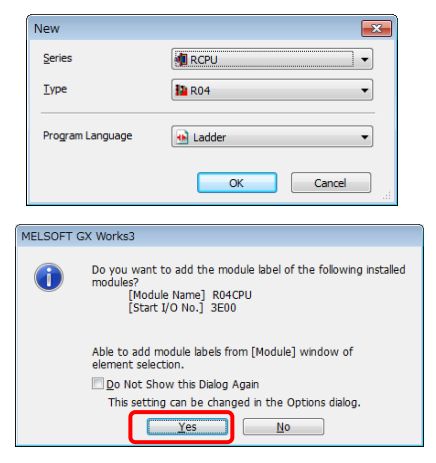

| $[Project] \to [New]$ |                                    |
|-----------------------|------------------------------------|
| Series                | : RCPU                             |
| Model                 | : R04 (specify the CPU to be used) |
| Program language      | : Ladder                           |

The window asking about module label addition appears. Click [Yes].

## (3) Connecting the PLC CPU to a personal computer

Confirm the connection between a personal computer and the PLC CPU.

|        |                                                                                         | USB              |   |  |
|--------|-----------------------------------------------------------------------------------------|------------------|---|--|
| Qnli   | Debug Diagnostics It                                                                    | ol <u>W</u> inda |   |  |
| 2<br>2 | Beed from PLC<br>Write to PLC<br>Yerify With PLC                                        |                  | - |  |
|        | Remote Operation( <u>S</u> )<br>CPU Memory Operation<br>Delete PLC Data<br>User Data(E) |                  | 3 |  |
|        | Set _lock<br>Monitor( <u>M</u> )<br>Wetch( <u>I</u> )                                   | •                | 8 |  |
|        |                                                                                         |                  |   |  |

- 1. Connect the CPU module to a personal computer.
- Select [Online] → [Specify Connection Destination] to open the [Specify Connection Destination Connection] window.
- 3. Select "CPU Module Direct Coupled Setting".
- Select the connection method with CPU module.

# (4) Initializing the PLC CPU module Initialize a memory of the PLC CPU.Click [Initialization] on the Memory Management window.

| Qnlin | e Debug Diagnostics Tool Wind  | Memory Management                         |                        |                           |            |   | MELSOF | T GX Works3             |                                             | 83             |
|-------|--------------------------------|-------------------------------------------|------------------------|---------------------------|------------|---|--------|-------------------------|---------------------------------------------|----------------|
|       | Specify Cognection Destination | Memory Management     CPU Built-in Memory | CPU Huilt - in Mimory  | ·                         |            |   |        |                         |                                             |                |
| 22    | Read from PLC                  | SD Memory Card                            | *                      |                           |            |   |        | Initialize the selected | d memory.                                   |                |
| 49    | Write to PLC                   |                                           | Data Memory            |                           |            |   |        | Are you sure you wa     | ant to continue?                            |                |
|       | Yerify With PLC                |                                           | -                      |                           | 161/2049KB |   |        |                         |                                             |                |
|       | Remote Operation(S)            |                                           | Device/Label           |                           |            | 1 |        | Each memory will be     | e in a status as following after initialize | tion.<br>files |
|       | CPU Memory Operation           |                                           | File Storage Area      |                           | Use Volume |   |        | * Execute the initi     | ialization and delete the event history     | when           |
|       | Delete PLC Data                |                                           |                        |                           | 2/20KB     |   |        | the event               |                                             |                |
|       | User Data(E)                   |                                           |                        |                           |            | ┝ |        | history file exists     | s in the initialized target destination.    |                |
|       | Set Clock                      |                                           |                        |                           |            |   |        |                         |                                             |                |
|       | Monitor(M)                     |                                           |                        |                           |            |   |        |                         |                                             |                |
|       | Watch(I)                       |                                           |                        |                           |            |   |        |                         | Yes                                         | No             |
|       |                                |                                           |                        |                           |            |   |        |                         |                                             |                |
|       |                                |                                           | Detail Initialization( | Qear Value     Refresh(N) |            |   |        |                         | <b>↓</b>                                    |                |
|       |                                |                                           |                        |                           | Close      |   |        |                         |                                             |                |
|       |                                |                                           |                        |                           |            |   |        |                         | MELSOFT GX WORKS3                           |                |
|       |                                |                                           |                        |                           |            |   |        |                         |                                             |                |
|       |                                |                                           |                        |                           |            |   |        |                         |                                             |                |
|       |                                |                                           |                        |                           |            |   |        |                         | Completed.                                  |                |
|       |                                |                                           |                        |                           |            |   |        |                         |                                             |                |
|       |                                |                                           |                        |                           |            |   |        |                         |                                             |                |
|       |                                |                                           |                        |                           |            |   |        |                         | (                                           |                |
|       |                                |                                           |                        |                           |            |   |        |                         | ОК                                          |                |
|       | (E) Cottingo fo                | <br>                                      |                        | matara                    |            |   |        |                         |                                             |                |

(5) Settings for sequence program parameters Set the system parameter and each module parameter.

<Creating a module configuration>

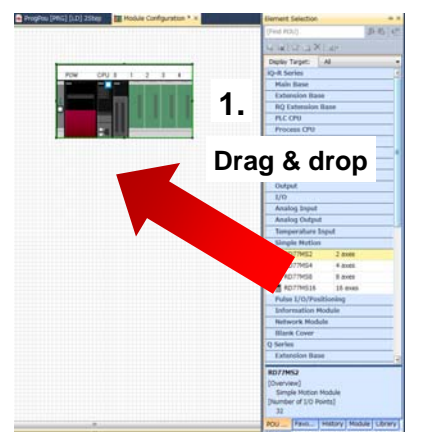

- 1. Select the main base unit, CPU, I/O, and Simple Motion module to be used from the POU list, and drag & drop them to the configuration screen.
- 2. Select [Edit] [Parameter] [Fix] in the menu.
- 3. The window asking about module label addition appears for the selected modules. Click "Yes".
- 4. Double click on the Simple Motion module to open the Simple Motion Module Setting Function screen.
- 5. Set the parameters, and close it when finished.

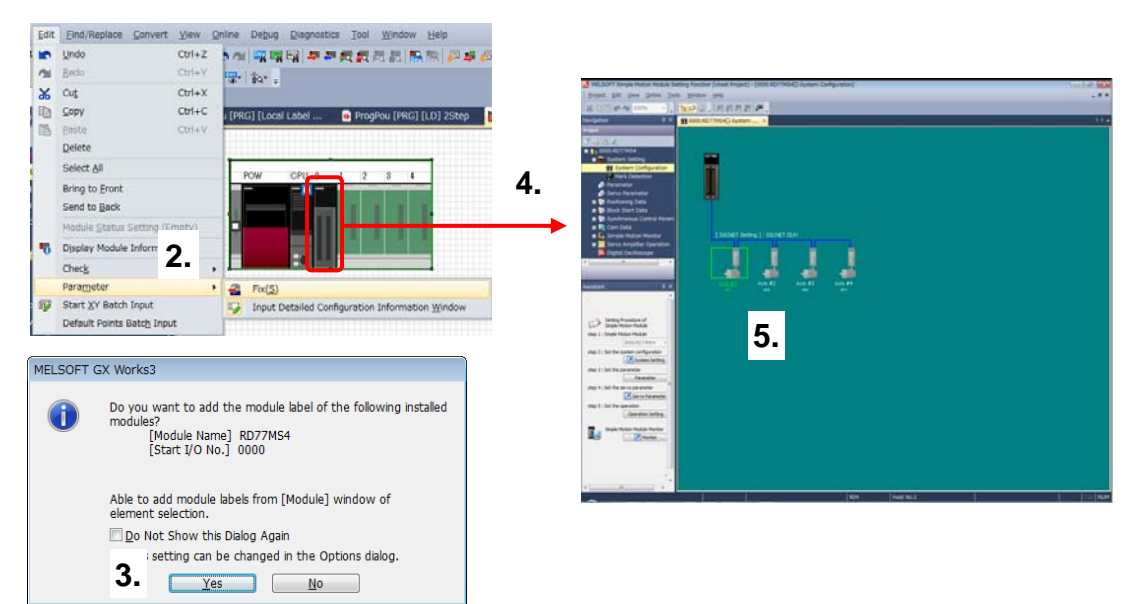

### **3.2 Sequence Program Creation**

The use of label and function block (FB) removes the need to remember devices when programming.

- (1) New sequence programs creation Appendix 3 provides the sequence program example.
- (2) Multiple comments display setting

Check the "Enable Multiple Comments Display" box and "Target" boxes for each language to switch the language for comments in sequence programs.

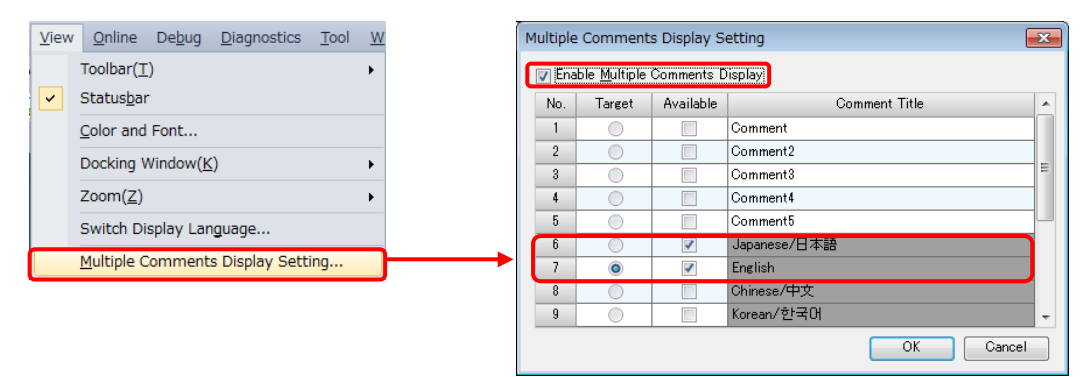

#### (3) Registration of global labels

Labels are variable elements that allow you to put arbitrary names or data types to programs, etc. The use of labels allows you to create a program without worries about devices and buffer memory, enabling a different model/product to be used with the same program.

- 1. Select [Label]  $\rightarrow$  [Global]. The global label registration window appears.
- 2. Register the global label, referring to the table below.

| 📲 Project                                               | Global [Global Label Setting]                                                                                                    |   |
|---------------------------------------------------------|----------------------------------------------------------------------------------------------------|---|
| 🔣 Module Configuration                                  | (Filter) Easy Display (K) Display Setting Check                                                                                                    | " |
| 🗴 🔚 Program                                             | Della Type     Olass     Asrien Device/Labe()     Inflat Value     Constant     Japanese/日本15     Endish Display Taree()                                                                                                    |   |
| 🔳 🍓 Label                                               | 2.                                                                                                    | - |
| 🔳 🌆 Global Label                                        |                                                                                                    | 1 |
| 😭 Global                                                | Extended Display: Automatic                                                                                                    |   |
| Mittalopal                                              | System label is reserved to be registered. System label is reserved to be released. The system label is already registered to the system label database.                                                                                                    |   |
| n 🖶 Structured Data Type<br>n 🎬 Device<br>n 🙌 Parameter | To execute the Reservation to Register/Release for the system<br>beld, reflection to the system bid divises is required.<br>Please execute "Reflect to System Label Database".<br>It is unnecessary to change reference side project when<br>assigned device is changed in system bibel Ver.2.<br>" Only CR series/COT 2000 series is available for system bibel Ver.2.<br>" To execute Online Program Change, execute Online Program<br>Change and save. | ļ |

#### <Global label setting examples>

| Label Name                 | Data type                | Class      | Device | Description                      |
|----------------------------|--------------------------|------------|--------|----------------------------------|
| bDuringJOGInchingOperation | Bit                      | VAR_GLOBAL | M81    | JOG/Inching Operation flag       |
| bJogEND                    | Bit                      | VAR_GLOBAL | M82    | JOG End Flag                     |
| bJogOK                     | Bit                      | VAR_GLOBAL | M83    | JOG OK flag                      |
| bJogERR                    | Bit                      | VAR_GLOBAL | M84    | JOG Error flag                   |
| bStartEND                  | Bit                      | VAR_GLOBAL | M85    | Positioning Start Operation flag |
| bStartOK                   | Bit                      | VAR_GLOBAL | M86    | Positioning Start OK             |
| bStartERR                  | Bit                      | VAR_GLOBAL | M87    | Positioning Start Error          |
| bPositioningStartReq       | Bit                      | VAR_GLOBAL | M80    | Positioning Start Request        |
| iAxisNo                    | Word [with signs]        | VAR_GLOBAL | D14    | Axis No                          |
| uwPositioningStartNo       | Word [with signs]        | VAR_GLOBAL | D16    | Positioning Start No             |
| i_JogSpeedData             | Double word [with signs] | VAR_GLOBAL | D10    | Jog Speed data memo              |
| uwErrld                    | Word [with signs]        | VAR_GLOBAL | D12    | JOG Error code                   |
| bJogSpeedReq               | Bit                      | VAR_GLOBAL | X60    | JOG Speed Req                    |
| bAxis1                     | Bit                      | VAR_GLOBAL | X61    | Axis 1                           |
| bAxis2                     | Bit                      | VAR_GLOBAL | X62    | Axis 2 (Note-1)                  |
| bHomePositionData          | Bit                      | VAR_GLOBAL | X63    | Home Position return Data        |
| bPositioningStartData      | Bit                      | VAR_GLOBAL | X65    | Positioning Start Data           |
| bSyncPosiStartData         | Bit                      | VAR_GLOBAL | X66    | Synchronous Positioning Start    |
|                            |                          |            |        | data                             |
| bJogForwardReq             | Bit                      | VAR_GLOBAL | X6E    | JOG Forward Start req            |
| bJogReverseReq             | Bit                      | VAR_GLOBAL | X6F    | JOG Reverse Start Req            |
| bStartpositioning          | Bit                      | VAR_GLOBAL | X71    | Start Positioning req            |
| bServoON                   | Bit                      | VAR_GLOBAL | X7B    | Servo ON req                     |
| bErrorReset                | Bit                      | VAR_GLOBAL | X7E    | Error reset                      |
| bStopSwitch                | Bit                      | VAR_GLOBAL | X7F    | Stop                             |
| bSynchronous               | Bit                      | VAR_GLOBAL | X7D    | Synchronous Axis Set             |

(Note-1): The labels above are for the synchronous control system in Chapter 4.

- (4) Element selection window
  - 1. Select [View]  $\rightarrow$  [Docking Window]  $\rightarrow$  [Element Selection].
  - 2. Select [Module] tab in the Element Selection window, and Module Label and Module FB are displayed.

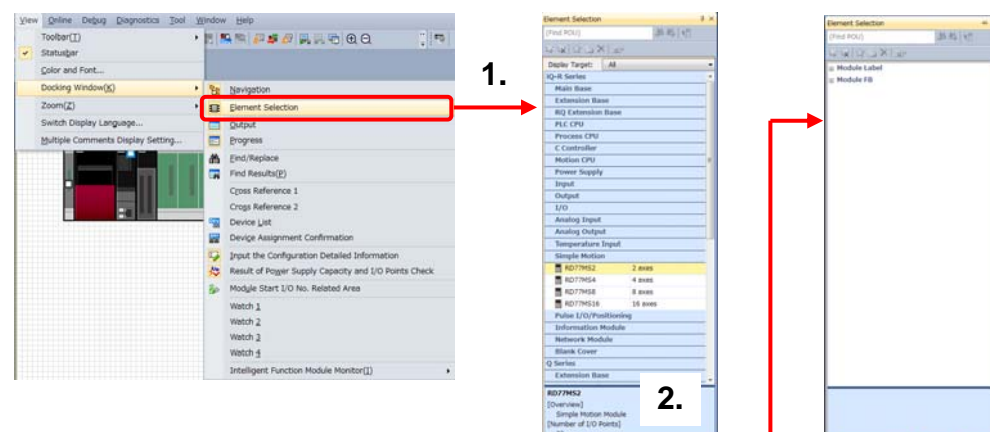

- (5) Sequence program creation with module labels
  - 1. Select [Module Label].
  - 2. Select a label from the module label list.
  - 3. Drag & drop the module label.
  - 4. Change the contact to an arbitrary contact or coil by double-clicking it.
  - 5. Click [OK] to create a circuit.
  - 6. Select [Convert]  $\rightarrow$  [Convert] in the menu.

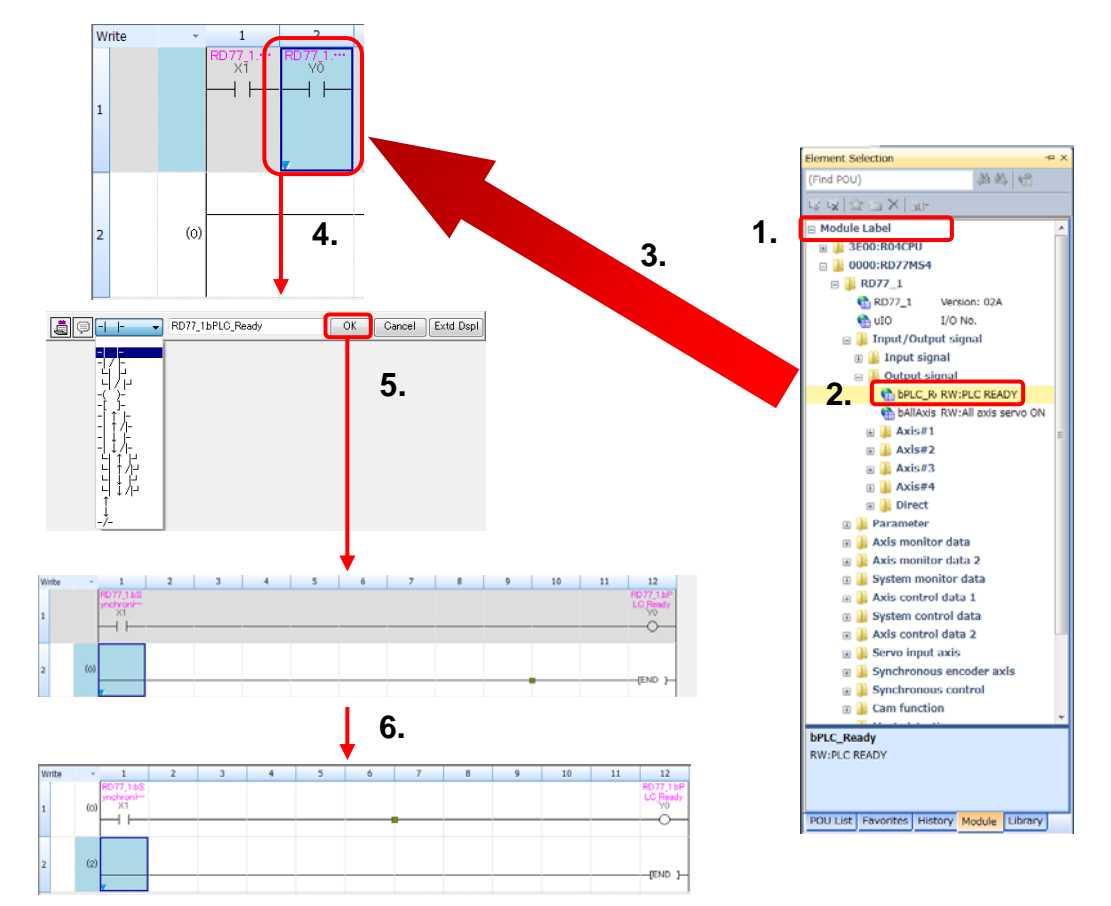

Overview

)UT:i\_stModule

Module label

JW:i\_uAxis

Target axis

JW:i\_uStartNo

Od.3: Positionina start No. o\_bOK:

o\_bErr:

Normal completion

Error completion

o\_uErrId:UW

Error code

- (6) Sequence program creation with module FB
  - 1. Drag & drop a necessary module FB.
  - "FB Instance Name" window appears.
     Select whether the instance is registered as a global label or a local label, and input an instance name.
  - 3. Double click on where a circuit addition is made.
  - 4. Select a circuit symbol, and enter variables.
  - 5. Click [OK], and the "Input Comment" window appears.
  - 6. After inputting comments, click [OK].
  - 7. Move the cursor to where the circuit is added, and double click there.
  - 8. Click [OK], and the circuit is created.

| FB Instance Name                               |                                            | 2                                                                                                    |                     |                |                              |                              |
|------------------------------------------------|--------------------------------------------|----------------------------------------------------------------------------------------------------|---------------------|----------------|------------------------------|------------------------------|
| Local Label (ProgPou)                          | - OK                                       | Ζ.                                                                                                    |                     |                |                              |                              |
| M_RD77_StartPositioning_00E_1                  | E it                                       |                                                                                                    |                     |                |                              |                              |
|                                                | M_R077_Stam ( M+R0<br>Positioning start FB | Elem                                                                                                    | nent Selection      | -t= ×          |                              |                              |
|                                                |                                            | (Find                                                                                                    | d POU)              | 44 🐴 👘         |                              |                              |
|                                                |                                            | Lg' L                                                                                                    | lg   ☆ 👝 X   🞰      |                |                              |                              |
|                                                | BIJEN OJENOB                               | • M                                                                                                    | Iodule Label        | ~              |                              |                              |
|                                                |                                            | <b>1</b> . ■ M                                                                                                  | lodule FB           |                |                              |                              |
|                                                | 0UT13 030KB                                |                                                                                                    | 🐌 R04CPU            |                |                              |                              |
| 3.                                             |                                            | e de la companya de la companya de la companya de la companya de la companya de la companya de la companya de l | BD77MS4             |                |                              |                              |
|                                                | 1001uAm ablerB                             |                                                                                                    | M+RD77_St Position  | ing data set   |                              |                              |
|                                                | IVW GAR OUT OF                             | `                                                                                                    | M+RD77_JC JOG/ind   | ning operatio  |                              |                              |
|                                                |                                            |                                                                                                    | M+RD77_MI Manual    | pulse genera   |                              |                              |
|                                                | OK Cancel Extd I                           | Dspl                                                                                                    | M+RD77_Cr Speed c   | hange FB       |                              |                              |
| 4. Besitioning                                 | StartData BOOL Positioning Start Data      | n                                                                                                    | -                   |                |                              |                              |
|                                                | StartReg BUUL Positioning Start Request    | V                                                                                                    |                     |                |                              |                              |
|                                                | <u>Settingin</u>                           |                                                                                                    |                     |                |                              |                              |
| BPositioningStartRe                            | g <b>5.</b> OK Cancel Ext                  | d Dspl                                                                                                    | -                   |                | M_RD77_StartPosi             | tioni… (M+RD                 |
|                                                |                                            | bi                                                                                                    | Position            |                | Positioning                  | start FB                     |
|                                                |                                            |                                                                                                    |                     |                | Execution                    | Execution                    |
| Input Comment                                  |                                            | St                                                                                                    | tart<br>equest      |                | command                      | status                       |
| Device/Label English                           | Positioning OK                             | S.                                                                                                    |                     |                |                              |                              |
| bi centering country i centering countries and | Start Cancel                               | -                                                                                                    |                     |                | DUT:I_stModule               | o_bOKB                       |
|                                                | i laquost                                  |                                                                                                    | +                   |                | Module label                 | completion                   |
| ,<br>25 Character/1024 Character [Inpu         | t/Limit]                                   |                                                                                                    | Horizontal Line (-1 | (0.10) 🖾       |                              |                              |
|                                                |                                            |                                                                                                    |                     | OK Cancel      | UW:i_uAxis                   | o,bErr:B                     |
|                                                |                                            |                                                                                                    | Stop at the Co      | nnection Point | Target axis                  | Error<br>completion          |
|                                                |                                            |                                                                                                    |                     | 9              |                              |                              |
|                                                |                                            |                                                                                                    |                     | 0.             | UW:LuStartNo                 | o_uErrld.UW                  |
|                                                |                                            |                                                                                                    |                     |                | Cd.3:<br>Positioning         | Error code                   |
|                                                |                                            |                                                                                                    |                     |                | start No.                    |                              |
|                                                |                                            |                                                                                                    |                     | +              |                              |                              |
|                                                |                                            |                                                                                                    |                     | •              | M_RD77_StartPo<br>Positionin | sitioni… (M+RD<br>g start FB |
|                                                |                                            | bPo                                                                                                    | sitio               |                | BilbEN                       | o bENO:B                     |
|                                                |                                            | Posit                                                                                                    | itioning            |                | Execution                    | Execution                    |
|                                                |                                            | Start                                                                                                    | t                   |                | command                      | status                       |

- 9. Drag & drop "RD77\_1" in the [Module Label]. The module label is written.
- 10. Create another circuit in the same manner and select [F4 (convert)]. The circuits are converted.

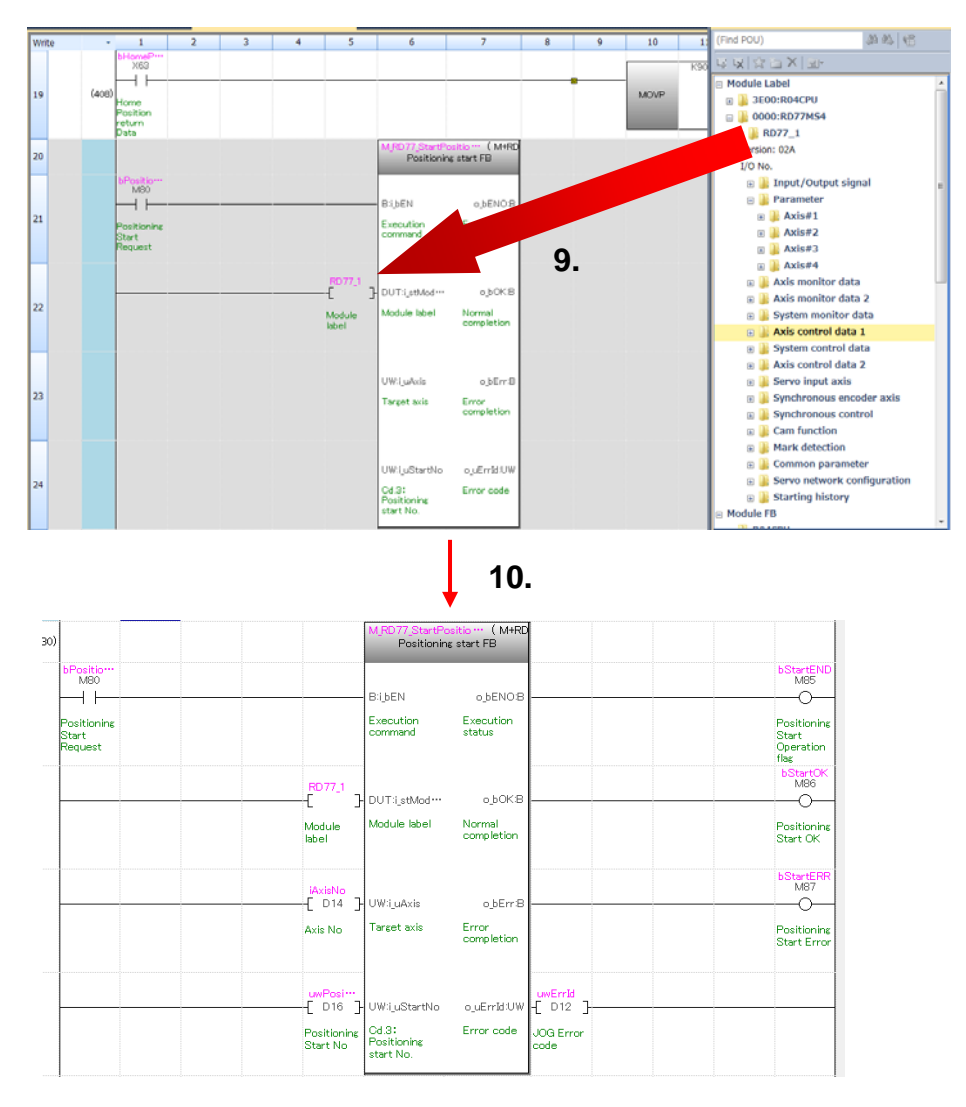

#### (7) Saving a project

Save a created project.

1. Select [Project]  $\rightarrow$  [Save as], and click [Save] after entering the file name.

| Proj | ect Edit Eind/Replace                                                                                                    | <u>C</u> onvert                                                                   | 🧱 Save as                                             |                                                                                                    |                                                                                                    |                                                       | 6                            | x |
|------|----------------------------------------------------------------------------------------------------|-----------------------------------------------------------------------------------|-------------------------------------------------------|----------------------------------------------------------------------------------------------------|----------------------------------------------------------------------------------------------------|-------------------------------------------------------|------------------------------|---|
|      | New                                                                                                    | Ctrl+N<br>Ctrl+0                                                                  | Save in:                                              | 🔒 MELSEC iQ-I                                                                                                    | R 🗸                                                                                                    | G 🤌 📂 🛄 -                                             |                              |   |
| 8    | Qpen<br>Close<br>Save<br>Save<br>Save As<br>Project Verlfy<br>Project Revision<br>Change Module Type<br>Data Operation(E)<br>Intelligent Function Moc<br>Open Other Format File | Ctrl+S<br>Ctrl+S<br>,<br>,<br>,<br>,<br>,<br>,<br>,<br>,<br>,<br>,<br>,<br>,<br>, | <br>Recent Places<br>Desktop<br>Libraries<br>Computer | Name                                                                                                    | ^<br>ample1.gx3<br>tart_up.gx3                                                                                                    | Date modified<br>7/9/2015 2:31 AM<br>7/9/2015 2:31 AM | Type<br>GX3 File<br>GX3 File |   |
| 4    | Jbrary Operation       Security(U)       Printer Setup       Page Setup       Print.       Brint       Recent Projects(G)       Start GX Works2       Exit(Q)                   | ,<br>Ctrl+P                                                                       | Network<br>1.<br>Other Format:<br>Save :<br>(MELSO    | File name:<br>Save as type:<br>Title( <u>A</u> ):           as a <u>Workspace For</u> thange the window           FT Navigator support | III<br>RD77MS4_sample_aad<br>(GX Works3 Project ["gx3)<br>mat Project<br>s with this button to use workspace for<br>arts this format.) | armat project.                                        | ,<br>Save<br>Cancel          |   |

#### [Saving data]

- Parameters and sequence programs of the PLC CPU
- Positioning data and parameters of the Simple Motion module
- Parameters of servo amplifiers

### (8) Writing to PLC CPU

Write set parameters and created programs to the PLC CPU.

- 1. Select [Online]  $\rightarrow$  [Write to PLC CPU] to open the Online Data Operation window.
- 2. Check the boxes of System parameter/CPU parameter, Module parameter, and Program.
- 3. Click [Execute] to start writing the selected items to the PLC CPU.
- 4. Click [Close] after completion of the writing.

| Online Debug Diagnostics Tool   | Winde    | Online Data Operation<br>Display Setting Relate | d Functions                  |               |           |                   |                          |                 | [o]        |
|---------------------------------|----------|-------------------------------------------------|------------------------------|---------------|-----------|-------------------|--------------------------|-----------------|------------|
| Specify Connection Destination. | · 1.     |                                                 | Pesd                         | S. 1          | Vert      | 90 B              | Delete                   |                 |            |
|                                 | <b>—</b> | Select Eavorites Open/Clase All[]               | Select All Leeved            | PU Buit-in Me | mory 🛢 Si | Memory Card 👔 Int | elligent Function Module |                 |            |
| Verify With PLC                 |          | Hodule Name/Data Name                           | *                            |               | Deta      | Title             | Last Change              | Size (Byte)     |            |
| terry man com                   |          | B-RD77HS4_sample                                | 2,ene                        |               |           |                   | /                        |                 |            |
| Remote Operation(S)             |          | B Parameter                                     | S                            | -             | _         |                   |                          | and the second  |            |
|                                 |          | A Module Para                                   | natar Q                      | 2             | _         | _                 | 2015/06/25 17 42:35      | Net Calculation |            |
| CPU Memory Operation            |          | Simple Moto                                     | n Module Setting 0.          |               | D L.D     | fail              | 2015/06/25 173843        | Not Calculation |            |
| Delete PLC Data                 |          | Memory Car                                      | d Parameter                  |               |           |                   | 2015/06/25 17 33 59      | Not Calculation |            |
| Delete PCC Data                 |          | fat Pencte Pas                                  | eword 😣                      |               | _         |                   | 2015/06/25 17:33:59      | Not Calculation |            |
| User Data( <u>E</u> )           | •        | Global Label                                    | Cathing CR                   |               |           |                   | 2018/06/28 1246:22       | No. Calculation |            |
| Sat Clock                       |          |                                                 | initial Value 😪              |               | _         |                   | 2810/10/25 1/4622        | Per Celcuarior  |            |
| Set Clock                       |          | CLEUNF                                          | 2                            |               | _         | -                 | 2015/06/25 1748.22       | Not Calculation |            |
| Monitor( <u>M</u> )             | •        | 🕀 🏦 Local Label k                               | itial Value 🛛 😰              |               |           |                   |                          |                 | 4          |
| Watch( <u>T</u> )               | •        | Display Memory Capac                            | Ay (B)                       |               |           |                   |                          |                 |            |
|                                 |          | Memory Capacity<br>Sign Calculation             | Program Memory               |               |           |                   |                          |                 | THE STATE  |
|                                 |          | Interval                                        | Data Manon                   |               |           |                   |                          |                 |            |
|                                 |          | Used                                            |                              |               |           |                   |                          | 12              | 145/2049KB |
|                                 |          | Increased                                       | Device/Label Memory (File St | race Area)    |           |                   |                          | -               | ine        |
|                                 |          | Decreated                                       |                              |               |           |                   |                          | 2               | 56/256KB   |
|                                 |          | SK or Less                                      | 50 Memory Card               |               |           |                   |                          | - F             | ine        |
|                                 |          |                                                 |                              |               |           |                   | _                        |                 | /1KB       |
|                                 |          |                                                 |                              |               |           |                   | 2                        | Francis         |            |
|                                 |          |                                                 |                              |               |           |                   | J.                       | Discree         |            |

## 3.3 Parameter Settings for Simple Motion Module

- (1) Start of Simple Motion module setting function
  - 1. Double click [Simple Motion Module Setting] in the menu of MELSOFT GX Works3 to open the Simple Motion Module Setting Function window.

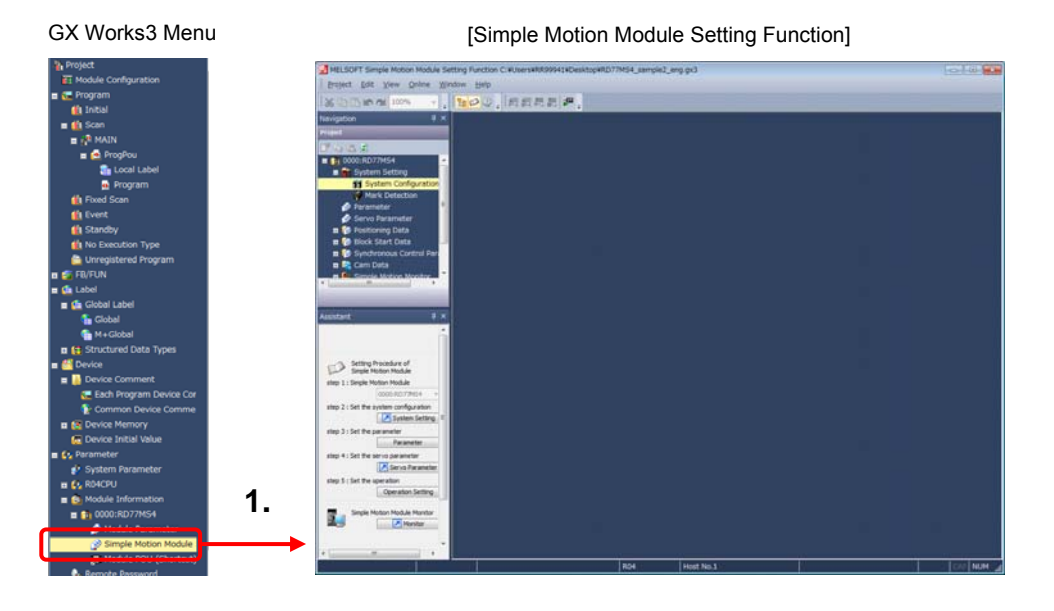

(2) System settings

- 1. Select the [System Configuration].
- 2. Set the servo amplifiers according to the machine.
- 3. Set the details of servo amplifiers.
- 4. Click [OK], then the set servo amplifier is colored.

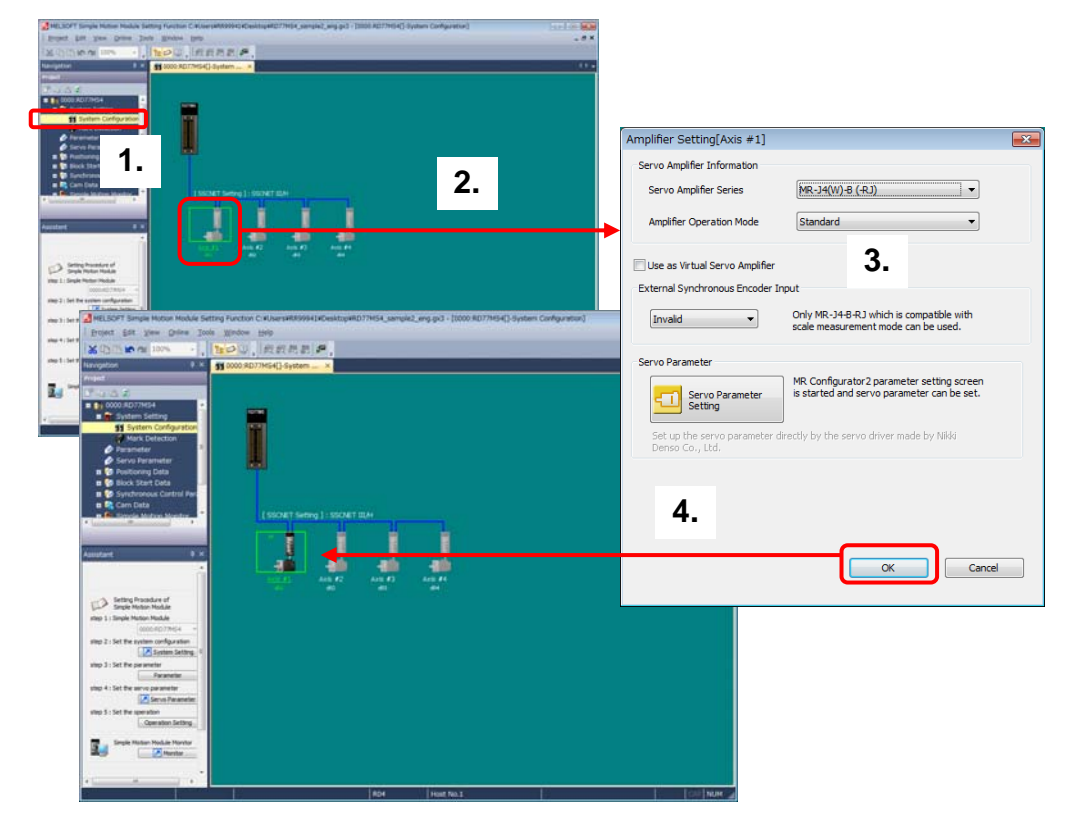

(3) Parameter settings

| [Equipment specifications] |                                                                 |
|----------------------------|-----------------------------------------------------------------|
| Machine configuration      | : Horizontal ball screw                                         |
| Unit setting               | : 0: mm                                                         |
| Ball screw pitch           | : 10000.0 [µm]                                                  |
| Reduction ratio (NL/NM)    | : 1/2 (Load side [NL]/Motor side [NM])                          |
|                            | The load-side ball screw is made to rotate once by rotating the |
|                            | motor twice.                                                    |
| Encoder resolution         | : 4194304 [pulse/rev]                                           |
| Servo amplifier            | : MR-J4-10B                                                     |
| Servo motor                | : HG-KR series                                                  |

[Operation procedure]

- 1. Select [Parameter] in the Menu.
- 2. Click [Compute Basic Parameters 1] to open the electronic gear calculation screen.
- 3. Set the parameters according to the machine specification. After the setting, click [Compute Basic Parameters 1] to calculate the electronic gear.
- 4. Click [OK] to write the electronic gear data to the parameters.

| MELSOFT Simple Motion                                                                                                    | n Module Setting Function   | C:#Users#RR99941#Desktop#RD77H54                                                    | _sample2_eng.gx3 - [0000:RD77                                                                                                    | 7M54[]-terameter]                                                                                                    |
|----------------------------------------------------------------------------------------------------|-----------------------------|-------------------------------------------------------------------------------------|----------------------------------------------------------------------------------------------------|----------------------------------------------------------------------------------------------------|
| Bublect Bost Xiew 2                                                                                                    | Outre Mixque Reb            |                                                                                     |                                                                                                    | . ##                                                                                                    |
| * 10 10 to at 107*                                                                                                    | 1200                        | 和武武武武 伊。                                                                            |                                                                                                    | Commute Basic Parameters 1 - Avis #1                                                                                                    |
| Navigetion                                                                                                    | * 10000100                  | 077454[]-System Co 🕜 0000:RD77                                                      | MS4[]-Parameter ×                                                                                                    | Entry                                                                                                    |
| Fright                                                                                                    | Depley Filer                | Destary Al                                                                          | atalans 1                                                                                                    |                                                                                                    |
| 7051                                                                                                    |                             | Data And                                                                            |                                                                                                    | Select the machine components, and enter the machine data to automatically set the basic parameters 1<br>(unit setting, No. of pulses per rolation, movement amount per rolation and unit magnification).                                                                                                    |
| 0000 H21                                                                                                    | E Commo                     | Parameter The parameter                                                             | loes not rel_                                                                                                    |                                                                                                    |
| 11.24                                                                                                    | e Py.82:<br>selecti         | forced stop valid/model<br>on Octable (Deternal Dr.                                 | ovi Signal)                                                                                                    | 2 - Pacific Components : Data Server, Horizontal                                                                                                    |
| A Martin Partnerste                                                                                                    | P.24                        | fanual puble<br>for forcemental Suric, ENC 0: A ghase, 8 phase                      | Mode (4                                                                                                    | Unit Setting Domm                                                                                                    |
| Parameter                                                                                                    |                             | recton (Multiply)                                                                   |                                                                                                    |                                                                                                    |
| Positioning Date                                                                                                    | gener                       | tor/Incremental Sync. DKC Type                                                      | pen Callector                                                                                                    | Lead of Ball Screw (HB) 20000.0 [µm]                                                                                                    |
| # 😨 Block Start Data                                                                                                    | Pr.96                       | Operation cycle setting PPPPIt: Automatic S                                         | entrop                                                                                                    | NL/NM                                                                                                    |
| 🖬 🚰 Synchronous Con                                                                                                    | strol Param Pr.57:          | SCHET Setting 1550-ET III.H<br>Elimput terminal logic Set the logic of e            | stemal input                                                                                                    | Reduction Gear Ratio (HL/NH)                                                                                                    |
| Carrola Metron M                                                                                                    | select                      | ion signal (proximit)                                                               | dog, exter                                                                                                    | - 1 / 1                                                                                                    |
| n C Servo Amplifier C                                                                                                    | Operation peren             | tor forcemental Sunc. IDC Odegative Logic                                           |                                                                                                    | Z Data data reduction ratio for teach or development. Reduction Ratio Ratio                                                                                                    |
| Digital Oscillosco                                                                                                    | pe Pr.153                   | Control axis number upper                                                           | _                                                                                                    | Calculate reaction build by acceler delines a great and acceler                                                                                                    |
|                                                                                                    | Ph.15                       | External input signal Set digital filter                                            | oreach                                                                                                    | Encoder Resolution 4194304 (pulse,hev)                                                                                                    |
|                                                                                                    | 05(1                        | le setting input signal.                                                            | the entrol in                                                                                                    | Setting Range                                                                                                    |
| MELSO                                                                                                    | FT Simple Motion Module     | Setting Function C.#Users#RR99941#D                                                 | esktop#RD77MS4_sample2_eng                                                                                                    | 9-pG - (000-RD17M54[]-Parame                                                                                                    |
| Evojeit                                                                                                    | Edit View Quine             | Bjudow Help                                                                         |                                                                                                    |                                                                                                    |
| IN INC                                                                                                    | -                           | The state law an an an                                                              |                                                                                                    |                                                                                                    |
| Production of the local division of the local division of the loca |                             |                                                                                     | a contract of the contract of the contract                                                                                                    | Compute last relatives 1                                                                                                    |
| Tes rigition                                                                                                    | 1                           | Consider Association Constrained                                                    | Concernation and the second of the second of |                                                                                                    |
| D Series                                                                                                    |                             | Doplay Filler, Deplay Al.                                                           | Compute Basic Parameters 1                                                                                                    | Calculation Result                                                                                                    |
| step 1 : Single                                                                                                    | 0.00729/54                  | - Den                                                                               | Asia #1                                                                                                    | Basic Parameters 1 Unit Setting Oumm                                                                                                    |
|                                                                                                    | System Setting              | G Common Parameter                                                                  | The parameter does not ref_                                                                                                    | No. of Pulses per Rotation 4194304 pulse                                                                                                    |
| step 2 : Set the                                                                                                    | Bystem Configuration        | valid/invalid selection                                                             | 1:3nvald                                                                                                    | Novement Amount per Rotation 10000-0 µm Movement Amount per Pulse                                                                                                    |
| step 3 - Set the                                                                                                    | Mark Detection              | Pr.24Manual pulse<br>generator/Shoremental Sync. BNC                                | 0.4 shase,8 shase Mode (4                                                                                                    | Unit Pagrinosum LAX mes                                                                                                    |
|                                                                                                    | Parameter                   | Pout selection                                                                      | Printer and a second second second second                                                                                                    | As a result of calculation, no error occurs in the movement amount.                                                                                                    |
| step 4: Set the                                                                                                    | Positioning Data            | generator Disconnential Sync. ENC                                                   | Likistage Output/Open Colector<br>Type                                                                                                    | Applying the calculation result above,                                                                                                    |
|                                                                                                    | Block Start Data            | Pr.96-Operation cycle setting                                                       | FFFFh: Automatic Setting                                                                                                    | vou want to perform is about 0.0 [um] the error for the movement amount 0.0 the calculation                                                                                                    |
| step 5 : Set the                                                                                                    | Synchronous Control Par     | Pr. 57:55O/ET Setting<br>Pr. 15D Inset Terminal Instr                               | Set the lase of external issue                                                                                                    |                                                                                                    |
|                                                                                                    | Cem Data                    | <sup>10</sup> selection                                                             | signal (proximity dog. extern                                                                                                    | Bit Bit in the test provide test provide tes |
|                                                                                                    | Servo Amplifier Operatio    | generator/Incremental Sync. DKC                                                     | Offegative Logic                                                                                                    |                                                                                                    |
|                                                                                                    | Digital Oscilloscope        | Pr. 152 Control avia number upper                                                   |                                                                                                    |                                                                                                    |
|                                                                                                    |                             | Pr.153 External input should                                                        | Set douts litter for each                                                                                                    |                                                                                                    |
|                                                                                                    | -                           | * OSC file setting                                                                  | input signal.                                                                                                    |                                                                                                    |
| 1                                                                                                    |                             | Pr. 11.Init setting                                                                 | Set according to the machin<br>Otros                                                                                                    |                                                                                                    |
| Total and the second                                                                                                    |                             | Pr. 2745. of pulses per rotation                                                    | 4134304 pulse                                                                                                    |                                                                                                    |
| Assistant                                                                                                    |                             | retation                                                                            | 5000.0 µm                                                                                                    |                                                                                                    |
|                                                                                                    |                             | Pr. AtJait magnification<br>Pr. 200as speed at start                                | 1/s1 Times<br>0.00 mm.lmin                                                                                                    |                                                                                                    |
|                                                                                                    |                             | Bask: parameters 2                                                                  | Set according to the machin_                                                                                                    |                                                                                                    |
| F3 3                                                                                                    | letting Procedure of        | Pr.8:Speed limit value<br>Pr.9:Acceleration time 0                                  | 3000.00 mm/min<br>1000 mil                                                                                                    |                                                                                                    |
| step 1 - Se                                                                                                    | ingle Hoton Module          | Pr. 30 Deceleration time 0                                                          | 1900 ==                                                                                                    |                                                                                                    |
|                                                                                                    | 0000-R077MS4 -              | Pr. 11:thatlash compensation                                                        | set according to the syste                                                                                                    |                                                                                                    |
| step 2 : Se                                                                                                    | et the system configuration | anount                                                                              | 1.1.1                                                                                                    |                                                                                                    |
|                                                                                                    | System Setting              | In \$2 forced along califies and selection                                          |                                                                                                    |                                                                                                    |
| step 3 : Se                                                                                                    | et the parameter            | Set the forced stap input valid/maild.                                              |                                                                                                    |                                                                                                    |
|                                                                                                    | at the second on empire     | All aves of the servic amplifier are made<br>but "ServicitEADY signal OFF error" do | es not occur even if the forced input sig                                                                                                    | d http://www.spuik.ak.umed.ov.<br>genals.hk.umed.ov.durung/bes.sportation.                                                                                                    |
| and a rise                                                                                                    | Serve Parameter             |                                                                                     |                                                                                                    |                                                                                                    |
| step 5 : Se                                                                                                    | et the operation            |                                                                                     |                                                                                                    |                                                                                                    |
|                                                                                                    | - Operation Setting         | -                                                                                   |                                                                                                    |                                                                                                    |
| × 6                                                                                                    | - H                         |                                                                                     | 0.0001000000000000000000000000000000000                                                                                                    |                                                                                                    |
|                                                                                                    | 1                           |                                                                                     | R04                                                                                                    | Host No.1 Insert CAU NUM _d                                                                                                    |
|                                                                                                    |                             |                                                                                     |                                                                                                    |                                                                                                    |

## POINT

- 1. Set [Pr.82 Forced stop valid/invalid selection] to "1: Invalid".
  - [Pr.82 Forced stop valid/invalid selection] is set to "valid" as default for safety. Since the machine does not use forced stop, change it to "1: Invalid".
- Set the "Input type" in [Pr.116 FLS signal selection], [Pr.117 RLS signal selection], [Pr.118 DOG signal selection], and [Pr.119 STOP signal selection]. Select "15: Invalid" since the machine does not use Data set method, FLS, RLS, and STOP for home position return.

| Display Filter Display All 🔻                                             | Compute Basic Parameters 1                                              |
|--------------------------------------------------------------------------|-------------------------------------------------------------------------|
| Item                                                                     | Axis #1                                                                 |
| 🖃 Common Parameter                                                       | The parameter do                                                        |
| Pr.82:Forced stop<br>valid/invalid selection                             | 1:Invalid 👻                                                             |
| Pr.24:Manual pulse<br>generator/Incremental Sync. ENC<br>input selection | 0:Valid (External Input Signal)<br>1:Invalid<br>2:Valid (Buffer Memory) |

| Pr<br>In   | .116:FLS signal selection :<br>put type   | 1:Servo Amplifier                           | -  |
|------------|-------------------------------------------|---------------------------------------------|----|
| Pr.<br>ter | 116:FLS signal selection : Input<br>minal | 0:Simple Motion Module<br>1:Servo Amplifier | 2. |
| Pr.        | 117:RLS signal selection : Input          | 2:Buffer Memory<br>15:Invalid               |    |
|            | -                                         |                                             |    |

Set common/basic/detailed/home position return/expansion parameters where necessary. (Refer to Appendix 2 for setting examples.)

### (4) Servo parameter settings

[Operation procedure]

- 1. Select [Servo parameter] in the menu.
- 2. Click [Basic] in the menu to open [Common Basic].

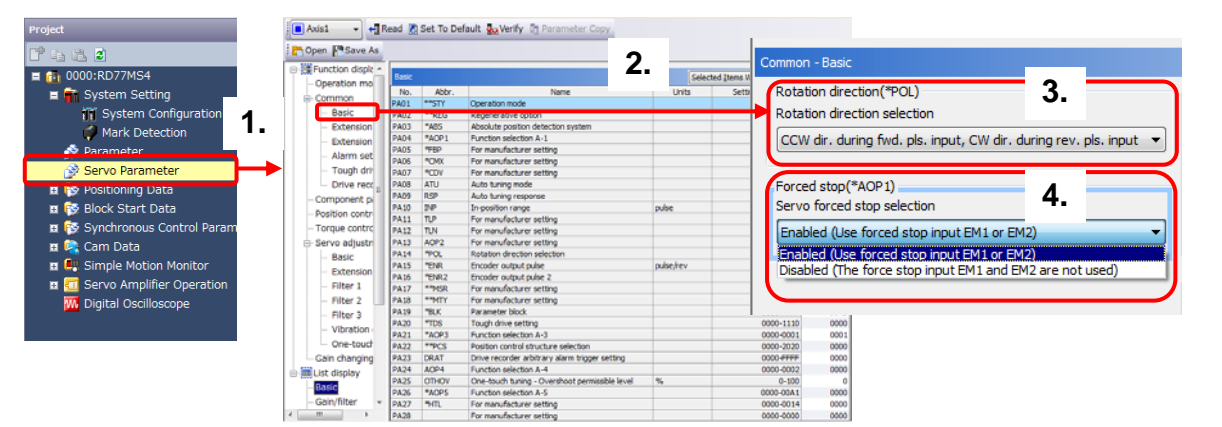

3. Set [Rotation direction].

## POINT

Set rotation direction according to the machine.

Select from [CCW direction during forward pulse input, CW direction during reverse pulse input], or [CW direction during forward pulse input, CCW direction during reverse pulse input].

CCW direction during forward pulse input

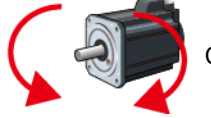

CW direction during reverse pulse input

3

Positioning Control Startup

Overview

4. Set the Servo forced stop selection to "Disabled".

### POINT

The "Servo forced stop selection" sets whether to read forced stop input signals via servo amplifiers. This parameter is set to "Enabled (Use forced stop input EM2 or EM1.)" as default for safety. If an error occurs on mechanical system due to crush, etc., establish the absolute position after adjusting the error and ensuring safety. Since the machine in this section does not use forced stop, change it to "1: Disabled".

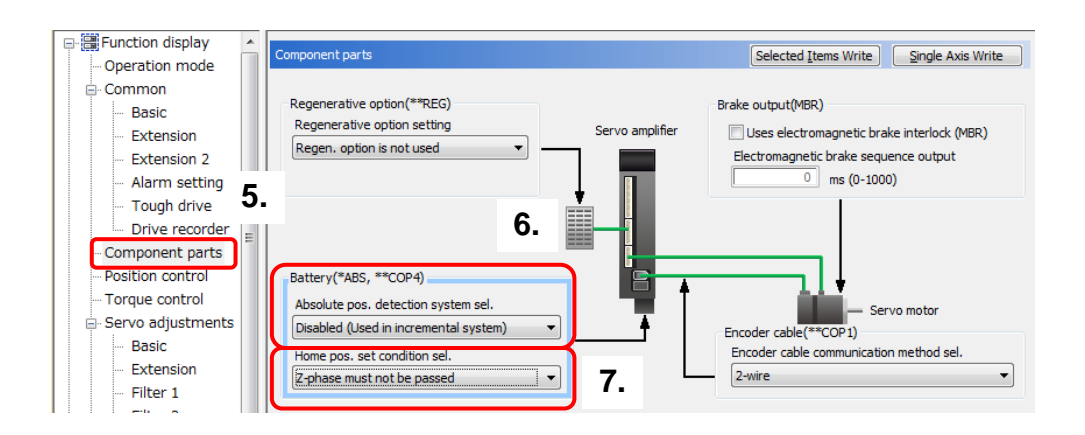

- 5. Select "Component parts" to open the Component parts window.
- [Absolute position detection system/Incremental system selection] Select "Disabled (Used in incremental system)" for absolute position detection system selection.
- 7. For home position setting condition, select "1: Not need to pass servo motor Z-phase after power on".

### POINT

When "1: Not need to pass servo motor Z-phase after power on" is selected, the home position return can be executed without waiting for the motor to rotate one time or more.

Set servo parameters where necessary.

Overview

3

Positioning Control Startup

Synchronous Control Startup

Appendices

### (5) Positioning data setting

The following explains how to set positioning data through a program example in which the axis travels from the home position (P0) to P1 back and forth.

[Operation example when the axis moves back to the home position (P0) after moving to P1]

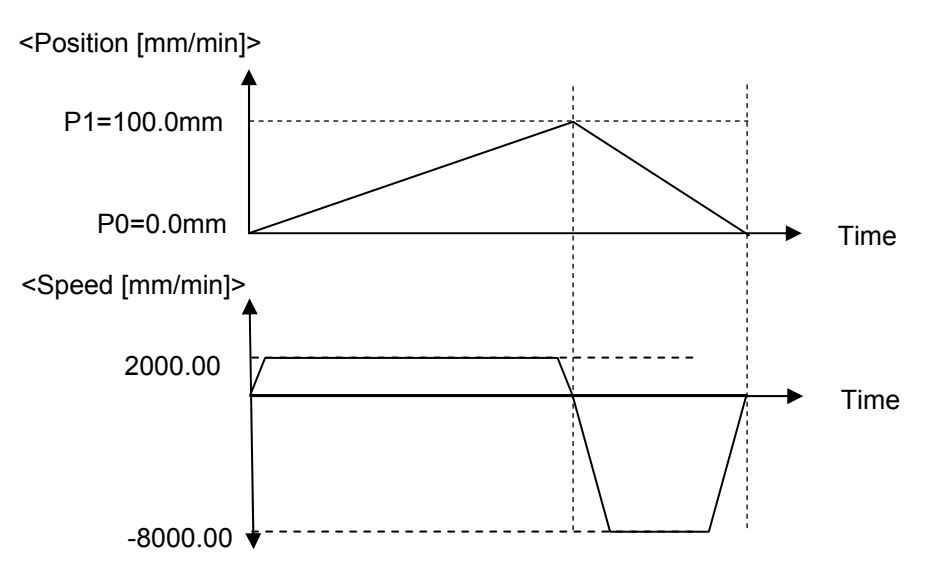

## [Operation procedure]

1. Select "Axis #1 Positioning Data" in the menu.

| Project                           |            |                           |                       |                       |                |                   |                            |                   |                             |     |
|-----------------------------------|------------|---------------------------|-----------------------|-----------------------|----------------|-------------------|----------------------------|-------------------|-----------------------------|-----|
| C* 45 (2)                         | Display Fi | iter Display All          | Data Set              | ing Assistant         | Offine Si      | nulation          | Automatic Command S        | oeed Calc.        | Automatic Sub Arc Calc.     | 1   |
| 0000:RD77MS4                      |            |                           |                       |                       |                |                   | <u></u>                    |                   | -                           | -   |
| 🗖 🔐 System Setting                | No.        | Operation pattern         | Control meth          | rpolated              | time No.       | time No.          | Positioning address        | Arc address       | Command speed               | C   |
| System Configuration              |            |                           |                       | 2.                    |                |                   |                            |                   |                             |     |
| Mark Detection                    |            | «Positioning Comment»     | •                     |                       |                |                   |                            |                   |                             | -   |
| 🔗 Parameter                       | 2          | «Positioning Comment»     |                       |                       |                |                   |                            |                   |                             | -   |
| Servo Parameter                   | 3          |                           |                       |                       |                |                   |                            |                   |                             |     |
| E 🖗 Positioning Data              |            | «Positioning Comment»     | •                     |                       |                |                   |                            |                   |                             | -   |
| Axis #1 Positioning Data          |            | «Positioning Comment»     | •                     |                       |                |                   |                            |                   |                             |     |
| AXIS #2 POSICIONING Data          | •          |                           |                       |                       |                |                   |                            |                   |                             | 2   |
| 🔗 Axis #3 Positioning Data        | •          |                           |                       |                       |                |                   |                            |                   |                             | *   |
| 🔗 Axis #4 Positioning Data        | Operat     | ion pattern               |                       |                       |                |                   |                            |                   |                             |     |
| 🖬 🔯 Block Start Data              | The op     | eration pattern designate | s whether positioning | of a certain data No. | is to be ended | with just that de | ata, or whether the positi | oning for the nex | t data No. is to be carried | OK. |
| 🗉 😵 Synchronous Control Parameter | success    | son.                      |                       |                       |                |                   |                            |                   |                             |     |
| 🗴 🔯 Cam Data                      |            |                           |                       |                       |                |                   |                            |                   |                             |     |
| 🗉 🖳 Simple Motion Monitor         |            |                           |                       |                       |                |                   |                            |                   |                             |     |
| 🖬 🔲 Servo Amplifier Operation     |            |                           |                       |                       |                |                   |                            |                   |                             |     |
| M Digital Oscilloscope            | <          |                           |                       |                       | m              |                   |                            |                   |                             | Ł   |

- 2. Select [Data Setting Assistant].
- 3. Select the positioning control method, and input each item.

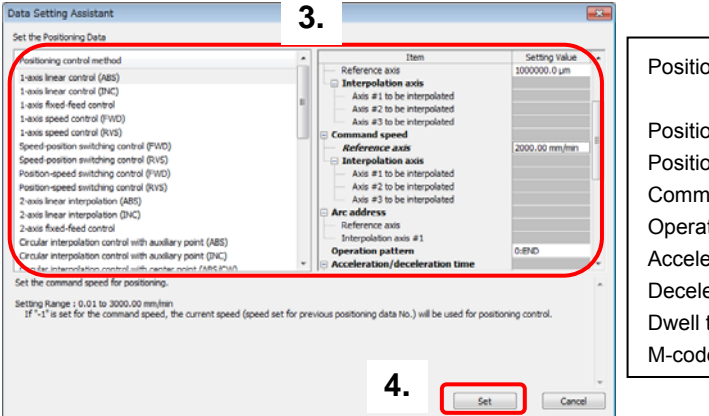

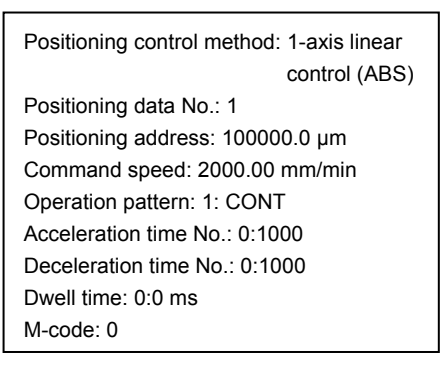

4. Click [Set]. The Data Setting Assistant window closes, and the positioning data window appears.

| 0     |  |  |  |  |  |  |  |
|-------|--|--|--|--|--|--|--|
|       |  |  |  |  |  |  |  |
|       |  |  |  |  |  |  |  |
|       |  |  |  |  |  |  |  |
|       |  |  |  |  |  |  |  |
|       |  |  |  |  |  |  |  |
| 3 III |  |  |  |  |  |  |  |

Create the positioning data in the same manner for the axis moving back to the home position from P1.

| No. | Operation | Control  | Axis to be   | Acceleration | Deceleration | Positioning | Arc     | Command | Dwell | M-   |
|-----|-----------|----------|--------------|--------------|--------------|-------------|---------|---------|-------|------|
|     | pattern   | system   | interpolated | time No.     | time No.     | address     | address | speed   | time  | code |
| 1   | 1: CONT   | 01h:ABS  | -            | 0:1000       | 0:1000       | 100000.0    | 0.0µm   | 2000.00 | 0ms   | 0    |
|     |           | Linear 1 |              | 0.1000       |              | μm          |         | mm/min  |       |      |
| 2   | 0: END    | 01h:ABS  |              | 0:1000       | 0:1000       | 0.0         | 0.0µm   | 8000    | 0ms   | 0    |
|     |           | Linear 1 | -            |              |              | μm          |         | mm/min  |       |      |

- 5. Positioning data creation is completed.
- (6) Saving a project

Save a created project.

1. Select [Project] - [Save As]. Input a file name, and click [Save].

|             |       |                                                                                                    | 10+1117777      | 1+1/535100/14151 | 👪 Save as                | 📓 Save as                                                                                                    |                                                       |                              |  |  |
|-------------|-------|----------------------------------------------------------------------------------------------------|-----------------|------------------|--------------------------|----------------------------------------------------------------------------------------------------|-------------------------------------------------------|------------------------------|--|--|
|             | Proje | ect <u>E</u> dit <u>F</u> ind/Replace                                                                                                    | <u>C</u> onvert | View Onlin       | Savo jix 🔒 MELSEC iQ-R 👻 |                                                                                                    | G 🖻 🖻 🔤 -                                             |                              |  |  |
|             | )     | New         Ctrl+N           Open         Ctrl+O           Close         Save           Save         Ctrl+S                                                           |                 |                  | Recent Places            | Name                                                                                                    | Date modified<br>7/9/2015 2:31.AM<br>7/9/2015 2:31.AM | Type<br>GX3 File<br>GX3 File |  |  |
| Particula - |       | Delete       Project Yerify       Project Revision       Change Module Type       Data Operation(E)       Intelligent Function Module(E)       Open Other Format File |                 |                  | Computer                 | Rome:     R077M54_sample_said     R077M54_sample_said     R02(Woks3 Project (* gs3)     Tate(a):     sa <u>Workspace Format: Project     Project     Project   </u> | State<br>Carcel<br>1.<br>formul project.              |                              |  |  |

## [Saving data]

- Parameters and sequence programs of the PLC CPU
- Positioning data and parameters of the Simple Motion module
- Parameters of servo amplifiers
- (7) Writing to the Simple Motion module
  - Select [Online] → [Write to PLC...] to open the Online Data Operation window on MELSOFT GX Works3.
  - 2. Select the Simple module setting.
  - 3. Click [Execute]. Then, the parameters and data are written to the Simple Motion module via the PLC CPU.
  - 4. The confirmation message window for flash ROM overwriting appears. Click [Yes].
  - 5. Click [Close] to complete the writing to the Simple Motion module.

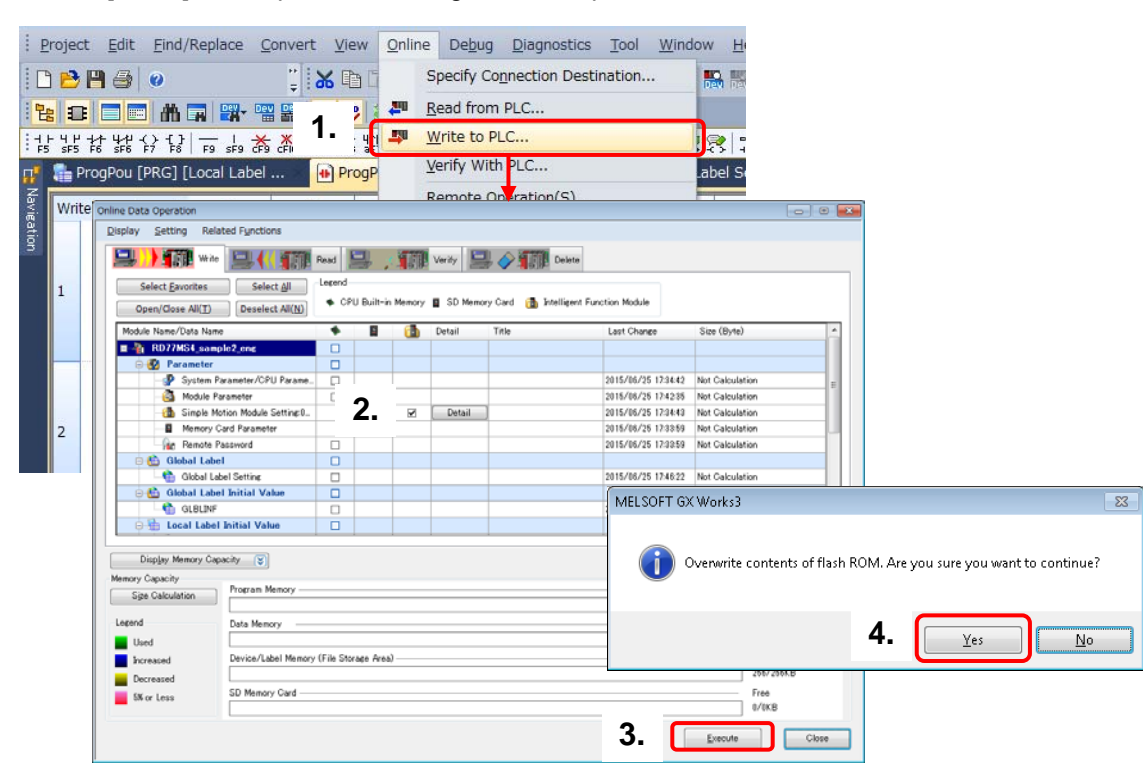

[Writing data to the Simple Motion module]

- Parameters and servo parameters
- Positioning data and block start data
- Synchronous control parameters and cam data

Overview

3

Positioning Control Startup

#### 3.4 Operation Check

The sequence program used in this section is an example using R04CPU and RD77MS4. When another different module is used, the signal assignment differs. Refer to MELSEC iQ-R Simple Motion Module User's Manual (Application) for details of each signal.

#### 3.4.1 JOG operation

(1) Servo ON

Servo amplifiers become servo ON status by turning ON [All axis servo ON (Y1)].

- 1. Move the PLC CPU switch (RESET/RUN/STOP) to RUN side.
- 2. Servo ON by a sequence program Select [Online]  $\rightarrow$  [Monitor]  $\rightarrow$  [Start Monitoring] to switch to the monitoring status. Move the cursor to the Servo ON req (X7B).

Servo ON req (X7B) is turned ON by double clicking it while pressing SHIFT key.

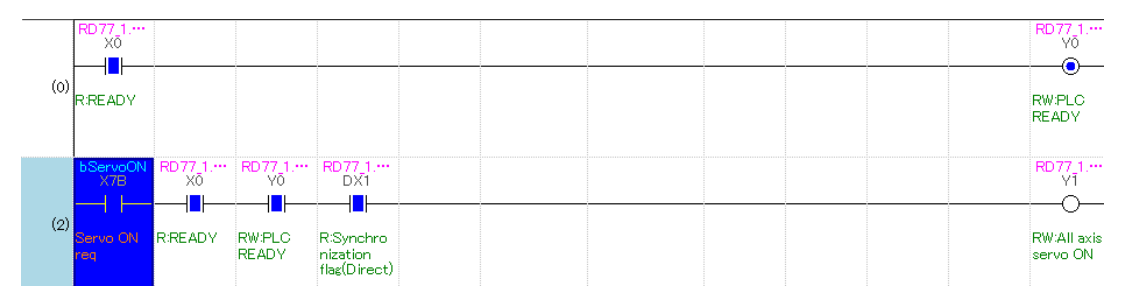

#### POINT

Double-clicking a device while pressing SHIFT key changes the status of the device from OFF to ON, and vice versa.

#### (2) JOG speed settings

Turn ON the JOG Forward Start req and the JOG Reverse start req after setting JOG speed. 1. Double click the "JOG Speed Req" (X60) while pressing SHIFT key.

|     | bJogSpe…<br>X60  |  |  |  |       | K10000 | i_JogSpe····<br>D10             |
|-----|------------------|--|--|--|-------|--------|---------------------------------|
| (8) | JOG<br>Speed Req |  |  |  | DMOVP |        | 10000<br>Jog Speed<br>data memo |

#### (3) JOG start

Confirm that the workpiece moves in "+" direction by forward command, and in "-" direction by reverse command.

- 1. Select axis 1 (X61).
- Select either the JOG Forward Start req (X6E) or the JOG Reverse Start req (X6F). Move the cursor to "JOG Forward Start req" or "JOG Reverse Start req", and double click it while pressing SHIFT key.

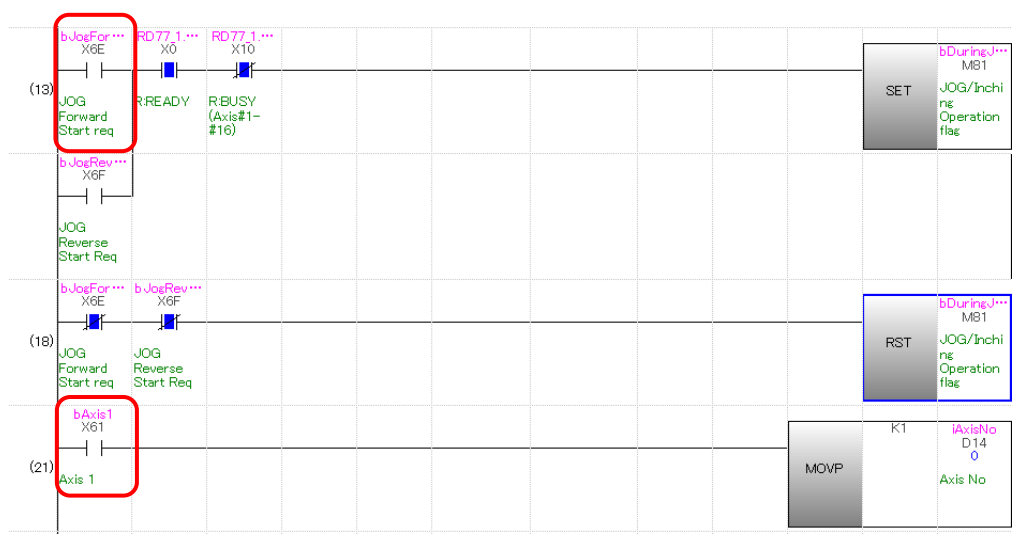

(4) Confirming JOG operation

Check the JOG operation on the Axis Monitor window.

Signals, such as Forward JOG start and Reverse JOG start, can be added from the Selectable Items on the Axis Monitor window.

- 1. Click [Select Monitor Item] on the Axis Monitor window.
- 2. Select items to be added from the Selectable Item list.
- 3. Select "Cd.181 Forward JOG start", and click [Add].
- 4. Click [OK] to go back to the Monitor window.

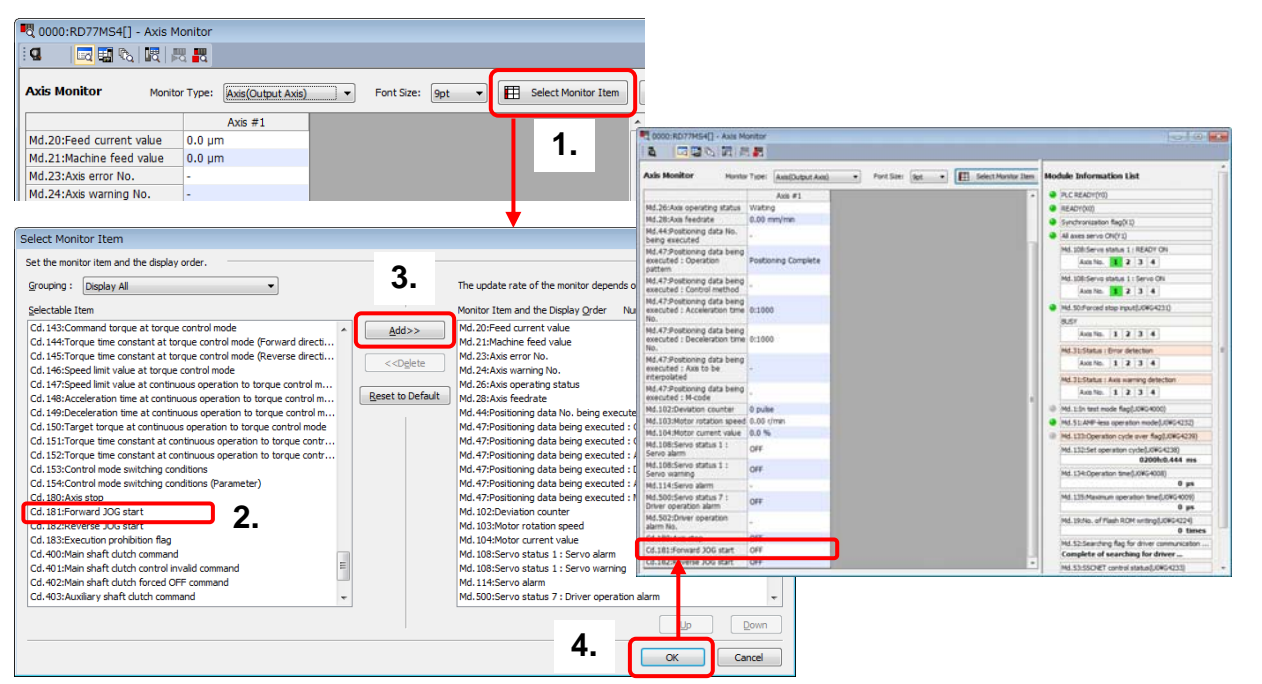

Check each status on the Axis Monitor window during JOG operation.

|                                                                        | -      |                   |                                                                                                    |
|------------------------------------------------------------------------|--------|-------------------|----------------------------------------------------------------------------------------------------|
| Axis Monitor Monto                                                     | Types  | Avia(Du/bu/LAvia) | Module Information List                                                                                      |
|                                                                        |        | Axe #1            | PLC READY(VD)                                                                                                |
| Nd.20:Feed current value                                               | 1282/  | 9 µm              | READ(00)                                                                                                    |
| Md.21:Machine feed value                                               | 1282.  | 9 µm              | Synchronization Rep[1]                                                                                       |
| Md.23:Axis error No.                                                   | +      |                   | All even servin Obi(11)                                                                                      |
| Mrt 24:Asis warring No.                                                | +      |                   | Held 108-Serves status 1 - 8640Y ON                                                                          |
| Md.26:Axis operating status                                            | 306.0  | peration          | Ave 10 2 3 4                                                                                                 |
| Md.28:Axis feedrate                                                    | 100.0  | 0 mm/min          |                                                                                                    |
| Md.44:Positioning data No.<br>being executed                           |        |                   | Md. 108 Serve status 1 : Serve CN<br>Axes No. 1 2 3 4                                                        |
| Md.47:Positioning data being<br>executed : Operation<br>nattern        | Postie | ning Complete     | Md. 50 /Forced stop input (J.040-4331)                                                                       |
| Md.47:Postioning data being<br>executed : Control method               |        |                   | 8UST<br>Axis No. 1 2 3 4                                                                                     |
| Md.47:Positioning data being<br>executed : Acceleration time<br>No.    | 0:100  |                   | Md.31:Status : Error detection<br>Axis No. 1 2 3 4                                                           |
| Md.47:Positioning data being<br>executed : Deceleration time           | 0:100  | 0                 | Hd. 31-Status : Asis warring detection                                                                       |
| Nd. 47:Postioning data being<br>executed : Axis to be<br>internalisted |        |                   | Md. 1:5n test mode flag(J/IWG4000)     Md. 51.40#-kess operation mode(J/IWG4232)                             |
| Md.47:Postioning data being<br>executed 1 M-code                       |        | _                 | Md. 133:Operation cycle over flag().0904239)                                                                 |
| Md.102:Deviation counter                                               | 0 pub  |                   | Mil. 132:Set speraton cycle(U09G4238)                                                                        |
| Hd.103:Motor rotation speed                                            | 20.02  | r/men             | International and additional                                                                                 |
| Hd.104:Motor current value                                             | 0.0 %  | PARA              | Pto. 134 Operation time(LORO4008)                                                                            |
| Md.108:Servo status 1 :<br>Servo alarm                                 | OFF    |                   | Nd. 135:Plasmum operation time(J.090-4009)                                                                   |
| Md.108:Servo status 1 :<br>Servo warning                               | OFF    |                   | Md. 19-No. of Flash RCM unlang(JUNC4224)                                                                     |
| Nd.114:Servo alarm                                                     |        |                   | 0 times                                                                                                    |
| Md.500:Servo status 7 :<br>Driver operation alarm                      | OFF    |                   | MI.32.Searching flag for driver communication axes(J08G4234)<br>Complete of searching for driver communicati |
| Nd.502:Driver operation<br>alarm No.                                   |        |                   | ML53:55CHET control status().04G4233)<br>Waiting for command accepted                                        |
| Cd 180:Axis stop                                                       | OFF    | _                 | Mit 111-Central OSC average Band (08C-8111)                                                                  |
| Cd.181.Forward JOG start                                               | ON     |                   | Stopped                                                                                                    |
| Cd.182:Reverse 30G start                                               | OFF    |                   |                                                                                                    |

| Axis monitor                     | Checking details         |
|----------------------------------|--------------------------|
| PLC READY (Y0)                   |                          |
| READY (X0)                       |                          |
| Synchronization flag (X1)        | ON?                      |
| All axes servo ON (Y1)           |                          |
|                                  |                          |
| Md.20: Feed current value        | -                        |
| Md.21: Machine feed value \int   |                          |
| Md.26: Axis operating status     | JOG operation            |
| Md.28: Axis federate             | 100.00 mm/min            |
| Md.108: Servo status 1: READY ON |                          |
| Md.108: Servo status 1: Servo ON | ON?                      |
| BUSY                             | Is Axis1 ON?             |
|                                  |                          |
| Cd.181: Forward JOG start        | Is the starting axis ON? |
| Cd.182: Reverse JOG start        |                          |

- (5) Confirming the motor rotation direction
  - Switch the motor rotation direction to forward/reverse.
  - 1. Select [Servo Parameter].
  - 2. Select [Basic].
  - 3. Select the servo motor rotation direction according to your machine.

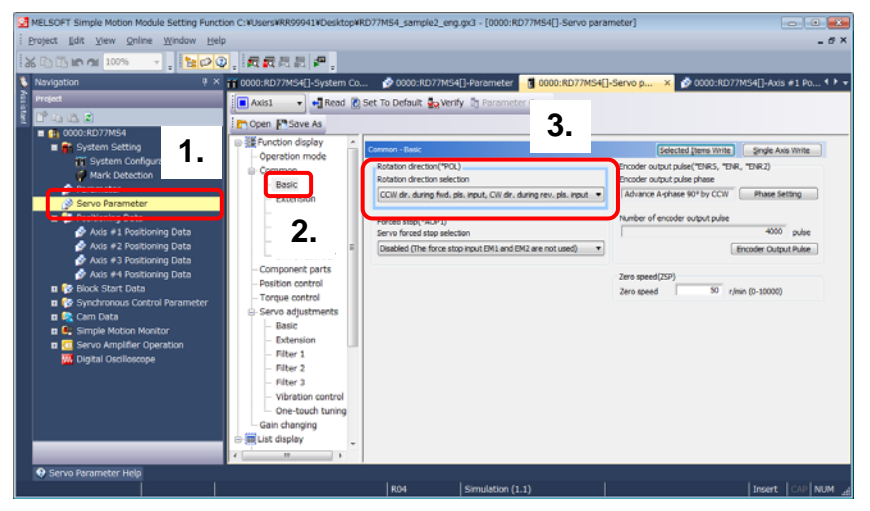

#### POINT

Set the rotation direction according to the machine.

Select from [CCW direction during forward pulse input, CW direction during reverse pulse input], or [CW direction during forward pulse input, CCW direction during reverse pulse input].

After writing servo parameters to the Simple Motion module, cycle the power of both the servo amplifier and the Simple Motion module.

CCW direction during forward pulse input

CW direction during forward pulse input

(6) JOG operation check is completed.

#### 3.4.2 Home position return (Establishment of the home position)

There are two types of home position return control:

- Machine home position return which does not use address information to establish the home position.
- Fast home position return which performs positioning by using the coordinate defined by machine home position.

This document explains the method of performing the machine home position return using Data set method.

After setting "9001" as the positioning start No., the home position return is started by turning ON the Positioning start signal.

| Item                         | Buffer memory | Signal | Description                                                                |
|------------------------------|---------------|--------|----------------------------------------------------------------------------|
| Axis 1 positioning start No. | 4300          | -      | Set the positioning start No. Set "9001" for machine home position return. |
| Axis 1 positioning start     | -             | Y10    | Execute the home position return and positioning start.                    |

#### POINT

After setting "9001" as the positioning start No., the machine home position return is started by turning ON the Positioning start.

#### (1) Setting the home position return No.

1. Select the Axis 1. Double click it while pressing SHIFT.

| (21) | bAxis1<br>X61<br>I I<br>Axis 1<br>1. | MOVP | K1 | iAxisNo<br>D14<br>1<br>Axis No |
|------|--------------------------------------|------|----|--------------------------------|
| (25) | bAxis2<br>X62<br>Axis 2              | MOVP | K2 | iAxisNo<br>D14<br>1<br>Axis No |

#### (2) Starting the home position return

- 1. Set the Positioning start No. (9001) to the buffer memory by double clicking X63 while pressing SHIFT.
- 2. To start the positioning, double click "Start Positioning reg".

| (408) | HomeP···<br>X63<br>Home<br>Position<br>return<br>Data   | 1.                                                       |                                                               |                                                          |   |    |                                |  | MOVP | K9001 | uwPositi<br>D16<br>9001<br>Positioning<br>Start No |
|-------|---------------------------------------------------------|----------------------------------------------------------|---------------------------------------------------------------|----------------------------------------------------------|---|----|--------------------------------|--|------|-------|----------------------------------------------------|
| (412) | bStartpo···<br>X71<br>11<br>Start<br>Positioning<br>req | bDuringJ…<br>M81<br>JOG/Inchi<br>ng<br>Operation<br>flag | RD77_1<br>Y10<br>RW:Positio<br>ning start<br>(Axis#1-<br>#16) | RD77_1<br>DX10<br>RBUSY<br>(Axis#1-<br>#16)<br>(Direct)  | = | K1 | iAxisNo<br>D14<br>1<br>Axis No |  |      | SET   | bPositio<br>M80<br>Positioning<br>Start<br>Request |
|       | 2.                                                      |                                                          | RD77_1<br>Y11<br>RW:Positio<br>ning start<br>(Axis#1-<br>#16) | RD77_1<br>DX11<br>R:BUSY<br>(Axis#1-<br>#16)<br>(Direct) | = | K2 | iAxisNo<br>D14<br>1<br>Axis No |  |      |       |                                                    |

- (3) Confirming the home position return
  - 1. Check the following monitor values and status on the Axis Monitor window.

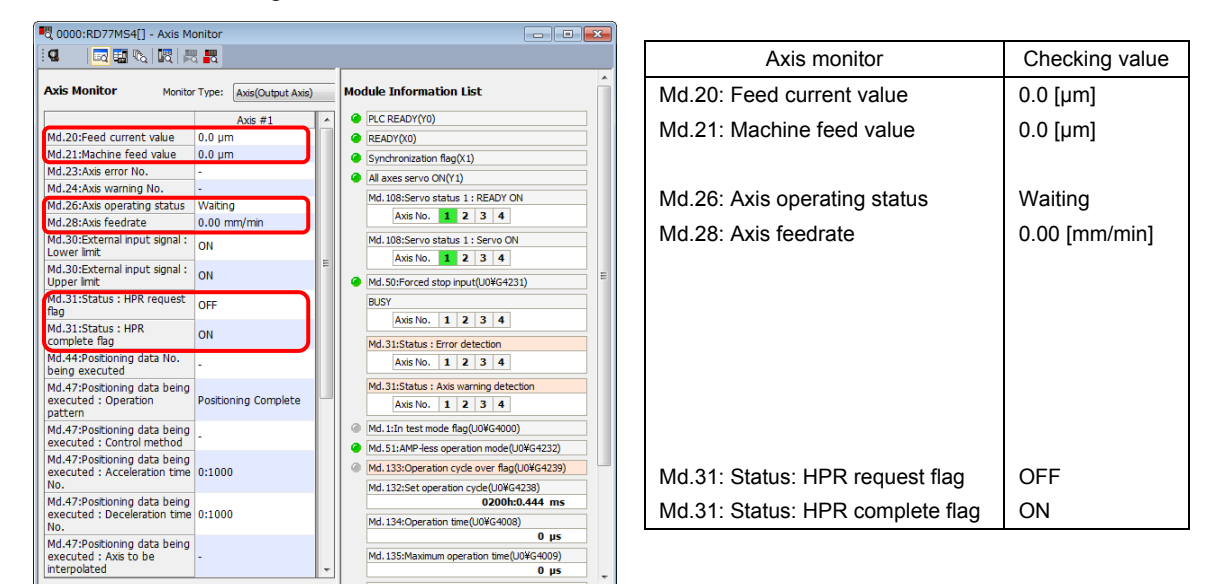

(4) Home position return check is completed.

#### 3.4.3 Positioning control

This section explains the operation check method for positioning control which performs positioning to a specified position using address information.

Positioning is started by a sequence program or a function block.

In this example, positioning control is started by a function block, and synchronous control by a sequence program.

[Operation example when the axis moves back to the home position (P0) after moving to P1]

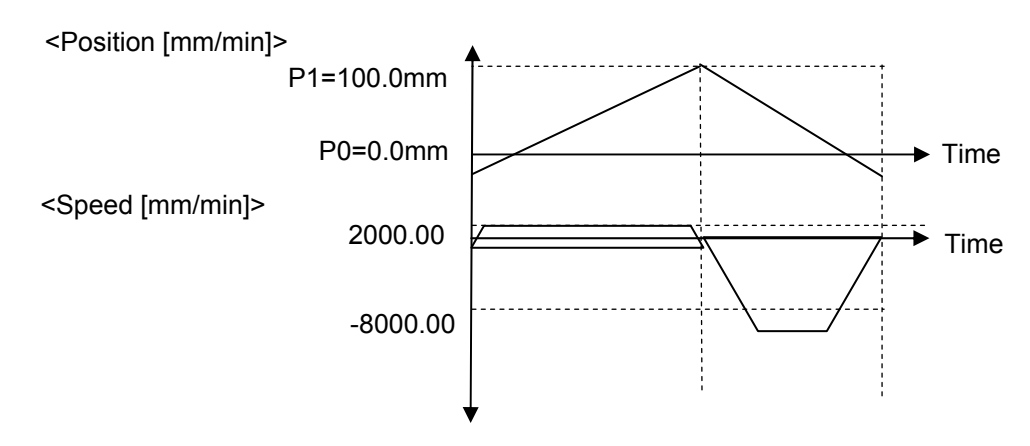

Positioning is started by setting the positioning start No. and turning ON the Positioning start signal.

| Item                         | Buffer memory | Signal | Description                   |
|------------------------------|---------------|--------|-------------------------------|
| Axis 1 positioning start No. | 4300          | -      | Set the positioning start No. |
| Axis 1 positioning start     | -             | Y10    | Start the positioning.        |

(1) Setting the positioning control start No.

1. Set the positioning start No. Double click the Positioning Start Data (X65) while pressing SHIFT.

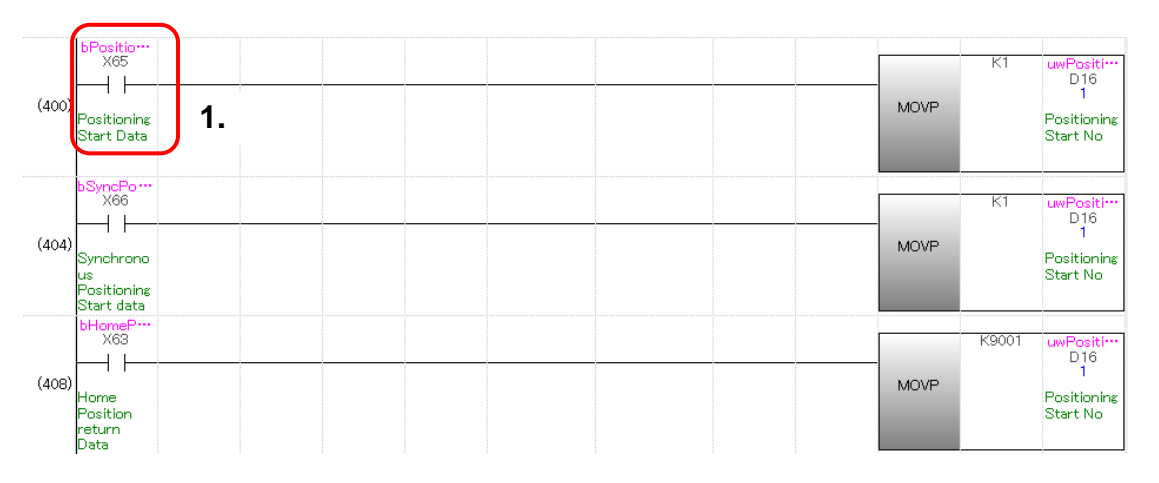

#### (2) Positioning start

2. To start the positioning, double click X71 while pressing SHIFT.

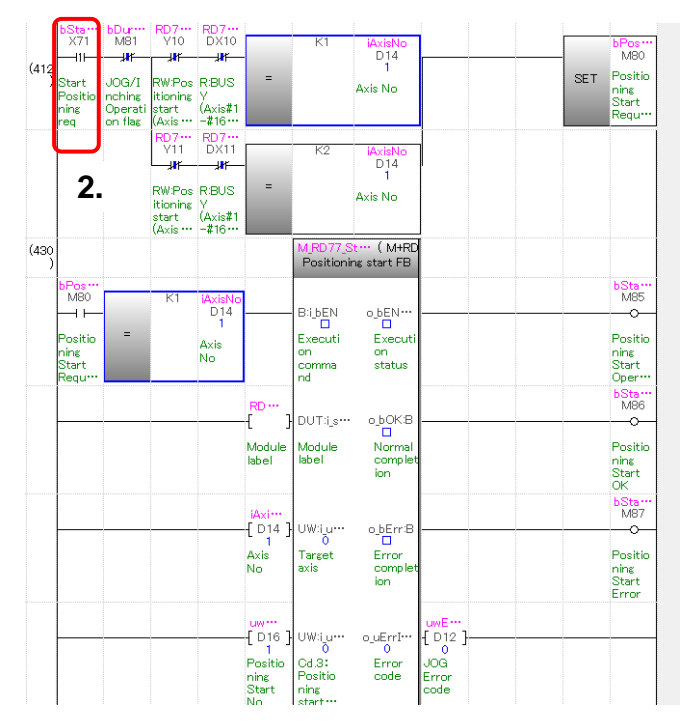

(3) Confirmation of axis 1 positioning control

Check that the axis 1 moves for 100.0 mm and goes back to 0.0 mm through the Feed current value for axis 1 on the Axis Monitor window.

Check that the Axis feedrate for axis 1 is equal to the command speed.

Check each monitor value and status through the Axis monitor.

| 0000:RD77MS4[] - Axis M                                               | onitor                            | - 0 -                                                                                                    |                                                                   |                          |
|-----------------------------------------------------------------------|-----------------------------------|----------------------------------------------------------------------------------------------------|-------------------------------------------------------------------|--------------------------|
| Avis Monitor                                                          | Ten (tellingentell                | Hodula Information List                                                                                                    | Axis monitor                                                      | Checking details         |
| Axis Monicor Monte                                                    | Avis #1                           | PLC READY(Y0)                                                                                                    | Md.20: Feed current value                                         | -                        |
| Md.20:Feed current value                                              | 35162.9 µm                        | READY(k0)                                                                                                    |                                                                   |                          |
| Md.21:Machine feed value                                              | 35162.9 µm                        | Synchronization flag(K1)                                                                                                    | Md 21: Machino food value                                         |                          |
| Md.23:Axis error No.                                                  | -                                 | All axes servo ON(Y1)                                                                                                    |                                                                   | -                        |
| Md 26: Avia searching status                                          | Postion Control                   | Md. 108:Servo status 1 : READY ON                                                                                                |                                                                   |                          |
| Md.28:Avis feedrate                                                   | 2000.00 mm/min                    | Axis No. 1 2 3 4                                                                                                    |                                                                   |                          |
| Md.30:External input signal :                                         | -                                 | Md. 108:Servo status 1 : Servo ON                                                                                                |                                                                   |                          |
| Lower limit<br>Md 30-External input signal -                          | ON                                | Axis No. 1 2 3 4                                                                                                    | Md.26: Axis operating status                                      | Position control         |
| Upper limit                                                           | ON                                | (Md. 50:Forced stop input(J0WG4231)                                                                                              |                                                                   |                          |
| GO CONTRACTOR - HAN LEGAREST                                          | OFF                               | SUCY                                                                                                    | Md.28: Axis feedrate                                              | 2000.00 [mm/min]         |
| Md.31:Status : HPR<br>complete flag                                   | OFF                               | Axis No. 2 3 4<br>Md.31:Status : Error detection                                                                                 |                                                                   |                          |
| Md.44:Positioning data No.<br>being executed                          | 1                                 | Axis No. 1 2 3 4                                                                                                    |                                                                   |                          |
| Md.47:Positioning data being<br>executed : Operation<br>pattern       | Continuous Positioning<br>Control | Md.31:Status : Axis warning detection Axis No. 1 2 3 4                                                                           |                                                                   |                          |
| Md.47:Positioning data being<br>executed : Control method             | 1-axis linear control<br>(ABS)    | Md. 1:In test mode flag(U0VG4000)     Md. 5::AMP-less operation mode(L0VG4232)                                                   | Md 30 <sup>-</sup> External input signal <sup>-</sup> Lower limit | ON?                      |
| Md.47:Positioning data being<br>executed : Acceleration time<br>No.   | 0:1000                            | Md. 133:Operation cycle over flag(U0WG4239)      Md. 133:Generation cycle (UWG4239)      Md. 133:Fat operation cycle() (UWG4239) | Md 20: External input signal: Linner limit                        | 012                      |
| Md.47:Positioning data being<br>executed : Deceleration time<br>No.   | 0:1000                            | 0200hc0.444 ms Md. 134:Operation time(J04G4008)                                                                                  |                                                                   |                          |
| Md.47:Positioning data being<br>executed : Axis to be<br>interpolated |                                   | Md. 135:Maximum operation time(U0WG4009)                                                                                         | Mo.31: Status: HPR request flag                                   | OFF?                     |
| Md.47:Positioning data being<br>executed : M-code                     |                                   | Md. 19:No. of Flash ROM writing(U0WG4224)                                                                                        |                                                                   |                          |
| Md.102:Deviation counter                                              | 0 pulse                           | Nd. 52-Searchino flao for driver communication ax                                                                                |                                                                   |                          |
| Md.103:Motor rotation speed                                           | 400.01 r/min                      | Complete of searching for driver co                                                                                              | Module information                                                | Checking details         |
| Md.104:Motor current value                                            | 0.0 %                             | Md. 53:55CNET control status(U0¥G4233)                                                                                           |                                                                   | ů                        |
| Md.108:Servo status 1 :<br>Servo alarm                                | OFF                               | Waiting for command accepted                                                                                                    |                                                                   |                          |
| Md.108:Servo status 1 :<br>Servo warning                              | OFF                               | Md. 131:Digital OSC. running flag(J0WG4011)<br>Stopped                                                                           |                                                                   |                          |
| Md.114:Servo alarm                                                    | -                                 |                                                                                                    | READY (X0)                                                        |                          |
| Md.500:Servo status 7 :<br>Driver operation alarm                     | OFF                               |                                                                                                    |                                                                   | ON?                      |
| Md.502:Driver operation<br>alarm No.                                  | -                                 |                                                                                                    | Synchronization flag (X1)                                         |                          |
| Cd.180:Axis stop                                                      | OFF                               |                                                                                                    |                                                                   |                          |
| Cd.181:Forward JOG start                                              | OFF                               |                                                                                                    | All axes servo UN (Y1)                                            |                          |
| Cd.182:Reverse JOG start                                              | OFF                               |                                                                                                    |                                                                   |                          |
|                                                                       |                                   | ,                                                                                                    | BUSY                                                              | Is the starting axis ON? |

(4) Positioning operation check is completed.

## 4. SYNCHRONOUS CONTROL STARTUP

This chapter describes synchronous control, mainly about the synchronous control parameter, positioning data for synchronous control, and operation check for synchronous control. Axis 1 operation is the same as that described in Chapter 2.

Refer to Chapter 2 to 3 for details of the parameters and servo parameters.

#### <Flying Cutter>

Without stopping the conveyor axis (axis 2), cutter axis (axis 1) synchronizes to the movement of the conveyor belt and cuts the work piece evenly in half. After the cut, the cutter axis returns to the wait position. Synchronous control with electronic cam operation is used for the cutter axis.

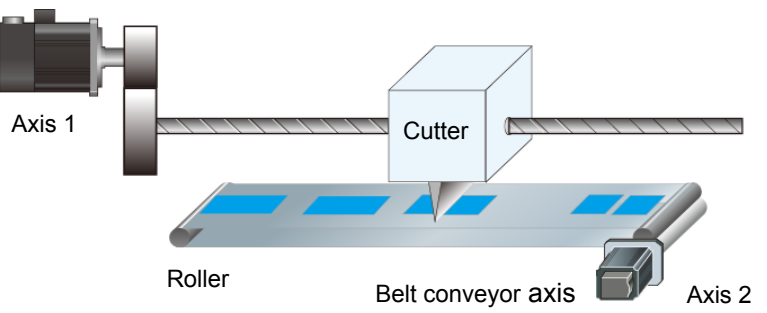

#### <Specification>

A one-time belt conveyor rotation generates the conveyor movement for one work piece.

(1) Cutter axis (cam control axis) specification

Ball screw lead (PB): 10 mm

Gear ratio of the external reducer: 1/2

Cam stroke amount: 100.0000 mm

(2) Belt conveyor axis specification

Roller diameter: 50 mm (Roller circumference 50mm ×  $\pi$  = 157079.6µm) Gear ratio of the external reducer: 1/1 (Directly connect the servo motor to the roller)

#### <Machine operation pattern>

The cutter axis (axis 1) moves for certain distance while synchronizing to the belt conveyor movement.

The cutter goes down in synchronization with the conveyor by sequence control, and the cutter returns to the original position after the synchronization.

The belt conveyor moves at a constant speed.

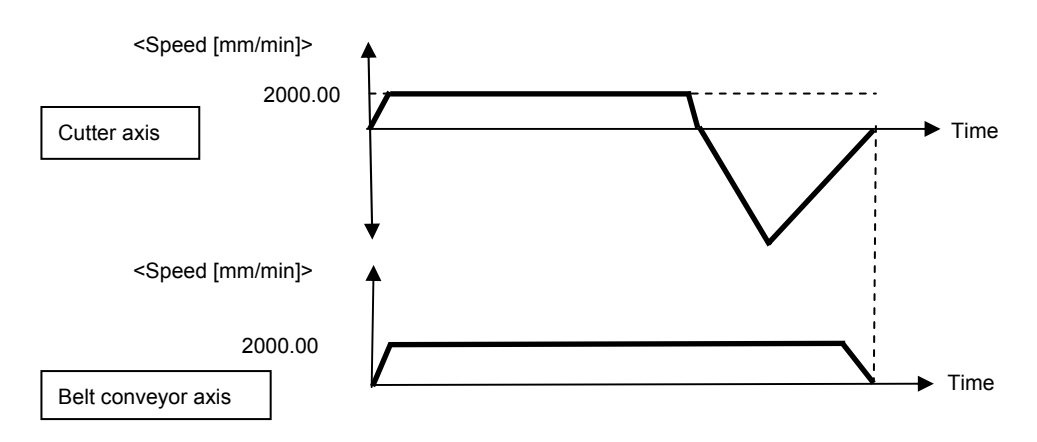

## 4.1 System Configuration

The following shows a system example consisting of the RD77MS, MR-J4-10B, and servo motors.

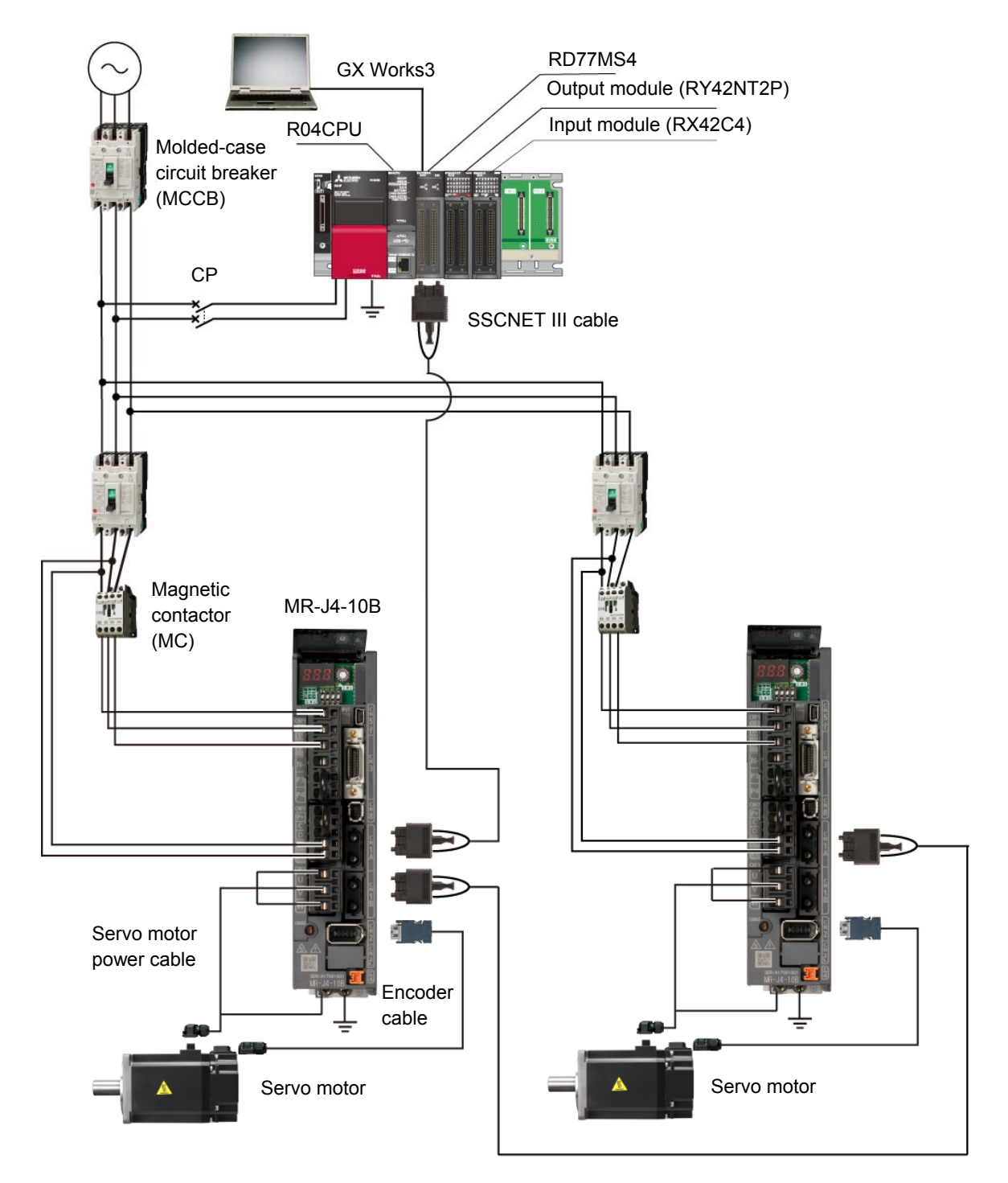

## RD77MS Quick Start Guide

#### 4.2 Startup Procedure for Synchronous Control

#### 4. SYNCHRONOUS CONTROL STARTUP

- 4.1 System configuration
- 4.2 Startup procedure for synchronous control
- 4.3 Parameter creation for synchronous control
  - 4.3.1 System configuration settings
  - 4.3.2 Parameters and servo parameters settings
  - 4.3.3 Positioning data settings
    - (1) Positioning data selection
  - 4.3.4 Synchronous control parameter settings
    - (1) Synchronous parameter settings
    - (2) Input axis parameter settings
    - (3) Transition of synchronous control parameter window
    - (4) Settings for synchronous control parameters and input axis parameters are completed.
  - 4.3.5 Cam data creation
    - (1) Creating a new cam data
    - (2) Cam curve creation
  - 4.3.6 Saving a project
  - 4.3.7 Writing to the Simple Motion module
- 4.4 Operation check for synchronous control
  - 4.4.1 Home position return
  - 4.4.2 Synchronous control start
    - (1) Start and confirmation of output axis to be synchronized
    - (2) Start and confirmation of the main shaft (input axis)
    - (3) Operation check for main shaft (input axis)
  - 4.4.3 Operation check with digital oscilloscope
    - (1) Start of digital oscilloscope
    - (2) Selecting probe
    - (3) Sampling condition settings (No need to change)
    - (4) Trigger condition settings (No need to change)
    - (5) Start sampling
    - (6) Checking cam data

#### 4.3 Parameter Creation for Synchronous Control

4.3.1 System configuration settings

Configure a 2-axis system.

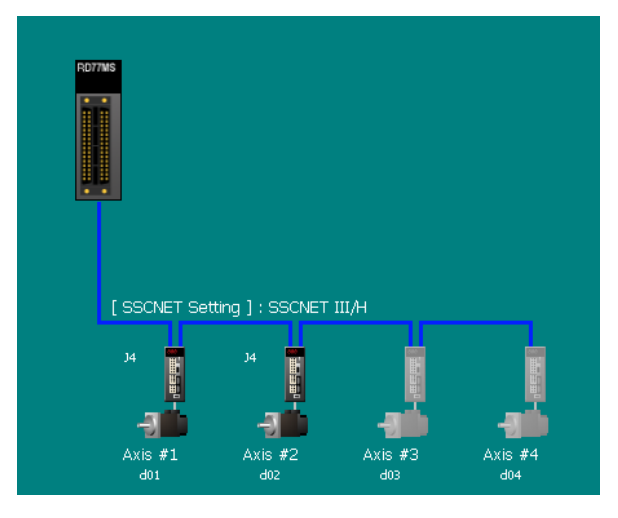

4.3.2 Parameters and servo parameters settings

Set parameters and servo parameters for axis 1 and axis 2. The following shows the setting details of the electronic gear setting for the belt conveyor.

| Compute Basic Parameters 1 - Axis #1                                                                                                    | [Input]                                        |
|----------------------------------------------------------------------------------------------------|------------------------------------------------|
| Select the machine components, and enter the machine data to automatically set the basic parameters 1<br>(unit setting, No. of publics per rotation, movement amount per rotation and unit magnification). | Machine Components: Conveyor                   |
| Machine Components : Conveyor                                                                                                    | Unit Setting: 0:mm                             |
| Unit Setting Dome  Cuter dameter of Roll (DR)  S0000.0 [am]                                                                                                    | Outer diameter of Roll: 50000.0 [µm]           |
| Reduction Gear Ratio (MA,MM)                                                                                                    | Reduction Gear Ratio (NL/NM)                   |
|                                                                                                    | Load side [NL]: 1                              |
| Encoder Resolution 4194304 (public)rev]                                                                                                    | Motor side [NM]: 1                             |
| Setting Range                                                                                                    | Encoder resolution: 4194304                    |
| Compute Basic Parameters 1                                                                                                    |                                                |
| Calculation Result                                                                                                    | [Calculation Result]                           |
| Basic Parameters 1 Unit Setting Oximm<br>140. of Pulses per Rotation 122985333 pulse                                                                                                    | Unit Setting: 0 mm                             |
| Movement Anount per Rotation (4724422.3 µm<br>Unit Magnification Isx 1 Times Movement Amount per Pulse                                                                                                    | Number of Pulses per Rotation: 172985333 pulse |
| As a result of calculation, some error occurs in the movement amount.                                                                                                    | Movement Amount per Rotation: 6478422.3 um     |
| Appying the calculation result above,                                                                                                    |                                                |
| Dick OK to reflect to the basic parameters 1.                                                                                                    | Unit Magnification: 1: ×1 times                |

## POINT

When the electronic gear value cannot be divided due to circumference ratio  $\pi$ , it will be automatically calculated to the value with less difference.

#### 4.3.3 Positioning data settings

Create a program in which the belt conveyor (axis 2) moves from the home position to P1. For axis 1 operated with cam control, create cam data in which the axis 1 synchronizes to the belt conveyor.

[Data example in which the axis moves from the home position to P1]

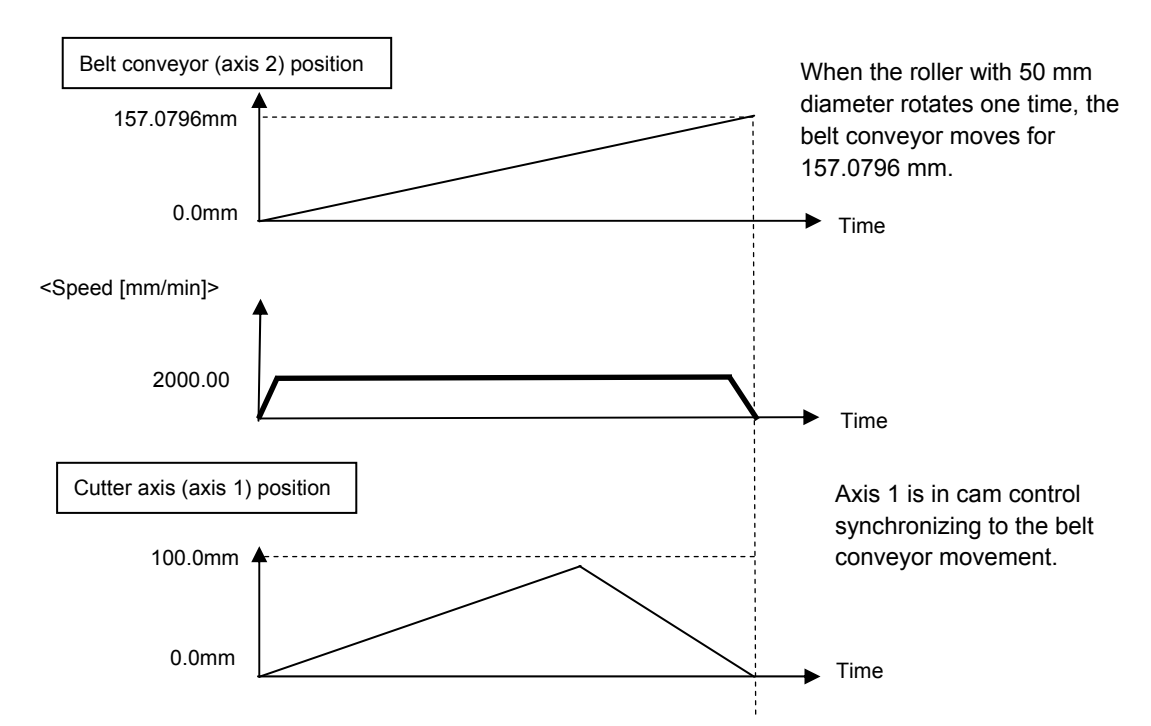

#### (1) Positioning data selection

Select the Axis # 2 positioning data in the menu.

| MELSOFT Simple Motion Module Setting Function<br>project Edit View Online Tools Window                                                                         | n C:WMeek                          | addressed på Gersking<br>Linn mill eta                                   | 880774454, nangi               | et, mgugo(3 - [00          | 00:RD77MS4               | []-Axis #2 P             | ositioning Data]        |                      |                          | - 8 X                   |
|----------------------------------------------------------------------------------------------------|------------------------------------|--------------------------------------------------------------------------|--------------------------------|----------------------------|--------------------------|--------------------------|-------------------------|----------------------|--------------------------|-------------------------|
| Navigation # X -                                                                                                    | stem Co                            | 0000:RD77M                                                               | i4[]-Parameter                 | 🖥 0000:RD77M5              | ;4[]-Servo pa            | ira 🔗 0                  | 000:RD77MS4[]-Axi       | s #1 Po 🕜            | 0000:RD77MS4[]-/         | <mark>4x48</mark> 4 ≯ ∓ |
| P to B a                                                                                                    | Display Filts                      | rr; Display All                                                          | <ul> <li>Data Setti</li> </ul> | ng Assistant               | Offine Sir               | nulation                 | Automatic Command       | Speed Calc.          | Automatic Sub Arc Calc.  |                         |
| 0000:RD77M54     m System Setting                                                                                                    | No.                                | Operation pattern                                                        | Control method                 | Axis to be<br>interpolated | Acceleration<br>time No. | Deceleration<br>time No. | Positioning address     | Arc address          | Command speed            | Dw A                    |
| <ul> <li>System Configuration</li> <li>Mark Detection</li> <li>Parameter</li> <li>Servo Parameter</li> </ul>                                                   | 2                                  | (Positioning Comment><br>(Positioning Comment><br>(Positioning Comment>) |                                |                            |                          |                          | 137079.0 pm             | No. part             | 2000.00 1000             |                         |
| Postforring Data     Postforring Data     Avis #1 Positioning Data     Avis #2 Positioning Data     Positioning Data     Positioning Data     Positioning Data | 4<br>5<br>6                        | Positioning Comment>                                                     |                                |                            |                          |                          |                         |                      |                          |                         |
| n 🖗 Biock Start Data<br>n 🖗 Synchronous Control Parameter<br>n 💐 Cam Data                                                                                      | 7<br>8                             | (Positioning Comment)<br>(Positioning Comment)                           |                                |                            |                          |                          |                         |                      |                          |                         |
| Simple Motion Monitor     Simple Motion Monitor     Servo Amplifier Operation                                                                                  | 9                                  | <positioning comment=""></positioning>                                   |                                |                            |                          |                          |                         |                      |                          |                         |
|                                                                                                    | Operatio<br>The oper-<br>successio | n pattern<br>ation pattern designates<br>n.                              | whether positioning            | of a certain data No.      | is to be ended i         | with just that d         | ita, or whether the pos | tioning for the next | data No. is to be carrie | d out in                |
|                                                                                                    | •                                  |                                                                          |                                |                            |                          |                          |                         |                      |                          | •                       |

<Axis 2 positioning data>

| No   | Operation     | Control  | Axis to be   | Acceleration | Deceleration | Positioning     | Arc     | Command        | Dwell | M-   |
|------|---------------|----------|--------------|--------------|--------------|-----------------|---------|----------------|-------|------|
| INO. | pattern       | system   | interpolated | time No.     | time No.     | address         | address | speed          | time  | code |
| 1    |               | INC      |              | 1:1000       | 1.1000       | <u>157079.6</u> | 0.0     | <u>2000.00</u> | 0.000 | 0    |
| I    | <u>0: END</u> | linear 1 | -            | 1.1000       | 1.1000       | μm              | μm      | <u>mm/min</u>  | Uns   | 0    |

#### 4.3.4 Synchronous control parameter settings

Set parameters for axis 1 which synchronizes to the input axis (axis 2) feed current value in cam operation.

| Item                       | Description                                                                |
|----------------------------|----------------------------------------------------------------------------|
| Input axis paramotor       | Set the servo input axis type for the main shaft.                          |
| Input axis parameter       | (Set "1: Feed current value " for axis 2)                                  |
| Axis 1 synchronous control | Set the axis 1 synchronous control parameter.                              |
| parameter                  |                                                                            |
| Supebropous control image  | The configuration of output axes connected to the main shaft is displayed. |
| Synchronous control image  | The configuration of input/output axes can be checked at a glance.         |

#### (1) Synchronous parameter settings

The following explains the settings that synchronize the axis 1 to the axis 2 feed current value.

- 1. Select [Main shaft (Main)], and then the [Type] for the Main input axis is selected.
- 2. Set [Pr.400 Type] to "1: Servo Input Axis", and [Pr.400: Axis No.] to "2".

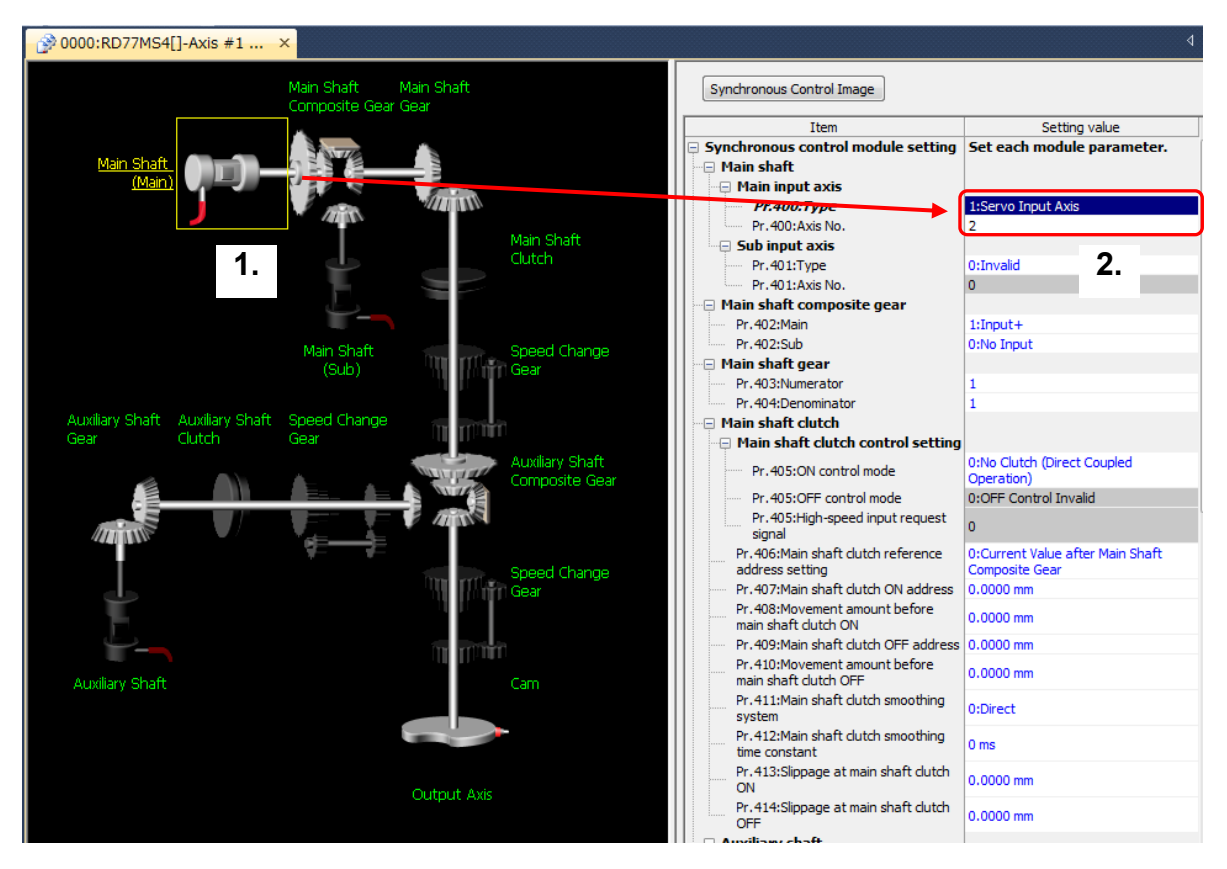

#### 3. Change the items with red frames as follows.

<Synchronous parameter axis 1>

|            | Iter                                 | Details                        |                                         |
|------------|--------------------------------------|--------------------------------|-----------------------------------------|
| Main shoft | Main input avia No                   | Pr.400: Type                   | <u>1: Servo input axis</u>              |
|            | Main input axis No.                  | Pr.400: Axis No.               | 2                                       |
| Main Shart | Sub input axia No                    | Pr.401:Type                    | 0: Invalid                              |
|            | Sub input axis No.                   | Pr.401: Axis No.               | 0                                       |
| Composite  | Pr.402: Main                         |                                | 1: Input +                              |
| gear       | Pr.402: Sub                          |                                | 0: No input                             |
| Main shaft | Pr.403: Numerator                    |                                | 1                                       |
| gear       | Pr.404: Denominator                  |                                | 1                                       |
|            |                                      | Pr.405: ON control mode        | 0: No clutch (Direct coupled operation) |
| Main shaft | Main shaft clutch<br>control setting | Pr.405: OFF control mode       | 0: OFF control invalid                  |
| clutch     |                                      | Pr.405: High speed input       | 0                                       |
|            |                                      | request signal                 |                                         |
|            | Cam axis cycle unit setting          | Pr.438: Unit setting selection | 0: Use units of main input axis         |
|            |                                      | Pr.438: Unit                   | <u>0mm</u>                              |
|            |                                      | Pr.438: Number of decimal      | <u>0</u>                                |
|            |                                      | places                         |                                         |
|            | Pr.442: Cam axis leng                | th per cycle change setting    | 0: Invalid                              |
| Output     | Pr.439: Can axis lengt               | h per cycle                    | <u>157.0796mm</u>                       |
| axis       | Pr.441: Cam stroke an                | nount                          | <u>100000.0µm</u>                       |
|            | Pr.440: Cam No.                      |                                | <u>1</u>                                |
|            | Pr.444: Cam axis phas                | se compensation advance time   | 0 µs                                    |
|            | Pr.445: Cam axis phas                | se compensation time constant  | 10 ms                                   |
|            | Pr.446: Synchronous of               | control deceleration time      | 0 ms                                    |
|            | Pr.447: Output axis sn               | noothing time constant         | 0 ms                                    |

(Note): Items without red frames remain as default values.

#### (2) Input axis parameter settings

The following explains the settings that synchronize the axis 1 to the axis-2 feed current value.

1. Select [Input Axis Parameter].

2. Select [1: Feed Current Value] for [Pr.300 servo input axis type] for axis 2.

|   | MELSOFT Simple Motion Module Setting Function                  | on C:WUsersWRR99941WDesktopWRD77M54                                       | _sample2_eng.gx3 - [( | 000:RD77MS4[]-Input Axis F  | Parameter]                |                             |
|---|----------------------------------------------------------------|---------------------------------------------------------------------------|-----------------------|-----------------------------|---------------------------|-----------------------------|
| E | roject Edit View Online Iools Window                           | v <u>H</u> elp                                                            |                       |                             |                           | _ 8 ×                       |
| X | 🕻 🗈 🖆 🍽 100% 🚽 💡 🦉 🕄                                           | 。 反反共民 伊。                                                                 |                       |                             |                           |                             |
| 3 | Navigation • ×                                                 | 🔗 0000:RD77MS4[]-Axis #2 Po                                               | 0000:RD77MS4[]-       | input Axis 🔗 0000:RD        | 77MS4[]-Input Ax × 🔗 0000 | :RD77MS4[]-Axis #1 Sy ↓ ♥ ₹ |
|   | Project                                                        | Display Filter Servo Input Avis Parameter                                 | • S                   | nchronous Parameter Setting | Synchronous Control Image |                             |
|   | 0000:RD77M54                                                   | Iten Servo Input axis                                                     | Axis #1               | Axis #2                     | Axis #3                   | Axis #4                     |
|   | System Configuration                                           | <ul> <li>Pr. 300:Servo input axis type</li> <li>Detail setting</li> </ul> | 0:5nvalid             | 1:Feed Current Value        | :Invald                   | 0:Invalid                   |
|   | Mark Detection                                                 | - octain actions                                                          |                       |                             | _                         |                             |
|   | Parameter                                                      | 7                                                                         |                       |                             | 2                         |                             |
|   | Servo Parameter     Positioning Data                           |                                                                           |                       |                             |                           |                             |
|   | 🔗 Axis #1 Positioning Data                                     |                                                                           |                       |                             |                           |                             |
|   | Axis #2 Positioning Data                                       |                                                                           |                       |                             |                           |                             |
|   | Axis #4 Positionin                                             |                                                                           |                       |                             |                           |                             |
|   | 🖬 😵 Block Start Data                                           |                                                                           |                       |                             |                           |                             |
|   | Synchronous Control                                            |                                                                           |                       |                             |                           |                             |
|   | 😥 Input Axis Parameter                                         |                                                                           |                       |                             |                           |                             |
|   | Axis #1 Synchronous Parameter                                  |                                                                           |                       |                             |                           |                             |
|   | Axis #2 Synchronous Parameter<br>Axis #3 Exectioners Parameter |                                                                           |                       |                             |                           |                             |
|   | Axis #4 Synchronous Parameter                                  |                                                                           |                       |                             |                           |                             |
|   | 🗉 🚉 Cam Data                                                   |                                                                           |                       |                             |                           |                             |
|   | Simple Motion Monitor                                          |                                                                           |                       |                             |                           |                             |
|   | Digital Oscilloscope                                           |                                                                           |                       |                             |                           |                             |
|   |                                                                |                                                                           |                       |                             |                           |                             |
|   | < <u> </u>                                                     |                                                                           |                       |                             |                           |                             |
|   |                                                                |                                                                           |                       |                             |                           | *                           |
|   |                                                                |                                                                           | R04                   | Host No.1                   |                           | Insert CAP NUM              |

<Input axis parameter (axis 2)>

|             | lte                   | Description                        |                                           |
|-------------|-----------------------|------------------------------------|-------------------------------------------|
|             | Servo input axis type |                                    | <u>1: Feed current value</u>              |
|             | Detail<br>setting     | Smoothing time constant            | 0ms                                       |
| Servo input |                       | Phase compensation<br>advance time | Оµѕ                                       |
|             |                       | Phase compensation time constant   | 10ms                                      |
|             |                       | Rotation direction restriction     | 0: Without rotation direction restriction |

(Note): Items without red frames remain as default values.

- (3) Transition of synchronous control parameter window
  - 1. Select [Axis # 1 Synchronous Parameter] in the menu. Then, the axis 1 synchronous parameter can be changed.
  - 2. Click [Synchronous Control Image] to open the image screen.

[Synchronous parameter]

[Synchronous control image]

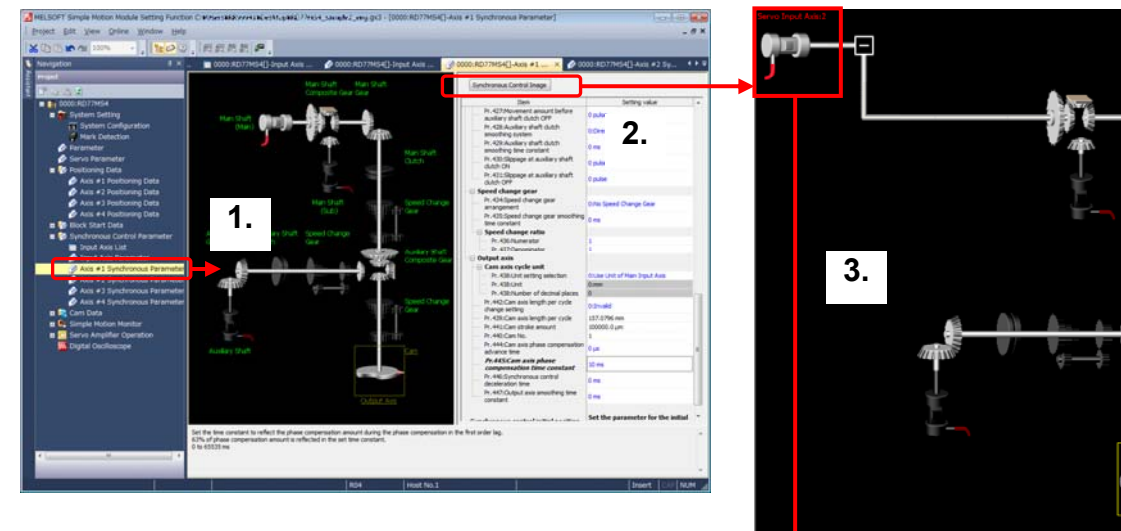

[Input axis parameter]

| Display Filter_ Servo Input Axis Parameter               | - Synchrone                     | ous Parameter Setting Syr       | nchronous Control Image         |                                  |
|----------------------------------------------------------|---------------------------------|---------------------------------|---------------------------------|----------------------------------|
| Item                                                     | Axis #1                         | Axis #2                         | Axis #3                         | Axis #4                          |
| 😑 Servo input axis                                       |                                 |                                 |                                 |                                  |
| Pr.300:Servo input axis type                             | 0:Invalid                       | 1:Feed Current Value            | 0:Invalid                       | 0:Invalid                        |
| 🗆 🖃 Detail setting                                       |                                 |                                 |                                 |                                  |
| <ul> <li>Pr.301:Input smoothing time constant</li> </ul> | 0 ms                            | 0 ms                            | 0 ms                            | 0 ms                             |
| Pr.302:Phase compensation advance<br>time                | 0 µs                            | 0 µs                            | 0 µs                            | 0 µs                             |
| Pr.303:Phase compensation time<br>constant               | 10 ms                           | 10 ms                           | 10 ms                           | 10 ms                            |
| Pr.304:Rotation direction restriction                    | 0:Without Rotation Direction Re | 0:Without Rotation Direction Re | 0:Without Rotation Direction Re | 0:Without Rotation Direction Res |

3. Select the main shaft to open the input axis parameter. Parameters related to the input axis (axis 2) can be set.

(4) Settings for synchronous control parameters and input axis parameters are completed.

Overview

#### 4.3.5 Cam data creation

- (1) Creating a new cam data
  - 1. Right click on [Cam Data], and select [Add New Data...] to open the New Data window.
  - 2. Set the cam No.
  - 3. Select "Set by Stroke Ratio" and "Cam Curve" in the Setting Method.
  - 4. Click [OK]. The cam data creation screen appears.

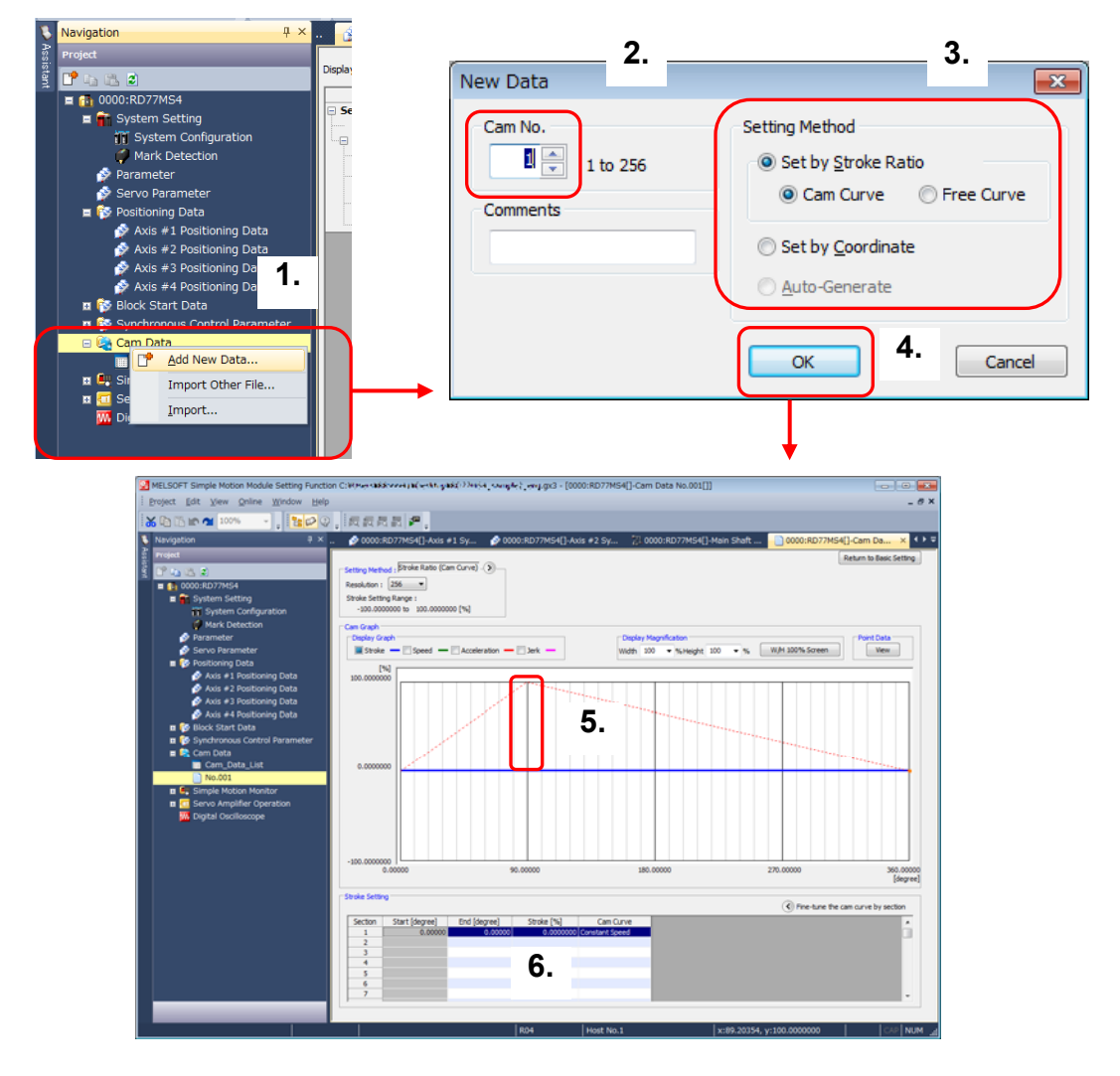

- 5. Make a rough cam graph by dragging an end of the cam waveform.
- 6. Based on the rough cam data, modify the end point and stroke, and finish the cam data.

#### (2) Cam curve creation

A cam data graph can be generated by inputting the end point and the stroke.

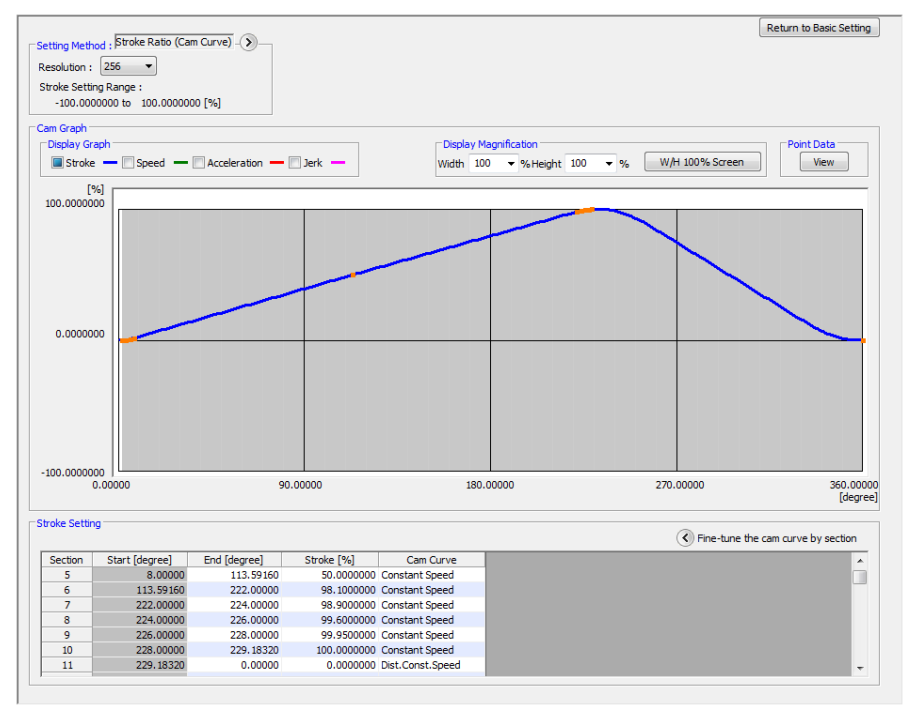

#### <Cam data>

| Section<br>No. | Start point<br>[degree] | End point<br>[degree] | Stroke<br>[%] | Cam curve            |
|----------------|-------------------------|-----------------------|---------------|----------------------|
| 1              | 0.00000                 | 2.00000               | 0.0500000     | Constant speed       |
| 2              | 2.00000                 | 4.00000               | 0.5000000     | Constant speed       |
| 3              | 4.00000                 | 6.00000               | 1.1000000     | Constant speed       |
| 4              | 6.00000                 | 8.00000               | 1.9000000     | Constant speed       |
| 5              | 8.00000                 | 113.59160             | 50.0000000    | Constant speed       |
| 6              | 113.59160               | 222.00000             | 98.1000000    | Constant speed       |
| 7              | 222.00000               | 224.00000             | 98.9000000    | Constant speed       |
| 8              | 224.00000               | 226.00000             | 99.6000000    | Constant speed       |
| 9              | 226.00000               | 228.00000             | 99.9500000    | Constant speed       |
| 10             | 228.00000               | 229.18320             | 100.0000000   | Constant speed       |
| 11             | 229.18320               | 0.00000               | 0.0000000     | Dist. Constant speed |

(3) Cam data creation is completed.

#### 4.3.6 Saving a project

Refer to Section 3.3 "(6) Saving a project".

4.3.7 Writing to the Simple Motion module

Refer to Section 3.3 "(7) Writing to the Simple Motion module".

#### 4.4 Operation Check for Synchronous Control

Refer to Chapter 3 for details of JOG operation, home position return, and positioning control. This section explains operation check for synchronous control.

Follow the procedure below so that the axis 1 synchronizes to the feed current value of axis 2 with cam operation.

#### 4.4.1 Home position return

Perform home position return for axis 1 and 2.

This section explains operation check method for axis 2 home position return.

Refer to Chapter 3 for details of the axis-1 home position return operation check.

- 1. Select axis 2. Double click X62 while pressing SHIFT.
- 2. Set the Positioning start No. (9001). Double click X63 while pressing SHIFT.
- 3. Start the positioning. Double click X71 while pressing SHIFT.

#### [Axis 2 is selected]

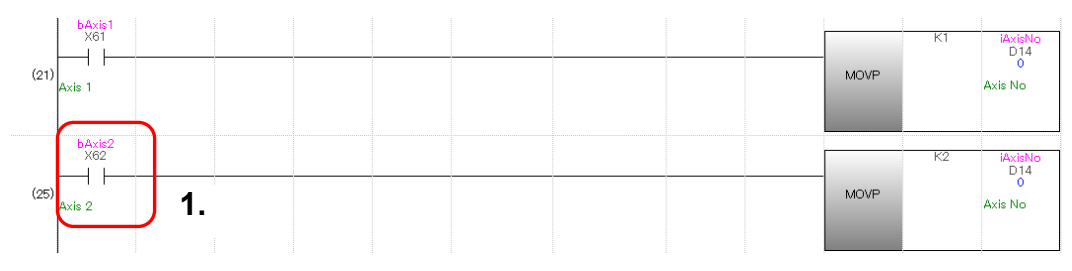

#### [Axis-2 home position return start]

| (408) | Home<br>X63<br>Home<br>Position<br>return Data        | 2.                                                   |                                                                |                                                            |   |    |                                |  | MOVP | K9001 | uwPositio<br>D16<br>9001<br>Positioning<br>Start No  |
|-------|-------------------------------------------------------|------------------------------------------------------|----------------------------------------------------------------|------------------------------------------------------------|---|----|--------------------------------|--|------|-------|------------------------------------------------------|
| (412) | bStartposi<br>X71<br>1<br>Start<br>Positioning<br>req | bDuringJO<br>M81<br>JOG/Inching<br>Operation<br>flag | RD 77_1.bn<br>Y10<br>RW:Positioni<br>ng start<br>(Axis#1-#16)  | RD77_1.bn***<br>DX10<br>R:BUSY<br>(Axis#1-#16)<br>(Direct) | = | K1 | iAxisNo<br>D14<br>1<br>Axis No |  |      | SET   | bPositioni<br>M80<br>Positioning<br>Start<br>Request |
|       |                                                       | 3.                                                   | RD 77.1.bn…<br>Y11<br>RW:Positioni<br>ng start<br>(Axis#1-#16) | RD77_1.bn***<br>DX11<br>R:BUSY<br>(Axis#1-#16)<br>(Direct) | = | K2 | iAxisNo<br>D14<br>1<br>Axis No |  |      |       |                                                      |

4. Home position return is completed.

4.4.2 Synchronous control start

Set [Cd.380 synchronous control parameter] for each output axis, and start synchronous control. Once the synchronous control starts, output axes operate in synchronization with the input axis operation.

- (1) Start and confirmation of output axis to be synchronized
  - 1. Start synchronous control of axis 1. Double click X7D while pressing SHIFT.

| (875) | Synchronous<br>Axis Set      |  | MOVP | H1 | RD77_1.st<br>U0¥G36320<br>0<br>RW-Synchro<br>nous control<br>start(Direct) |
|-------|------------------------------|--|------|----|----------------------------------------------------------------------------|
|       | bSynchron…<br>X7D            |  |      | HO | RD77_1.st<br>U0¥G36320                                                     |
| (881) | 3<br>Synchronous<br>Axis Set |  | MOVP |    | 0<br>RW:Synchro<br>nous control<br>start(Direct)                           |

2. Check axis-1 BUSY signal

Check the axis operating status and BUSY flag.

When setting H1 to the buffer memory for synchronous control start (U0\G36320), confirm that axis-1 BUSY signal is turned ON.

| Axis Monitor Monitor                                            | Type: Axis(Output Axi | s)   Font Size:      | 9pt | t Module Information List                                                       |
|-----------------------------------------------------------------|-----------------------|----------------------|-----|---------------------------------------------------------------------------------|
|                                                                 | Axis #1               | Axis #2              | -   | PLC READY(Y0)                                                                   |
| Md.20:Feed current value                                        | 0.0 µm                | 0.0 µm               |     | READY(N0)                                                                       |
| Md.21:Machine feed value                                        | 0.0 µm                | 0.0 µm               |     | Synchronization flag(X1)                                                        |
| Md.23:Axis error No.                                            | -                     | -                    |     | All aves serve ON(Y1)                                                           |
| Md.24:Axis warning No.                                          |                       |                      |     | Mid 108-Centre status 1 - DEADY CAL                                             |
| Md.26:Axis operating status                                     | Synchronous Control   | Waiting              |     | Mo. 100:Serve status 1 : READT ON                                               |
| Md.28:Axis feedrate                                             | 0.00 mm/min           | 0.00 mm/min          |     | AX05 TAD. 1 2 3 4                                                               |
| Md.30:External input signal :<br>Lower limit                    | ON                    | ON                   |     | Md. 108:Servo status 1 : Servo ON<br>Axis No. 1 2 3 4                           |
| Md.30:External input signal :<br>Upper limit                    | ON                    | ON                   |     | Md. 50:Forced stop input(U0¥G4231)                                              |
| Md.31:Status : HPR request<br>flag                              | OFF                   | OFF                  |     | BUSY                                                                            |
| Md.31:Status : HPR<br>complete flag                             | OFF                   | ON                   |     | Md.31:Status : Error detection                                                  |
| Md.44:Positioning data No.<br>being executed                    |                       |                      |     | Axis No. 1 2 3 4                                                                |
| Md.47:Positioning data being<br>executed : Operation<br>pattern | Positioning Complete  | Positioning Complete |     | Md.31:Status : Axis warning detection Axis No. 1 2 3 4                          |
| Md.47:Positioning data being<br>executed : Control method       | -                     |                      |     | Md. 1:In test mode flag(U0WG4000)     Md. 51:AMP.last operation model(10WG4210) |
| Md.47:Positioning data being<br>executed : Acceleration time    | 0:1000                | 0:1000               |     | Md. 133:Operation cycle over flag(U0WG4239)                                     |
| No.                                                             |                       |                      |     | Md. 132:Set operation cycle(U0¥G4238)                                           |
| Md.47:Positioning data being                                    | 0.1000                | 0.1000               |     | 0200h:0.444 ms                                                                  |
| No.                                                             | 0.1000                | 0.1000               |     | Md. 134:Operation time(U0¥G4008)                                                |
| Md.47:Positioning data being<br>executed : Axis to be           |                       |                      |     | Md. 135:Maximum operation time(U0WG4009)                                        |
| interpolated                                                    |                       |                      |     | 0 µs                                                                            |
| Md.47:Positioning data being<br>executed : M-code               |                       | -                    |     | Md. 19:No. of Flash ROM writing(U0WG4224)                                       |
| Md.102:Deviation counter                                        | 0 pulse               | 0 pulse              |     | Md Chilanshina fina far davar commutation                                       |
| Md.103:Motor rotation speed                                     | 0.00 r/min            | 0.00 r/min           |     | Complete of searching for driver                                                |
| Md.104:Motor current value                                      | 0.0 %                 | 0.0 %                | -   | compact or pear and you driver as                                               |

| Item             | Axis 1              |
|------------------|---------------------|
| Md.26: Axis      | Synchronous control |
| operating status |                     |
| BUSY             | Axis 1: ON          |

Positioning Control Startup

Overview

- (2) Start and confirmation of the main shaft (input axis)
  - 1. Set the axis No. for the main shaft (input axis). Double click X62 while pressing SHIFT.

| (21) |    | MOVP | K1 | iAxisNo<br>D14<br>O<br>Axis No |
|------|----|------|----|--------------------------------|
| (25) | 1. | MOVP | K2 | iAxisNo<br>D14<br>0<br>Axis No |

- 2. Set the program No. for axis 2. Double click X66 while pressing SHIFT.
- 3. Start the main shaft (input axis). Double click X71 while pressing SHIFT. Output axes move synchronizing to the main shaft movement.

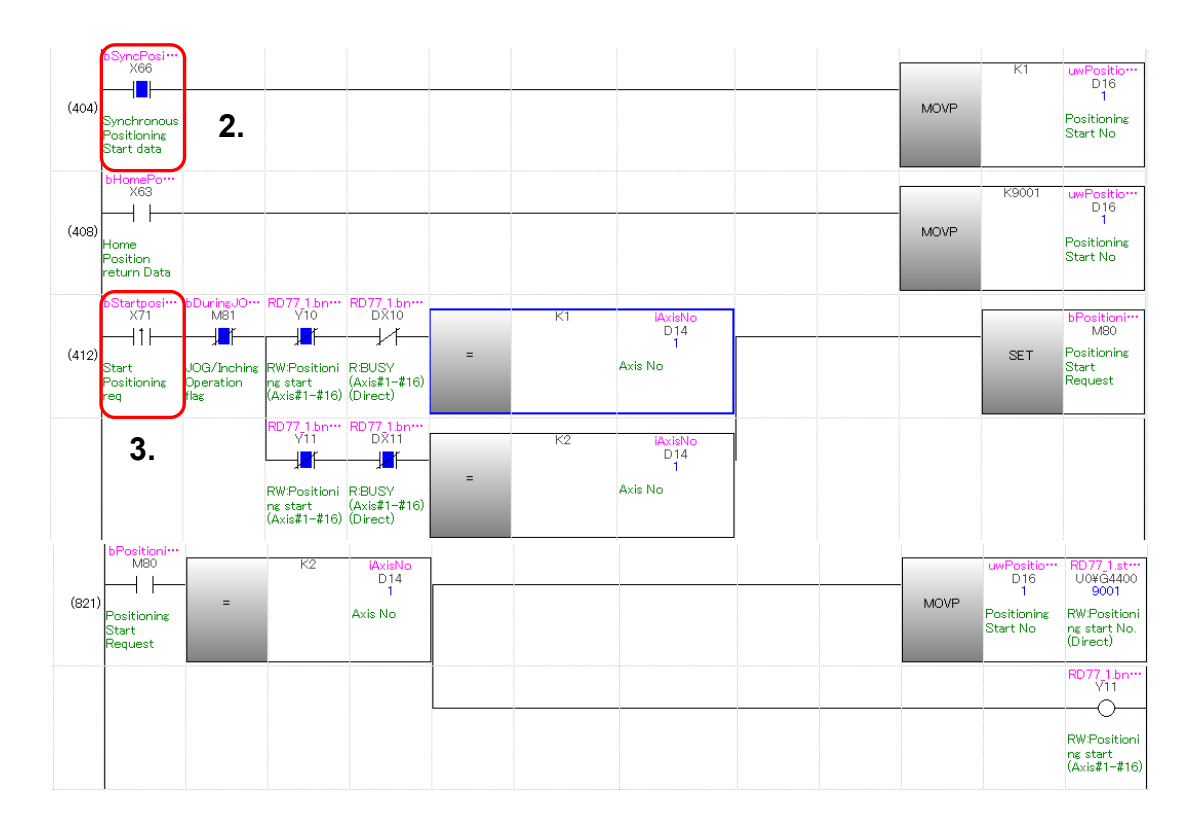

(3) Operation check for main shaft (input axis)

Check that the servo motors for axis 1 and 2 start operation.

| 9 🔽 🖓 🗞 🕅 🖉                              | <b>.</b>               |                       |     |     |                                                 |
|------------------------------------------|------------------------|-----------------------|-----|-----|-------------------------------------------------|
| adis Monitor Monitor                     | Type: Axis(Output Axis | )   Font Size:        | 9pt | Mod | lule Information List                           |
|                                          | Axis #1                | Axis #2               | Бa, |     | PLC READY(Y0)                                   |
| 4d.20:Feed current value                 | 42095.7 µm             | 41992.5 µm            | 1   |     | READY(ND)                                       |
| 4d.21:Machine feed value                 | 42095.7 µm             | 41992.5 µm            |     |     | Synchronization flag(X1)                        |
| 4d.23:Axis error No.                     | •                      |                       | 1   |     | All aves servin ON(Y1)                          |
| 4d.24:Axis warning No.                   |                        |                       | 2   |     | and solutions advantation of a first office     |
| 4d.26:Axis operating status              | Synchronous Control    | Position Control      | 12  | •   |                                                 |
| 4d.28:Axis feedrate                      | 2085.90 mm/min         | 2000.00 mm/min        | J   |     | AX5 ND. 1 2 3 4                                 |
| 4d.30:External input signal :            | ON                     | ON                    |     |     | Md. 108:Servo status 1 : Servo ON               |
| ower imt                                 |                        |                       | 3   |     | Axis No. 1 2 3 4                                |
| iosuscemai input signal :<br>Joper limit | ON                     | ON                    |     |     | Md. 50:Forced stap input/LOWG4231)              |
| 4d.31:Status : HPR request               | 455                    | -                     | 1   |     | n cx                                            |
| bg                                       | Ohh                    | OFF                   |     |     |                                                 |
| kd.31:Status : HPR                       | OFF                    | OFF                   | 111 |     |                                                 |
| complete flag                            |                        |                       | 111 |     | Md.31:Status : Error detection                  |
| 4d.44:Postioning data No.                | -                      | 1                     |     |     | Axis No. 1 2 3 4                                |
| 4d.47:Postioning data being              |                        |                       |     |     | Md.31:Status : Axis warning detection           |
| executed : Operation                     | Positioning Complete   | Positioning Complete  |     |     | Axis No. 1 2 3 4                                |
| attern                                   |                        |                       |     |     |                                                 |
| 4d.47:Postioning data being              | -                      | 1-axis linear control |     |     | Md. 1:In test mode flag(U0#G4000)               |
| Metaley : comportinging                  |                        | (846)                 |     | •   | Md.51:AMP-less operation mode(U0WG4232)         |
| executed : Acceleration time             | 0:1000                 | 0:1000                |     | 0   | Md. 133:Operation cycle over flag(U0¥04239)     |
| io.                                      |                        |                       | 111 |     | Md. 132:Set operation cycle(U0¥G4238)           |
| 4d.47:Positioning data being             |                        |                       |     |     | 0200h:0.444 ms                                  |
| xecuted : Deceleration time<br>in.       | 0:1000                 | 0:1000                |     |     | Md. 134: Operation time(U0¥G4008)               |
| M 47-Doctioning data being               |                        |                       |     |     | 0 ps                                            |
| executed : Axis to be                    |                        |                       |     |     | Md. 135:Maximum operation time(UO#G4009)        |
| iterpolated                              |                        |                       |     |     | 0 ps                                            |
| 4d.47:Positioning data being             |                        |                       |     |     | Md. 19:No. of Flash ROM writing(U0WG4224)       |
| Ad 102/Deviation counter                 | 0 miles                | 0 m/m                 |     |     | 0 times                                         |
| M 102 Meter retation mounter             | 12.36 simin            | 13 71 climin          |     |     | Md.52:Searching flag for driver communication . |
| A 101 Hotel ocación speed                | 13-20 ((mm))           | 12//1 (/ml)           |     |     | Complete of searching for driver                |

|   | Item                          | Axis 1      | Axis 2      |
|---|-------------------------------|-------------|-------------|
| 1 | Md.20: Feed current value     | -           | -           |
| 1 | Md.21: Machine feed value     | -           | -           |
|   | Md.26: Axis operating status  | Synchronous | Positioning |
| 2 |                               | control     | control     |
|   | Md.28: Axis federate          | -           | 2000.00     |
|   |                               |             | [mm/min]    |
|   | Md.30: External input signal: | ON          | ON          |
| 2 | Lower limit                   |             |             |
| 3 | Md.30: External input signal: | ON          | ON          |
|   | Upper limit                   |             |             |
| 4 | BUSY                          | ON          | ON          |

4.4.3 Operation check with digital oscilloscope

The section explains how to check the cam operation with the assistant function of digital oscilloscope.

- (1) Start of digital oscilloscope
  - 1. Select [Digital Oscilloscope] in the menu.

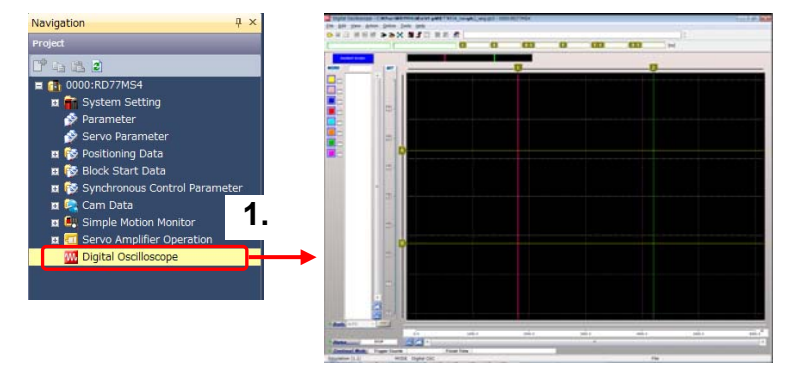

- (2) Selecting probe
  - 1. Click [Assistant Screen] to open the Assistant window.
  - 2. Click [Select the probe item to be sampled.] to open the Assistant (Probe Selection).
  - 3. Select [Cam operation] in the List by specified purpose.
  - 4. Select the axis No.

| Assistant Screen | Assistant<br>Salact the work item                                                                                                    |                | Assistant (Probe Selection)                                                                                                    |                                                                                                    |                                                                                                    |                                                                             |
|------------------|----------------------------------------------------------------------------------------------------|----------------|----------------------------------------------------------------------------------------------------|----------------------------------------------------------------------------------------------------|----------------------------------------------------------------------------------------------------|-----------------------------------------------------------------------------|
|                  | Communicate with the simple motion module sample the data.                                                                                                    | Display        | Select the probe item to be samp<br># Select flas specified purpose protes.<br>Select from all probe items.<br>Costs or sharing the left protection.                                                                                                    | oled.                                                                                                    | Explanation<br>Selecting the purpose from the last<br>ratis the probe item.<br>Also the trapper balance and the to<br>appropriate for the purpose are se | and axis his, automatically<br>gger condition that are<br>it automatically. |
|                  | 2) sheet the grade term to be sampled     3) set the sampling constrome.     3) set the sampling.     3) Size the sampling.     5) Size the sampling constrom and sampled data     to be the sam a sampling data. | Print th       | List by specified purpose<br>Postion control operation during the sig<br>Postion control operation during the poi<br>Speed control operation during the poi<br>Speed control operation during the poi<br>Speed control operation during the point<br>Speed control operation during the point during the point during the point during the point during the point during the point during the point during the point during the point during the point during the point during the point during the point during the point | Probe term<br>Md.4097-Cam Ax. 1 cycle current v<br>Md.4097-Cam Ax. feed current v<br>Md.103-Motor speed<br>Md.104-Motor current value<br>Md.106:SV status 1 - Alarming<br>Md.31:SRatus - Error detection | value <b>4.</b>                                                                                                    |                                                                             |
|                  | Read the samping data saved in the file.                                                                                                    | zeen during th | Cam operation                                                                                                    | Cose                                                                                                    |                                                                                                    | OK Genos                                                                    |

(3) Sampling condition settings (No need to change)Change the sampling condition where necessary.In this example, the default values are used.

| Assistant (Sampling Condition)                                                                                                    |                                                                                                    |
|----------------------------------------------------------------------------------------------------|----------------------------------------------------------------------------------------------------|
| Set the sampling condition.                                                                                                    |                                                                                                    |
| Set the input item and press the [Calculation] button.<br>Calculates the sampling condition and performs the setting automatically.<br>Input<br>Sampling Rate (ms) 0.888 x 1 (1-5000)<br>Set from the total sampling time.<br>(Recommend it when being two-dimensional trajectory display)<br>Total Sampling Time (s) 14.5 (0.1 - 599999.9)<br>Rate of Sampling Time after Trigger<br>Trigger Balance (%) 90.00 (0.01-100.00) | Sampling Condition Sampling Rate (ms)          0.888       1       (1 - 5000)         Sampling Size (point)       16384       (10 - 131072)         Actual total sampling time (ms)       14563.6         After the trigger       Sampling Size (point)         Sampling Size (point)       14746         Sampling Time (ms)       13107.6 |
| Pressing the [OK] button reflects                                                                                                    | the calculation result. OK Cancel                                                                                                    |

Overview

Control Startup

4

Synchronous Control Startup

(4) Trigger condition settings (No need to change)

Set the trigger condition where necessary.

The default values are normally used.

- 1. Select [Edit]  $\rightarrow$  [Sampling settings] to open the Sampling Setting screen.
- 2. Select the Trigger Mode from Bit OR, Bit AND, Word OR, or NONE.
- 3. Select pattern. (Leading edge, trailing edge, change)

| 🚻 Digital Oscilloscope - C:¥Uiseri 🗰 🕬 | Sampling Setting                                                 |          |
|----------------------------------------|------------------------------------------------------------------|----------|
| File Edit View Action Online Tools     | Initial Setting Trigger Setting 2.                               |          |
| Probe Section                          | Trigger Mode ONONE OBLOR OBLAND @ Word OR                        |          |
| S Pro <u>b</u> e seeding               | WORD BIT Next Page Previous Page                                 |          |
| Ax.1 Sampling Se <u>t</u> ting         | PROBE Device Word Pattern Filter Trigger Value                   |          |
| DUMP                                   |                                                                  | e        |
|                                        | Ax: 146.407:Can Ax: 1 cycle current value(42812) 2(a) - 0 0 Puls | e        |
|                                        | Kx.14d.103/btor speed(2454)     Z(a) - 0 0 x0.6                  | ) 1r/min |
|                                        | Ax. 1-Hd. 10-HMator current value(2456) 1(4) 0 0 x0. 1           | 1%       |
|                                        |                                                                  |          |
|                                        |                                                                  |          |
|                                        |                                                                  |          |
|                                        | - 0 0                                                            |          |
|                                        | ( Box                                                            | conpete  |
|                                        |                                                                  |          |
|                                        |                                                                  |          |
| Start sampling                         |                                                                  |          |
| NIN: Start compling                    |                                                                  |          |
| CON. Start Sampling.                   |                                                                  |          |
| STOP <sup>-</sup> Stop sampling        |                                                                  |          |
|                                        |                                                                  |          |
| REEZE: Sampling pauses.                |                                                                  |          |
|                                        |                                                                  |          |
|                                        |                                                                  |          |
| 🕅 Digital Oscilloscope - C: 👯 🖛        |                                                                  |          |
| 🕅 Digital Oscilloscope - C: 👯 🖶        |                                                                  |          |

#### (6) Checking cam data

🕒 🛯 🔂 📑 🗒 🗒 🕁

Ax. 1-Md. 407:Cam Ax. 1 cycle cur...

Check that the waveform of the created cam data matches that of axis 1 feed current value in digital oscilloscope.

RUN, STOP, FREEZE

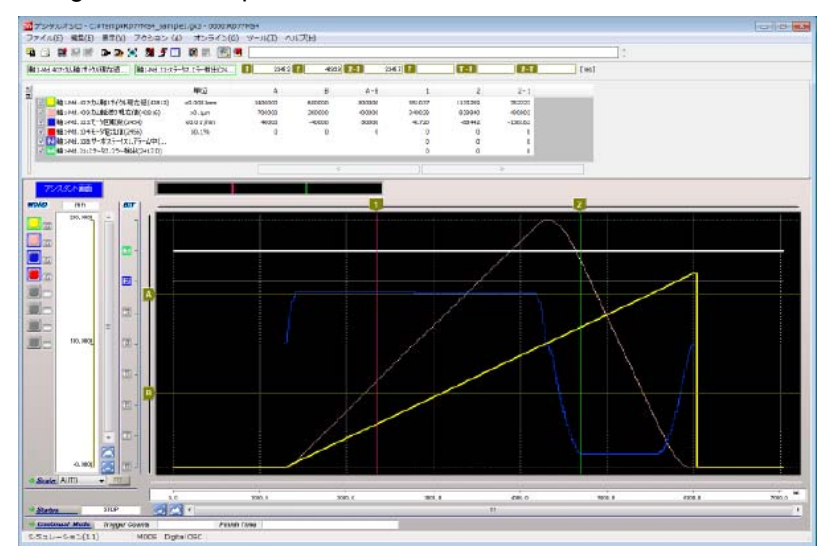

(7) Operation check is completed.

# MEMO

## APPENDICES

#### **Appendix 1 Simulation**

The MELSOFT GX Works3 can simulate the program on a personal computer without an actual machine during the debugging process, shortening the startup time.

- (1) Simulation environment settings
  - 1. Select [Debug] → [Simulation] → [Simulation Environment Setting] to open the Simulation Environment Setting window.

Add the Simple Motion module registered in the Module configuration screen.

| Simulation Env<br>Select the sim<br>OK. Please ass<br>Slot<br>OPU<br>0<br>1<br>2<br>3<br>4                              | Ify Value Shift+Enter<br>nge History of Current Value<br>nory <u>Dump</u> ng] COM ENT [Device Comme<br>1.<br>ironmental Setting<br>ple motion module to execute Cooperative Debug, then click<br>sign RCPU (other PLC) to the slot used by CPU.<br>Model Name<br>R04CPU(Host PLC)<br>RD77MS4<br>RD77MS2<br>RD77MS4                                                                                                    |
|----------------------------------------------------------------------------------------------------|----------------------------------------------------------------------------------------------------|
| Char<br>(PRC) Char<br>Men<br>Simulation Env<br>Select the sim<br>OK. Please ass<br>Slot<br>CPU<br>0<br>1<br>2<br>3<br>4 | In the second second se |
| Simulation Env<br>Select the sim<br>OK. Please ass<br>Slot<br>OPU<br>0<br>1<br>2<br>3<br>4                              | nory <u>Dump</u><br>ng <u>COM ENT [Device Comme.</u><br>1.<br>ironmental Setting<br>ple motion module to execute Cooperative Debug, then click<br>sign RCPU (other PLC) to the slot used by CPU.<br>Model Name<br>R04CPU(Host PLC)<br>RD77MS4<br>RD77MS4                                                                                                    |
| Simulation Env<br>Select the sim<br>OK. Please ass<br>Slot<br>CPU<br>0<br>1<br>2<br>3<br>4                              | ng) i COMIENT (Device comme<br>ironmental Setting<br>ple motion module to execute Cooperative Debug, then click<br>sign RCPU (other PLC) to the slot used by CPU.<br>Model Name<br>R04CPU(Host PLC)<br>RD77MS4<br>RD77MS4<br>RD77MS4                                                                                                    |
| Simulation Env<br>Select the sim<br>OK. Please ass<br>Slot<br>CPU<br>0<br>1<br>2<br>3<br>4                              | irronmental Setting  ple motion module to execute Cooperative Debug, then click sign RCPU (other PLC) to the slot used by CPU.  Model Name R04CPU(Host PLC)  R077MS4  R077MS2  R077MS4                                                                                                    |
| Select the sim<br>OK. Please ass<br>CPU<br>0<br>1<br>2<br>3<br>4                                                        | ple motion module to execute Cooperative Debug, then click<br>sign RCPU (other PLC) to the slot used by CPU.<br>Model Name<br>R04CPU(Host PLC)<br>RD77MS4                                                                                                    |
| CPU<br>0<br>1<br>2<br>3<br>4                                                                                            | R04CPU(Host PLC)           RD77MS4           RD77MS2           R077MS4                                                                                                    |
| 0<br>1<br>2<br>3<br>4                                                                                                   | RD77MS4                                                                                                    |
| 1<br>2<br>3<br>4                                                                                                    | RD77MS2<br>RD77MS4                                                                                                    |
| 2<br>3<br>4                                                                                                    | RD77MS4                                                                                                    |
| 3<br>4                                                                                                    | DD 13MO0                                                                                                    |
| 4                                                                                                    | RD77MS8                                                                                                    |
|                                                                                                    | RCPU(Other PLC)                                                                                                    |
| 5                                                                                                    |                                                                                                    |
| 6                                                                                                    |                                                                                                    |
| 7                                                                                                    |                                                                                                    |
| 8                                                                                                    |                                                                                                    |
| 9                                                                                                    |                                                                                                    |
| 10                                                                                                    |                                                                                                    |
| 11                                                                                                    |                                                                                                    |
|                                                                                                    |                                                                                                    |

## (2) Starting MELSOFT GX Works3 simulator

- 1. Click [Debug]  $\rightarrow$  [Simulation]  $\rightarrow$  [Star Simulation] to open the Online Data Operation screen.
- 2. Check the boxes for data to be written. Click [Execute].

| line D             | De <u>b</u> ug | Diag                | nostics     | Tool              | <u>W</u> in | dow           | Help     |        |           |                      |                       |             |                  |          |
|--------------------|----------------|---------------------|-------------|-------------------|-------------|---------------|----------|--------|-----------|----------------------|-----------------------|-------------|------------------|----------|
| 0.01               | 4              | Simulati            | ion         |                   |             |               | •        |        | Start S   | imulation            | ٦                     |             |                  |          |
|                    |                | Modify \            | /alue       |                   | Shit        | ft+En         | ter      |        |           | mulation             | _                     |             |                  |          |
| œ• ۴               | - 1940         | ch                  |             |                   |             |               |          |        | 1 🕺       | mulation             |                       |             |                  |          |
| J -1,221<br>6 saF5 | (              | Change              | History     | or Curi           | rent v      | a <u>i</u> ue | •        | 400    | • a       | tion <u>E</u> nviron | mental Setting        | ) 🧃         |                  |          |
| PRGI               | 1              | Memory              | Dump        |                   |             |               | •        | nal    | 10 C      |                      | evice Comme           | 645 BO      |                  |          |
| into]              |                | *                   |             |                   |             |               |          | LIGI   | P C       |                      | evice comme           |             |                  |          |
|                    |                |                     |             |                   |             |               |          |        |           |                      |                       |             |                  |          |
|                    |                |                     |             |                   |             |               |          |        |           |                      |                       |             |                  |          |
|                    |                |                     |             |                   |             |               |          |        |           | <b></b>              |                       |             |                  |          |
| Online Dat         | ta Oper        | ation               |             |                   |             |               |          |        |           |                      |                       |             |                  |          |
| Display            | Sett           | ing Relat           | ed Function | ns                |             |               |          |        |           |                      |                       |             |                  |          |
| 9                  |                | Write               |             | 100               | Read        | <u> </u>      | TR       | Verify | 크 🄗       | Delete               |                       |             |                  |          |
|                    | Colort E       | monitor             | Solor       | t All             | Legend      |               |          |        |           | a policy of          |                       |             |                  |          |
|                    | Select D       | avonces             | Selec       | a alliana         | OP          | U Built-ir    | 1 Memory | SD Me  | mory Card | 🚯 Intelligent Fi     | nction Module         |             |                  |          |
|                    | pen/Cio        | ise All( <u>T</u> ) | Deseied     | t All( <u>N</u> ) |             | _             |          |        |           |                      |                       |             |                  |          |
| Modu               | ule Name       | /Data Name          |             | _                 | Ċ           | 8             |          | Detail | Title     |                      | Last Change           | Size (Byte) | •                | <b>^</b> |
|                    | RUTI           | Ma4_samp            | le 2_eng    |                   |             | <u> </u>      |          |        |           |                      |                       |             |                  |          |
|                    |                | System Pa           | rameter/CPI | J Parame          |             |               |          |        |           |                      | 2015/06/25 17:34:42   | Not Calcula | tion             |          |
|                    | - 6            | Module Par          | ameter      |                   |             |               |          |        |           |                      | 2015/06/25 17:42:35   | Not Calcula | tion             |          |
|                    | 1              | Simple Mo           | tion M      | , T               |             |               |          | Detail |           |                      | 2015/06/25 17:34:43   | Not Calcula | tion             |          |
|                    | - 61           | Memory Ca           | erd Pa      | <u>.</u>          |             |               |          |        |           |                      | 2015/06/25 17:83:59   | Not Calcula | tion             |          |
|                    | - 160          | Remote Pa           | SSWOP       |                   | 2           |               |          |        |           |                      | 2015/06/25 17:33:59   | Not Calcula | tion             |          |
|                    | ) 🛍 G          | lobal Label         |             |                   |             |               |          |        |           |                      |                       |             |                  |          |
|                    | - 6            | Global Lab          | el Setting  |                   | 2           |               |          |        |           |                      | 2015/06/25 17:46:22   | Not Calcula | tion             |          |
|                    | ) 🛅 G          | lobal Label         | Initial Va  | lue               |             |               |          |        | _         |                      | 0015 /00 /05 13 10 00 | No. Coloria | 4 in 1           |          |
|                    |                |                     | loitial Vak | 10                | ×           |               |          |        |           |                      | 2015/05/25 17:46:22   | Not Calcula | tion             | _        |
|                    |                | Cor coort           |             |                   |             |               |          |        |           |                      |                       |             |                  | *        |
|                    | Display N      | Memory Capa         | icity 😴     |                   |             |               |          |        |           |                      |                       |             |                  |          |
| Memory             | Capacit        | y                   |             |                   |             |               |          |        |           |                      |                       |             |                  |          |
| Sig                | ze Galcul      | lation              | Program M   | emory             |             |               |          |        |           |                      |                       |             | Free             |          |
|                    |                |                     |             |                   |             |               |          |        |           |                      |                       |             | 160/1608         | (B       |
| Legend             | 1              |                     | Data Memo   | ту —              |             |               |          |        |           |                      |                       |             | Free<br>2026/204 | OV D     |
| Us Us              | sed            |                     |             |                   | 100.00      |               |          |        |           |                      |                       |             | 2030/204         | IOND     |
| n he               | creased        |                     | Device/Lat  | el Memory         | (File Sto   | rage Area     | 0        |        |           |                      |                       |             | Free<br>256/2568 | VD.      |
| De De              | ecreased       |                     | CD M        | Curd              |             |               |          |        |           |                      |                       |             |                  |          |
| 5%                 | for Less       |                     | SD memory   | - Uard            |             |               |          |        |           |                      |                       |             | 0/0KB            |          |
|                    |                |                     |             |                   |             |               |          |        |           |                      |                       |             |                  |          |
|                    |                |                     |             |                   |             |               |          |        |           |                      |                       | Execute     |                  | Close    |

- (3) Starting Simple Motion module simulator
  - 1. After closing the [Online Data Operation] window on the previous page, the message window about the Simple Motion module appears.
  - 2. Click [Online]  $\rightarrow$  [Write to PLC...] to open the Online Data Operation screen.
  - 3. Select [Simple Motion Module Settings].
  - 4. Click [Execute].
  - 5. Click [Yes].

| To exe<br>Simula                                                                                                    |                                                                                                    |                                                                                                    | A                                     |                                                                                                    |                       |                                                                                                    |                                                                                                    |                                                                                                    |                  |
|----------------------------------------------------------------------------------------------------|----------------------------------------------------------------------------------------------------|----------------------------------------------------------------------------------------------------|---------------------------------------|----------------------------------------------------------------------------------------------------|-----------------------|----------------------------------------------------------------------------------------------------|----------------------------------------------------------------------------------------------------|----------------------------------------------------------------------------------------------------|------------------|
| To exe<br>Simula                                                                                                    |                                                                                                    |                                                                                                    | 1.                                    |                                                                                                    |                       |                                                                                                    |                                                                                                    |                                                                                                    |                  |
| from O                                                                                                    | cute the Coop<br>tor3 after writ<br>Inline Data Op                                                                                                    | erative Si<br>ting the S<br>eration w                                                                                                    | mulation,<br>imple Mot<br>indow.      | please re<br>tion Modu                                                                                                    | eset the<br>le Settii | GX<br>ng data                                                                                                    |                                                                                                    |                                                                                                    |                  |
|                                                                                                    |                                                                                                    |                                                                                                    |                                       |                                                                                                    |                       | ОК                                                                                                    |                                                                                                    |                                                                                                    |                  |
|                                                                                                    | Online Del                                                                                                    | <u>b</u> ug <u>D</u> ia                                                                                                    | gnostics                              | <u>T</u> ool                                                                                                    | <u>W</u> indo         |                                                                                                    |                                                                                                    |                                                                                                    |                  |
|                                                                                                    | Specify                                                                                                    | y Co <u>n</u> nec                                                                                                    | tion Dest                             | tination                                                                                                    |                       |                                                                                                    |                                                                                                    |                                                                                                    |                  |
|                                                                                                    | Read f                                                                                                    | rom PLC.                                                                                                    |                                       |                                                                                                    |                       |                                                                                                    |                                                                                                    |                                                                                                    |                  |
|                                                                                                    | Write 1                                                                                                    | to PLC                                                                                                    |                                       |                                                                                                    |                       |                                                                                                    |                                                                                                    |                                                                                                    |                  |
|                                                                                                    | Verify                                                                                                    | With PLC                                                                                                    |                                       | _                                                                                                    |                       |                                                                                                    |                                                                                                    |                                                                                                    |                  |
|                                                                                                    | Bomot                                                                                                    |                                                                                                    | 2                                     |                                                                                                    |                       |                                                                                                    |                                                                                                    |                                                                                                    |                  |
|                                                                                                    | Kemot                                                                                                    | le Operat                                                                                                    | lioni                                 |                                                                                                    |                       |                                                                                                    |                                                                                                    |                                                                                                    |                  |
|                                                                                                    | CPU M                                                                                                    | lem <u>o</u> ry O                                                                                                    | peration.                             |                                                                                                    |                       |                                                                                                    |                                                                                                    |                                                                                                    |                  |
|                                                                                                    | Delete                                                                                                    | PLC Dat                                                                                                    | a                                     |                                                                                                    |                       |                                                                                                    |                                                                                                    |                                                                                                    |                  |
| 🖳 🕨 🇊 Write                                                                                                    | 24 🇊                                                                                                    | Read 🔜                                                                                                    | 2 10 V                                | erity 🖳                                                                                                    | <b>&gt; 1</b> 11      | Delete                                                                                                    |                                                                                                    |                                                                                                    |                  |
| Select Eavorites                                                                                                    | Select All                                                                                                    | Read Legend                                                                                                    | It-in Memory                          | erity 🔛 🕻                                                                                                    | erd 🚯 Int             | Delete<br>elligent Function Mode                                                                                     | le                                                                                                    |                                                                                                    |                  |
| Select Eavorites<br>Open/Close All(1)<br>Module Name/Data Nam                                                                                                    | Select All                                                                                                    | Read E                                                                                                    | It-in Memory                          | erity 🔛 <<br>SD Memory Co<br>Detail Tit                                                                                                    | ord 🚯 Int             | Delete<br>elligent Function Mode<br>Last Chi                                                                         | ile                                                                                                    | Size (Byte)                                                                                                    |                  |
| Select Eavorites<br>Open/Close All(1)<br>Module Name/Data Nam<br>P RD77MS4_sam                                                                                                    | Select All<br>Deselect All(N)<br>se<br>pple2_eng                                                                                                    | Read Lecend<br>CPU Buil                                                                                                    | It-in Memory D                        | erity 🔜 🕻                                                                                                    | erd 🚯 Int             | Delete<br>elligent Function Mode<br>Last Ch                                                                          | le                                                                                                    | Size (Byte)                                                                                                    |                  |
| Select Eavorites<br>Open/Close All(1)<br>Module Name/Data Nam<br>RD77MS4_sam                                                                                                    | Select All<br>Deselect All(N)<br>of<br>pito2_eng                                                                                                    | Read Lecend<br>CPU Buil                                                                                                    | It-in Memory II<br>3.                 | erity SD Memory C-                                                                                                    | ord 🚯 Int             | Delete<br>elligent Function Mode                                                                                     | ile<br>mee                                                                                                    | Size (Byte)                                                                                                    |                  |
| Select Eavorites<br>Open/Close All(1)<br>Module Name/Data Nam<br>Dranater<br>System 1<br>System 1<br>System 1<br>System 1<br>System 1                                                                                                    | Select All     Deselect All(N)     Deselect All(N)     Parameter/OPU Parameter                                                                                                    | Pead Egend<br>CPU Buil                                                                                                    | t-in Memory II<br>3.                  | erity SD Memory C.<br>Detail Tri                                                                                                    | erd 🚯 Int             | Delete<br>ellipont Function Mode<br>Last Ch.<br>2015/06/<br>2015/06/                                                 | le<br>ince<br>25 17:34:42<br>25 17:42:25                                                                           | Size (Byte)<br>Not Calculation                                                                                                    |                  |
| Wite<br>Select Eavorites<br>Open/Close All(T)<br>Module Name/Data Nam<br>The The The The The The The The The The                                                                                                    | Select All     Deselect All(N)     Deselect All(N)     Parameter/OPU Parameter     Parameter/OPU Parameter     Sameter                                                                                                    | Read Sector                                                                                                    | t-in Memory II<br>3.                  | SD Memory C.                                                                                                    | ord 🚯 Int             | Delete<br>elligent Function Mode<br>Last Ch<br>2015/06/<br>2015/06/<br>2015/06/                                      | lle<br>25 17:34:42<br>25 17:34:42<br>25 17:34:43                                                                   | Size (Byte)<br>Not Calculation<br>Not Calculation<br>Not Calculation                                                                                                    |                  |
| Write<br>Select Eavorites<br>Open/Close AII(1)<br>Module Name/Data Nam<br>P RD77MS4_sam<br>System F<br>System F<br>Module P<br>Module P<br>Messay                                                                                                    | Select All     Deselect All     Des | Read Read                                                                                                    | t-in Memory II<br>3.                  | SD Memory C.<br>Detail Tri                                                                                                    | erd 🚯 Int             | Delete<br>elligent Function Mode<br>Last Chu<br>2015/06/<br>2015/06/<br>2015/06/<br>2015/06/                         | le<br>nee<br>25 17:34:42<br>25 17:42:85<br>25 17:34:43<br>25 17:33:59                                              | Size (Byte)<br>Not Calculation<br>Not Calculation<br>Not Calculation<br>Not Calculation                                                                                                    |                  |
| Write<br>Select Eavorites<br>Open/Close All(1)<br>Module Name/Data Name<br>Parameter<br>Source All(1)<br>Module Parameter<br>Module Parameter<br>Module Parameter<br>Module Parameter<br>Module Parameter<br>Module Parameter<br>Module Parameter<br>Module Parameter<br>Module Parameter<br>Memory G                                                                                                    | Select <u>All</u> Select <u>All</u> Deselect <u>All</u> Deselect <u>All(N)</u> se     ple2_ene Parameter totion Module Setting® Card Parameter Bessword Bessword                                                                                                    | Read Second CPU Built                                                                                                    | t-in Memory II<br>3.                  | erity SD Memory C<br>SD Memory C<br>Detail Tri                                                                                                    | erd 🚯 Internet        | Delete<br>elligent Function Mode<br>Last Ch<br>2015/06/<br>2015/06/<br>2015/06/<br>2015/06/<br>2015/06/<br>2015/06/  | le<br>nee<br>25 17.34.42<br>25 17.42.85<br>25 17.42.85<br>26 17.83.69<br>25 17.93.59                               | Size (Byte)<br>Not Calculation<br>Not Calculation<br>Not Calculation<br>Not Calculation                                                                                                    |                  |
| Wite<br>Select Envortes<br>Open(Gose All(2)<br>Module Name/Clast Nation<br>& R07/NSLsam<br>& Sincle M<br>& Module P<br>& Sincle M<br>& Module P<br>& Sincle M<br>& Module P                                                                                                    | Select All     Select All     Select All     Select All     Select All     Select All(h)     se     plo2_ens Parameter Forton Module Setting 0. Cord Parameter Peasword el                                                                                                    | Read Second CPU Built                                                                                                    | t-in Memory II<br>3.                  | erity SD Memory C<br>SD Memory C<br>Detail Tri                                                                                                    | ord 🖪 Int             | Delete<br>elligent Function Mode<br>2015/06/<br>2015/06/<br>2015/06/<br>2015/06/                                     | le<br>25 17:34:42<br>25 17:42:85<br>25 17:42:85<br>25 17:32:59<br>25 17:32:59                                      | Size (Byte)<br>Not Calculation<br>Not Calculation<br>Not Calculation<br>Not Calculation<br>Not Calculation                                                                                                    |                  |
| Select Exvortes<br>Open/Close AI(1)<br>Modele Name/Close AI(1)<br>Modele Name/Close Name<br>Parameter<br>States II<br>Modele P<br>States II<br>Modele P<br>States II<br>States II<br>Modele P<br>States II<br>States II<br>Modele P<br>States II<br>States III | Select All     Select All     Deselect All(b)     Deselect All(b)     re     plo2-enc  Parameter/CPU Parame.  Card Parameter  Card Parameter  Beisend  Beiselect  Card Parameter  Card Parameter  Card Pa | Read CPU Buil                                                                                                    | t-in Memory                           | erity SD Memory C.<br>Netail Tri<br>Detail                                                                                                    | ord 🕒 Int             | Delete<br>elligent Function Modu<br>2015/06/<br>2015/06/<br>2015/06/<br>2015/06/<br>2015/06/<br>2015/06/             | le<br>25 17.3442<br>25 17.4285<br>26 17.8458<br>25 17.859<br>25 17.8659<br>25 17.8659<br>25 17.8652                | Site (Byte)<br>Not Calculation<br>Not Calculation<br>Not Calculation<br>Not Calculation<br>Not Calculation                                                                                                    |                  |
| Select Exvortes<br>Select Exvortes<br>Open/Gase AICD<br>Open/Gase AICD<br>Open/Case AICD<br>Open/Case AICD<br>Open/Case AICD<br>Parameter<br>Seneber<br>Gase AICD<br>Seneber<br>Gase AICD<br>Open/Case AICD<br>Seneber<br>Gase AICD<br>Open/Case AICD<br>Open/Case AICD<br>Open/                                                                                                    | Select All<br>Deselect All(b)<br>to<br>plo2_ene<br>Parameter/OPU Parame.<br>Parameter/OPU Parame.<br>Parameter<br>Cord Parameter<br>Password<br>el<br>desidestring<br>el Initial Value                                                                                                    | Pead         Josephility           - Lecend         -           - CPU Building         -            -            -            -            -            -            -            -            -            -            -            -            -            -            -            -            -            -            -            -            -            -            -            -            -            -            -            -            -           -                                                                                                    | tt-in Memory II<br>3.                 | st Memory C.                                                                                                    | erd (2) Int           | Delete<br>ellisent Function Mode<br>Last On<br>2015/06/<br>2015/06/<br>2015/06/<br>2015/06/<br>2015/06/<br>2015/06/  | le<br>mee<br>25 17:34:42<br>25 17:42:85<br>25 17:36:59<br>25 17:36:59<br>25 17:46:22<br>25 17:46:22<br>25 17:46:22 | Sibe (Byte)<br>Not Calculation<br>Not Calculation<br>Not Calculation<br>Not Calculation<br>Not Calculation                                                                                                    |                  |
| Select Exrottes<br>Open/Gose MCD<br>Mode Name/Deta Nam<br>© Parameter<br>© System f<br>@ Mode P<br>@ Sinch M<br>@ Mode P<br>@ Global Lab<br>© Global Lab<br>© Global Lab                                                                                                    | Select All     Deselect All(N)     se     gin2 ene      Yaraneter/OPU Parane.      Yaraneter     Descord     el     Descord     el     Dinital Value      Initial Value                                                                                                    | Resd         Jong           Leend            CPU Built            Image: Image of the second second sec                                                                                                    | tt-in Memory II                       | sp Memory C.<br>Detail Tr                                                                                                    | erd 🕢 Int             | Delete<br>elligent Function Mode<br>2015/06/<br>2015/06/<br>2015/06/<br>2015/06/<br>2015/06/<br>2015/06/<br>2015/06/ | le<br>25 17-34-42<br>25 17-42-85<br>25 17-84-48<br>25 17-86-59<br>25 17-86-59<br>25 17-46-22<br>25 17-46-22        | Size (Byte)<br>Not Calculation<br>Not Calculation<br>Not Calculation<br>Not Calculation<br>Not Calculation<br>Not Calculation                                                                                                    |                  |
| Seitz Eprontes<br>Seitz Eprontes<br>Open/Gase AICD<br>Modele Nane/Utas Nam<br>Parameter<br>System 1<br>Modele Parameter<br>System 1<br>Modele Parameter<br>Modele Parameter<br>M                                                                                                    | Select All<br>Deselect All(b)<br>Deselect All(b)<br>Parameter/OPU Parame<br>Parameter/OPU Parame<br>Parameter<br>Cord Parameter<br>Desenord<br>el<br>skel Setting<br>el Initial Value<br>entitial Value                                                                                                    | Read         Image: Control of the second second secon | 1 1 1 1 1 1 1 1 1 1 1 1 1 1 1 1 1 1 1 | sp Memory C:<br>Sp Memory C:<br>Detail<br>Detail                                                                                                    | ord 🍙 Int             | Delete<br>ellisent Function Mode<br>2015/06/<br>2015/06/<br>2015/06/<br>2015/06/<br>2015/06/<br>2015/06/             | le<br>mee<br>25 17.34.42<br>25 17.43.65<br>25 17.38.59<br>25 17.38.59<br>25 17.38.59<br>25 17.46.22<br>25 17.46.22 | Size (Byte)<br>Not Calculation<br>Not Calculation<br>Not Calculation<br>Not Calculation<br>Not Calculation<br>Not Calculation                                                                                                    |                  |
| Select Exortes<br>Open(Close AIC)<br>Module Name/Data Name<br>Open(Close AIC)<br>Module Name/Data Name<br>Open(Close AIC)<br>Module Openameter<br>Module Name/Data<br>Module Openameter<br>Openameter<br>Otobal Lab<br>Obbal Lab<br>Obbal Lab<br>Obbal Lab<br>Obbal Lab<br>Obbal Lab<br>Obbal Lab<br>Obbal Lab<br>Obbal Lab<br>Obbal Lab<br>Obbal Lab<br>Obbal Lab<br>Obbal Lab                                                                                                    | Select All<br>Deselect All(N)<br>a<br>pin2.enc<br>Varanter/OPU Parane.<br>Varanter<br>Cord Paraneter<br>Paranter<br>Cord Paraneter<br>Paranter<br>Desenvord<br>el<br>abel Setting el<br>clinital Value<br>pochy (v)                                                                                                    | Read         Image: CPU Building           Lecend         CPU Building           C         CPU Building           CPU Building         CPU Building           CPU Building         CPU Building           CPU Building         CPU Building           CPU Building         CPU Building           CPU Building         CPU Building           CPU Building         CPU Building           CPU Building         CPU Buil                                                                                                    | R-in Menory II                        | wity SD Memory C.<br>SD Memory C.<br>Detail Ta                                                                                                    | ord ( ) hnt<br>le     | Delete<br>elligent Function Mode<br>2015/06/<br>2015/06/<br>2015/06/<br>2015/06/<br>2015/06/<br>2015/06/             | le<br>25 17.34.42<br>26 17.42.95<br>26 17.42.95<br>25 17.34.59<br>25 17.34.59<br>25 17.46.22<br>25 17.46.22        | Size (Byte)<br>Not Calculation<br>Not Calculation<br>Not Calculation<br>Not Calculation<br>Not Calculation<br>Not Calculation                                                                                                    |                  |
| Select Exvortes<br>Open/Close AI(1)<br>Modele Nane / Uta Nan<br>© © Paraneter<br>© Sinche M<br>© Global Lab<br>© Global Lab<br>© Global Lab<br>Diaplyr Menory Co<br>Encor / Capochr                                                                                                    | Select All      Select All      Deselect All      Deselect Al | Read         Image: CPU Bail           •         CPU Bail           •         CPU Bail           •         •           •         •           •         •           •         •           •         •           •         •           •         •           •         •           •         •           •         •           •         •           •         •           •         •           •         •           •         •                                                                                                    | Rt-in Memory II                       | mity SD Memory C.<br>SD Memory C.<br>Detail To<br>Detail                                                                                                    | srd 🍙 Int             | Delete<br>elligent Function Mode<br>2015/06/<br>2015/06/<br>2015/06/<br>2015/06/<br>2015/06/<br>2015/06/             | le<br>inge<br>25 17.34.42<br>25 17.42.35<br>25 17.38.59<br>25 17.38.59<br>25 17.46.22<br>25 17.46.22               | Site (Byte)<br>Not Calculation<br>Not Calculation<br>Not Calculation<br>Not Calculation<br>Not Calculation<br>Not Calculation                                                                                                    |                  |
| Select Exvortes<br>Open/Close AI(C)<br>Module Name/Close Name<br>BOT7NS1 same<br>Composition Close Name<br>Close Name/Close Name<br>Close Close Name<br>Close Close Name<br>Close Close Name<br>Close Close Name<br>Close Close Name<br>Close Name<br>Close Name<br>Close Name<br>Close Name<br>Close Name<br>Close Name<br>Close Name<br>Close Name<br>Close Name<br>Close Name<br>Close Name<br>Close Name<br>Close Name<br>Close Name<br>Close Name<br>Close Name<br>Close Name<br>Name<br>Name<br>Name<br>Name<br>Name<br>Name<br>Name                                                                                                    | Select All<br>Select All<br>Deselect All(b)<br>to<br>plo2.enc<br>Parameter<br>Cord Parameter<br>Cord Parameter<br>Cord Parameter<br>Cord Parameter<br>Cord Parameter<br>Cord Parameter<br>Cord Parameter<br>Desenvoid<br>el<br>Libitial Value<br>poctas Memory                                                                                                    | Read         ₩           Lecend            ·         CPU Build           ·         -           ·         -           ·         -           ·         -           ·         -           ·         -           ·         -           ·         -           ·         -           ·         -           ·         -           ·         -           ·         -           ·         -           ·         -                                                                                                    | t-in Memory II                        | eridy SD Memory C.<br>SD Memory C.<br>Netail Ta<br>Detail                                                                                                    | erd 🕢 Int             | Delete<br>ellient Function Mode<br>2015/06/<br>2015/06/<br>2015/06/<br>2015/06/<br>2015/06/<br>2015/06/<br>2015/06/  | le<br>25 17-34-42<br>25 17-34-42<br>25 17-34-42<br>25 17-34-42<br>25 17-36-52<br>25 17-46-22<br>25 17-46-22        | Size (Byte)<br>Not Calculation<br>Not Calculation<br>Not Calculation<br>Not Calculation<br>Not Calculation<br>Not Calculation<br>Not Calculation                                                                                                    | 160KB            |
| Select Eavortes<br>Open(Close AMC)<br>Module Name/Data Name<br>Context Context Name<br>Module Name/Data Name<br>Context Name/Data Name<br>Module Name/Data<br>Module Name/Data<br>Modul                                                                                                    | Select All     Select All     Deselect All(b)     se     gin2.enc     vaneter     Vort Vort Vort Vorter     vaneter     vaneter     vaneter     oton Modulo Setting B.     Cod Pasaneter     Passoord     el     bel Setting     el     fittial Value     pochy         ©         Porgan Menory         Data Menory                                                                                                    | Paul         Image: Second second second | the Memory E                          | erity events of the second second sec | ord (a) Interest      | Delete<br>elligent Function Mode<br>2015/06/<br>2015/06/<br>2015/06/<br>2015/06/<br>2015/06/                         | le<br>25 17.94.42<br>25 17.42.85<br>25 17.83.659<br>25 17.83.659<br>25 17.46.22<br>25 17.46.22<br>25 17.46.22      | Site (Byte) Not Calculation Not Calculation Not Calculation Not Calculation Not Calculation Not Calculation Not Calculation Free [154/                                                                                                    | 160KD            |
| Select Exvortes<br>Open(Jose AIIC)<br>Model Name/Data Name<br>Open(Jose AIIC)<br>Model Name/Data Name<br>Open(Jose AIIC)<br>Model Parameter<br>Open(Jose AIIC)<br>Model California<br>Model California<br>Model California<br>California<br>Californi                                                                | Select All     Select All     Deselect All(N)     Peraneter/OPU Parame.     Arameter /OPU Parame.     Arameter /OPU Parameter /OPU Parameter /OPU Parame | Read         Image: CPU Bail           •         CPU Bail           •         CPU Bail           •         •           •         •           •         •           •         •           •         •           •         •           •         •           •         •           •         •           •         •           •         •           •         •           •         •           •         •           •         •           •         •           •         •           •         •           •         •           •         •           •         •           •         •           •         •           •         •           •         •           •         •           •         •           •         •           •         •           •         •           •         •           •         •                                                                                                    | t-in Memory II<br>3.                  | erity E (                                                                                                    | ord (a) Int           | Delete<br>elligent Function Mode<br>2015/06/<br>2015/06/<br>2015/06/<br>2015/06/<br>2015/06/<br>2015/06/             | le<br>25 17.34.42<br>25 17.44.42<br>25 17.42.52<br>25 17.43.59<br>25 17.45.22<br>25 17.46.22<br>25 17.46.22        | Size (Byte) Not Calculation Not Calculation Not Calculation Not Calculation Not Calculation Not Calculation Not Calculation Free Free 1784// Free 1782/                                                                                                    | 160KB            |
| Select Exvortes<br>Open/Close Al(1)<br>Modele Name/Close Al(1)<br>Modele Name/Close Al(1)<br>Modele Name/Close Name<br>Close Name/Close Name<br>Modele De System 1<br>Modele Name/Close<br>Modele De State<br>Close Laber<br>Disploy Memory Cog<br>Encor Capacity<br>Sige Calculation<br>Lecend                                                                                                    | Select All     Select All     Deselect All(b)     Deselect All(b)     Deselect All(b)     Deselect All(b)     Parameter / CPU Parame.     Parameter / CPU Parameter     Cord Parameter     Cord Parameter     Deselect All(b)     Deselect All(b)     Parameter / CPU Parameter     Deselect All(b)     Parameter / CPU Parameter     Deselect All(b)     Parameter / CPU Parameter     Deselect All(b)     Parameter / CPU Parameter     Deselect All(b)     Deselect All(b)     Parameter / CPU Parameter     Deselect All(b)     Parameter / CPU Parameter     Deselect All(b)     Parameter / CPU Parameter     Parameter / CPU Parameter     Param | Read                                                                                                    | tr-in Memory II                       | eridy E (                                                                                                    | ord 🗈 Int             | Delete<br>ellient Function Mode<br>2015/06/<br>2015/06/<br>2015/06/<br>2015/06/<br>2015/06/<br>2015/06/              | le<br>nee<br>25 17.442<br>25 17.4235<br>25 17.3443<br>25 17.3459<br>25 17.3459<br>25 17.4622<br>25 17.4622         | Size (Byte) Not Calculation Not Calculation No | 160KB<br>/2048KB |
| Select Exortes<br>Open(Close AIC)<br>Module Name/Duta Name<br>Open(Close AIC)<br>Module Name/Duta Name<br>Open(Close AIC)<br>Module Name/Duta Name<br>Open(Close AIC)<br>Open(Close AIC)<br>Open(C                                                                                                    | Select All     Select All     Deselect All(b)     a     gin2 and     gin2 and     gin2 and     gin2 and     gin2 and     for an Model's Setting 8. Cord Parameter     Paesaword e     sessavord e     i basis Setting e     for an Model's Setting e     for an Model's Setting e     for an Model's Setting e     genty     poetry     poetry                                                                                                    | Pead Street A                                                                                                    | tt-in Memory II<br>3.                 | erity E (                                                                                                    | Se State              | Delete<br>elligent Function Mode<br>2015/06/<br>2015/06/<br>2015/06/<br>2015/06/<br>2015/06/                         | le<br>inee<br>25 17,9442<br>25 17,9442<br>25 17,9443<br>25 17,9443<br>25 17,9452<br>25 17,9452<br>25 17,4622       | Size (Byte) Not Calculation Not Calculation Not Calculation Not Calculation Not Calculation Not Calculation Free 154/ Free 256/7                                                                                                    | 160KD<br>/2048KB |

| MELSOFT GX Works3             |          | 8                              |
|-------------------------------|----------|--------------------------------|
| 0verwrite contents of flash R | lOM. Are | you sure you want to continue? |
|                               | 5.       | Yes <u>N</u> o                 |

- (4) Reset of Simple Motion module simulation
  - 1. Click [Reset]. STOP is selected from RUN.

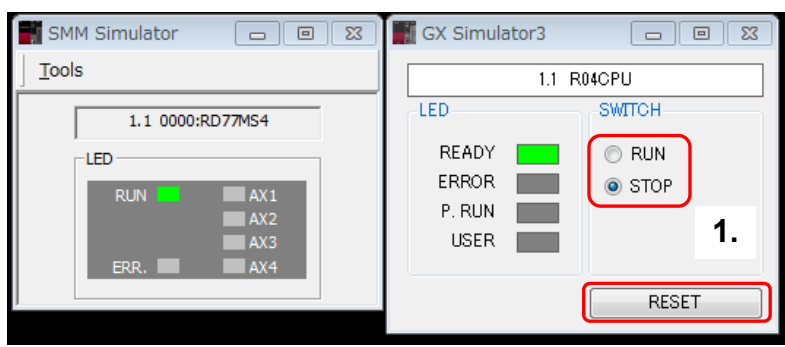

2. Select RUN again, and the P.RUN is turned ON.

| SMM Simulator 🗖 🗉 🔀 | GX Simulator3 🗖 🛛 🔀                            |
|---------------------|------------------------------------------------|
| Tools               | 1.1 R04CPU                                     |
| 1.1 0000:RD77MS4    | LED SWITCH<br>READY<br>ERROR<br>P. RUN<br>STOP |
| ERR. AX3            | USER <b>2.</b><br>RESET                        |

(5) Debug by simulation

Debug for the Simple Motion module can be executed with GX Simulator3.

| T GX Works3 C:#Users#RR99941#Desktop#RD77H54_sample2_ang.gs3 - (ProgPou (PRG)<br>Edit End/Replace Convert View Online Debug Diagnostics Jool Window | (LD) Monitoring (Read Only) \$89Step)<br>Belp                |                           | -8×                   |      |                                                |
|----------------------------------------------------------------------------------------------------|--------------------------------------------------------------|---------------------------|-----------------------|------|------------------------------------------------|
|                                                                                                    | • <i>₽≠₽</i> ≈₽≈₩0000 î                                      | 5 2 O O Max.: 1.826ms     |                       |      |                                                |
|                                                                                                    |                                                              |                           |                       |      |                                                |
| はないには、「「「「「「」」「「」」」のないでは、「「」」」では、「「」」」」では、「」」」」」では、「」」」」」」」」」」                                                                                      | 調達与静義高生生年老品の<br>Control Control Theory Control               | NN3553.                   |                       |      |                                                |
|                                                                                                    | 7                                                            | 10 11                     | 12 7 2                |      |                                                |
| 8077 1 HF-                                                                                                    |                                                              | R                         | 077 15P++             |      |                                                |
|                                                                                                    |                                                              |                           |                       |      |                                                |
| 00 RREADY                                                                                                    |                                                              | R                         | NPLO<br>LADV          |      |                                                |
| ServeCH FD77_15R RD77_15F FD77_15F                                                                                                    | 0000:RD77MS4[] - Axis N                                      | Ionitor                   |                       |      |                                                |
|                                                                                                    |                                                              |                           |                       |      |                                                |
| (2)<br>Bervo ON RREADY RWPLC. RSinchroni                                                                                                    |                                                              |                           |                       | _    |                                                |
| Per Person Direct)                                                                                                    | Axis Monitor Monit                                           | or Type: Axis(Output Axis | s)  v Font Size:      | 9pt  | Module Information List                        |
| b-Jo <u>cTowe</u>                                                                                                    |                                                              | Avic #1                   | Avic #3               | 1    |                                                |
|                                                                                                    | Md 20:Feed current value                                     | 42005 7 um                | 41002 5 um            | -fil |                                                |
| VOI Speed                                                                                                    | Md 21:Machine feed value                                     | 42095.7 µm                | 41992.5 µm            |      |                                                |
|                                                                                                    | Md 23:Axis error No                                          | -                         | -                     |      | Synchronization flag(X1)                       |
| b-ballione - RD7718R-+ RD771br<br>XXE - R0                                                                                                    | Md.24:Axis warping No.                                       |                           | -                     |      | All axes servo ON(Y1)                          |
|                                                                                                    | Md.26:Axis operating status                                  | Synchronous Control       | Position Control      |      | Md. 108:Servo status 1 : READY ON              |
| (13) JOG RREADY REUSY                                                                                                    | Md.28:Axis feedrate                                          | 2085.90 mm/min            | 2000.00 mm/min        |      | Axis No. 1 2 3 4                               |
| David (Accel 1-410)                                                                                                    | Md.30:External input signal :                                | 011                       | 011                   |      | Md. 108:Servo status 1 : Servo ON              |
| KARTER                                                                                                    | Lower limit                                                  | ON                        | ON                    |      | Axis No. 1 2 3 4                               |
|                                                                                                    | Md.30:External input signal :                                | ON                        | ON                    |      |                                                |
| 400                                                                                                    | Upper limit                                                  |                           |                       |      | Md. 50:Forced stop input(U0¥G4231)             |
| Reverse<br>Start Rec                                                                                                    | Md.31:Status : HPR request                                   | OFF                       | OFF                   |      | BUSY                                           |
| bluefore - bluefiner -                                                                                                    | Md.31:Status : HPR                                           | 0.55                      | 0.55                  | =    | Axis No. 1 2 3 4                               |
| ME WE                                                                                                    | complete flag                                                | OFF                       | OFF                   |      | Md.31:Status : Error detection                 |
| (16)                                                                                                    | Md.44:Positioning data No.                                   | -                         | 1                     |      | Axis No. 1 2 3 4                               |
| Forward Reverse<br>Dart res Start Res                                                                                                    | being executed                                               |                           |                       |      | Md 21.Clab a Asia warning datastica            |
| Marin 1                                                                                                    | executed : Operation                                         | Positioning Complete      | Positioning Complete  |      | Avia No. 1 2 2 4                               |
| A T WAY I                                                                                                    | pattern                                                      | g complete                |                       |      | AXIS IND. 1 2 3 4                              |
| ess 🙀 Result of Power Supply Capacity and 1/0 Points Check 🛛 🗖 Output                                                                               | Md.47:Positioning data being                                 |                           | 1-axis linear control |      | Md. 1:In test mode flag(U0¥G4000)              |
| والمربطة والمحمد المرجمين المحتود مراك                                                                                                    | executed : Control method                                    |                           | (INC)                 |      | Md. 51:AMP-less operation mode(U0¥G4232)       |
|                                                                                                    | Md.47:Positioning data being<br>executed : Acceleration time | 0:1000                    | 0:1000                |      | Md. 133:Operation cycle over flag(U0¥G4239)    |
|                                                                                                    | No.                                                          |                           | 0.1000                |      | Md. 132:Set operation cycle(U0¥G4238)          |
|                                                                                                    | Md.47:Positioning data being                                 | 1                         |                       |      | 0200h:0.444 m                                  |
|                                                                                                    | executed : Deceleration tim                                  | e 0:1000                  | 0:1000                |      | Md. 134:Operation time(U0¥G4008)               |
|                                                                                                    | Md 47:Positioning data baing                                 |                           |                       |      | 0 µs                                           |
|                                                                                                    | executed : Axis to be                                        | -                         | -                     |      | Md. 135:Maximum operation time(U0¥G4009)       |
|                                                                                                    | interpolated                                                 |                           |                       |      | 0 μs                                           |
|                                                                                                    | Md.47:Positioning data being                                 | -                         | -                     |      | Md. 19:No. of Flash ROM writing(U0¥G4224)      |
|                                                                                                    | executed : M-code                                            | 0 pulso                   | 0 pulso               |      | 0 tir                                          |
|                                                                                                    | Md.102:Deviation counter                                     | d 12.26 r/min             | 12 71 r/min           |      | Md. 52:Searching flag for driver communication |
|                                                                                                    | Md 104 Motor current inter                                   | 0.0.96                    | 12./1 //////          |      | Complete of searching for driver               |
|                                                                                                    | Md.104:Motor current value                                   | 0.0 %                     | 0.0 %                 | *    | Md 53-SSCNET control status(10%G4233)          |

## Appendix 2 Parameter and Positioning Data

## (1) Parameters

|       | Item                                                                               | Axis #1                                                     | Axis #2                                                 |  |  |  |  |
|-------|------------------------------------------------------------------------------------|-------------------------------------------------------------|---------------------------------------------------------|--|--|--|--|
| C     | ommon Parameter                                                                    | The parameter does not rely on axis and relate to the       |                                                         |  |  |  |  |
|       | Pr.82:Forced stop valid/invalid selection                                          | 1:Invalid                                                   |                                                         |  |  |  |  |
|       | Pr.24:Manual pulse<br>generator/Incremental Sync. ENC<br>input selection           | 0:A-phase/B-phase Mode (4 Multiply)                         |                                                         |  |  |  |  |
|       | generator/Incremental Sync. ENC<br>input type selection                            | 1:Voltage Output/Open Collector Type                        |                                                         |  |  |  |  |
|       | Pr.96:Operation cycle setting                                                      | FFFFh:Automatic Setting                                     |                                                         |  |  |  |  |
|       | Pr.97:SSCNET Setting                                                               | 1:SSCNET III/H                                              |                                                         |  |  |  |  |
| ····+ | Pr.150:Input terminal logic selection                                              | Set the logic of external inp<br>external command/switching | ut signal (proximity dog,<br>1g) from the external devi |  |  |  |  |
|       | Pr. 151:Manual pulse<br>generator/Incremental Sync. ENC<br>input logic selection   | 0:Negative Logic                                            |                                                         |  |  |  |  |
|       | Pr. 152:Control axis number upper<br>limit                                         | 0                                                           |                                                         |  |  |  |  |
| +     | Pr.153:External input signal<br>OSC file setting                                   | Set digital filter for each inp                             | ut signal.                                              |  |  |  |  |
| B     | asic parameters 1                                                                  | Set according to the maching                                | e and applicable motor w                                |  |  |  |  |
|       | Pr.1:Unit setting                                                                  | 0:mm                                                        | 0:mm                                                    |  |  |  |  |
|       | Pr.2:No. of pulses per rotation                                                    | 172985333 pulse                                             | 172985333 pulse                                         |  |  |  |  |
|       | Pr.3:Movement amount per<br>rotation                                               | 6478422.3 µm                                                | 6478422.3 µm                                            |  |  |  |  |
|       | Pr.4:Unit magnification                                                            | 1:x1 Times                                                  | 1:x1 Times                                              |  |  |  |  |
|       | Pr. 7:Bias speed at start                                                          | 0.00 mm/min                                                 | 0.00 mm/min                                             |  |  |  |  |
| B     | asic parameters 2                                                                  | Set according to the machin                                 | e and applicable motor w                                |  |  |  |  |
|       | Pr.8:Speed limit value                                                             | 8000.00 mm/min                                              | 2000.00 mm/min                                          |  |  |  |  |
|       | Pr.9:Acceleration time 0                                                           | 1000 ms                                                     | 1000 ms                                                 |  |  |  |  |
|       | Pr. 10:Deceleration time 0                                                         | 1000 ms                                                     | 1000 ms                                                 |  |  |  |  |
| D     | etailed parameters 1                                                               | Set according to the system                                 | n configuration when the s                              |  |  |  |  |
|       | Pr.11:Backlash compensation<br>amount                                              | 0.0 µm                                                      | 0.0 µm                                                  |  |  |  |  |
|       | Pr. 12:Software stroke limit upper<br>limit value                                  | 214748364.7 µm                                              | 214748364.7 µm                                          |  |  |  |  |
|       | Pr. 13:Software stroke limit lower<br>limit value                                  | -214748364.8 µm                                             | -214748364.8 µm                                         |  |  |  |  |
|       | Pr.14:Software stroke limit selection                                              | 0:Set Software Stroke Limit to<br>Feed Current Value        | 0:Set Software Stroke Limit to<br>Feed Current Value    |  |  |  |  |
|       | Pr. 15:Software stroke limit<br>valid/invalid setting                              | 0:Valid                                                     | 0:Valid                                                 |  |  |  |  |
|       | Pr.16:Command in-position width                                                    | 10.0 µm                                                     | 10.0 µm                                                 |  |  |  |  |
|       | Pr.17:Torque limit setting value                                                   | 300.0 %                                                     | 300.0 %                                                 |  |  |  |  |
|       | Pr.18:M-code ON signal output<br>timing                                            | 0:WITH Mode                                                 | 0:WITH Mode                                             |  |  |  |  |
|       | Pr. 19:Speed switching mode                                                        | 0:Standard Speed Switching<br>Mode                          | 0:Standard Speed Switching<br>Mode                      |  |  |  |  |
|       | Pr.20:Interpolation speed<br>designation method                                    | 0:Vector Speed                                              | 0:Vector Speed                                          |  |  |  |  |
|       | Pr.21:Feed current value during<br>speed control                                   | 0:Not Update of Feed Current<br>Value                       | 0:Not Update of Feed Current<br>Value                   |  |  |  |  |
|       | Pr.22:Input signal logic selection :<br>Lower limit                                | 0:Negative Logic                                            | 0:Negative Logic                                        |  |  |  |  |
|       | Pr.22:Input signal logic selection :<br>Upper limit                                | 0:Negative Logic                                            | 0:Negative Logic                                        |  |  |  |  |
|       | Pr.22:Input signal logic selection :<br>Stop signal                                | 0:Negative Logic                                            | 0:Negative Logic                                        |  |  |  |  |
|       | Pr.22:Input signal logic selection :<br>Proximity dog signal                       | 0:Negative Logic                                            | 0:Negative Logic                                        |  |  |  |  |
|       | Pr.81:Speed-position function selection                                            | 0:Speed-position Switching<br>Control (INC Mode)            | 0:Speed-position Switching<br>Control (INC Mode)        |  |  |  |  |
|       | Pr.116:FLS signal selection : Input<br>type                                        | 15:Invalid                                                  | 15:Invalid                                              |  |  |  |  |
|       | Pr. 116:FLS signal selection : Input<br>terminal                                   | 00h:No Setting                                              | 00h:No Setting                                          |  |  |  |  |
|       | Pr. 117:RLS signal selection : Input<br>type                                       | 15:Invalid                                                  | 15:Invalid                                              |  |  |  |  |
|       | Pr. 11/:RLS signal selection : Input<br>terminal<br>Pr. 118:DOG signal selection : | 00h:No Setting                                              | 00h:No Setting                                          |  |  |  |  |
|       | Input type                                                                         | 15:Invalid                                                  | 15:Invalid                                              |  |  |  |  |

|       | Item                                                                                         | Axis #1                                             | Axis #2                                             |  |  |
|-------|----------------------------------------------------------------------------------------------|-----------------------------------------------------|-----------------------------------------------------|--|--|
|       | Pr.118:DOG signal selection :<br>Input terminal                                              | 00h:No Setting                                      | 00h:No Setting                                      |  |  |
|       | Pr.119:STOP signal selection :<br>Input type                                                 | 15:Invalid                                          | 15:Invalid                                          |  |  |
| ļ     | Pr.119:STOP signal selection :<br>Input terminal                                             | 00h:No Setting                                      | 00h:No Setting                                      |  |  |
| = D   | etailed parameters 2                                                                         | Set according to the system                         | n configuration when the s                          |  |  |
|       | Pr.25:Acceleration time 1                                                                    | 1000 ms                                             | 1000 ms                                             |  |  |
|       | Pr.26:Acceleration time 2                                                                    | 1000 ms                                             | 1000 ms                                             |  |  |
|       | Pr.27:Acceleration time 3                                                                    | 1000 ms                                             | 1000 ms                                             |  |  |
|       | Pr.28:Deceleration time 1                                                                    | 1000 ms                                             | 1000 ms                                             |  |  |
|       | Pr. 29:Deceleration time 2                                                                   | 1000 ms                                             | 1000 ms                                             |  |  |
|       | Pr. 30:Deceleration time 3                                                                   | 1000 ms                                             | 1000 ms                                             |  |  |
|       | Pr. 31: 10G speed limit value                                                                | 200.00 mm/min                                       | 200.00 mm/min                                       |  |  |
|       | Pr. 32: 10G operation acceleration                                                           | 200100 1111,1111                                    | 200100 1111,1111                                    |  |  |
|       | time selection                                                                               | 0:1000                                              | 0:1000                                              |  |  |
|       | time selection                                                                               | 0:1000                                              | 0:1000                                              |  |  |
|       | Pr.34:Acceleration/deceleration                                                              | 0:Trapezoidal                                       | 0:Trapezoidal                                       |  |  |
|       | process selection                                                                            | Process                                             | Process                                             |  |  |
|       | Pr 35-S-curve ratio                                                                          | 100 %                                               | 100 %                                               |  |  |
|       | Pr 36 Panid stop deceleration time                                                           | 1000 ms                                             | 1000 ms                                             |  |  |
|       | Pr 37:Stop group 1 rapid stop                                                                | 1000 ms                                             | 1000 ms                                             |  |  |
|       | selection                                                                                    | 0:Normal Deceleration Stop                          | 0:Normal Deceleration Stop                          |  |  |
|       | selection                                                                                    | 0:Normal Deceleration Stop                          | 0:Normal Deceleration Stop                          |  |  |
|       | Pr.39:Stop group 3 rapid stop<br>selection                                                   | 0:Normal Deceleration Stop                          | 0:Normal Deceleration Stop                          |  |  |
|       | Pr.40:Positioning complete signal<br>output time                                             | 300 ms                                              | 300 ms                                              |  |  |
|       | Pr.41:Allowable circular<br>interpolation error width                                        | 10.0 µm                                             | 10.0 µm                                             |  |  |
|       | Pr.42:External command function<br>selection                                                 | 0:External Positioning Start                        | 0:External Positioning Start                        |  |  |
|       | Pr.83:Speed control 10x multiplier<br>setting for degree axis                                | 0:Invalid                                           | 0:Invalid                                           |  |  |
| ····· | Pr.84:Restart permissible value<br>range when servo OFF to ON                                | 0 pulse                                             | 0 pulse                                             |  |  |
|       | Pr.90:Operation setting for<br>SPD-TRQ Cont. mode : Torque<br>initial value selection        | 0:Command Torque                                    | 0:Command Torque                                    |  |  |
|       | Pr.90:Operation setting for<br>SPD-TRQ Cont. mode : Speed<br>initial value selection         | 0:Command Speed                                     | 0:Command Speed                                     |  |  |
|       | Pr.90:Operation setting for<br>SPD-TRQ Cont. mode : Condition<br>selection at mode switching | 0:Switching Conditions Valid at<br>Mode Switching   | 0:Switching Conditions Valid at<br>Mode Switching   |  |  |
|       | Pr.95:External command signal selection                                                      | 0:Not Used                                          | 0:Not Used                                          |  |  |
|       | Pr. 122:Manual pulse generator<br>speed limit mode                                           | 0:Do Not Execute Speed Limit                        | 0:Do Not Execute Speed Limit                        |  |  |
|       | Pr. 123:Manual pulse generator<br>speed limit value                                          | 200.00 mm/min                                       | 200.00 mm/min                                       |  |  |
| ⊟ H   | PR basic parameters                                                                          | Set the values required for                         | carrying out HPR control (                          |  |  |
|       | Pr.43:HPR method                                                                             | 6:Data Set Method                                   | 6:Data Set Method                                   |  |  |
|       | Pr.44:HPR direction                                                                          | 0:Forward Direction (Address<br>Increase Direction) | 0:Forward Direction (Address<br>Increase Direction) |  |  |
|       | Pr.45:HP address                                                                             | 0.0 µm                                              | 0.0 µm                                              |  |  |
|       | Pr. 46:HPR speed                                                                             | 1000.00 mm/min                                      | 1000.00 mm/min                                      |  |  |
|       | Pr. 47:Creep speed                                                                           | 0.01 mm/min                                         | 0.01 mm/min                                         |  |  |
|       | Pr. 48:HPR retry                                                                             | 0:Do Not Retry HPR with Limit                       | 0:Do Not Retry HPR with Limit                       |  |  |
|       |                                                                                              | Switch                                              | Switch                                              |  |  |
| E H   | PR detailed parameters                                                                       | Set the values required for                         | carrying out HPR control (                          |  |  |
|       | Pr.50:Setting for the movement<br>amount after proximity dog ON                              | 0.0 µm                                              | 0.0 µm                                              |  |  |
|       | D DALLED I L D D                                                                             |                                                     |                                                     |  |  |

|     | Pr.51:HPR acceleration time<br>selection                                  | 0:1000                                               | 0:1000                                   |  |  |  |  |
|-----|---------------------------------------------------------------------------|------------------------------------------------------|------------------------------------------|--|--|--|--|
|     | Pr.52:HPR deceleration time<br>selection                                  | 0:1000                                               | 0:1000                                   |  |  |  |  |
|     | Pr.53:HP shift amount                                                     | 0.0 µm                                               | 0.0 µm                                   |  |  |  |  |
|     | Pr.54:HPR torque limit value                                              | 300.0 %                                              | 300.0 %                                  |  |  |  |  |
|     | Pr.55:Operation setting for<br>incompletion of HPR                        | 0:Positioning Control is Not<br>Executed             | 0:Positioning Control is Not<br>Executed |  |  |  |  |
|     | Pr.56:Speed designation during HP shift                                   | 0:HPR Speed                                          | 0:HPR Speed                              |  |  |  |  |
|     | Pr.57:Dwell time during HPR retry                                         | 0 ms                                                 | 0 ms                                     |  |  |  |  |
|     | Pr.86:Pulse conversion unit : HPR<br>request setting                      | 0:Turn HPR Request ON at<br>Servo OFF                | 0:Turn HPR Request ON at<br>Servo OFF    |  |  |  |  |
| ļ   | Pr.87:Pulse conversion unit :<br>Waiting time after dear signal<br>output | 0 ms                                                 | 0 ms                                     |  |  |  |  |
| e Đ | xpansion parameters                                                       | Set according to the system configuration when the s |                                          |  |  |  |  |
|     | Pr.91:Optional data monitor : Data type setting 1                         | 0:No Setting                                         | 0:No Setting                             |  |  |  |  |
|     | Pr.92:Optional data monitor : Data type setting 2                         | 0:No Setting                                         | 0:No Setting                             |  |  |  |  |
|     | Pr.93:Optional data monitor : Data type setting 3                         | 0:No Setting                                         | 0:No Setting                             |  |  |  |  |
|     | Pr.94:Optional data monitor : Data type setting 4                         | 0:No Setting                                         | 0:No Setting                             |  |  |  |  |

#### (2) Positioning data

#### <Axis-1 positioning data>

|      |                |                        | 0            |              |              |                              |           |                                 |       |      |
|------|----------------|------------------------|--------------|--------------|--------------|------------------------------|-----------|---------------------------------|-------|------|
| No   | Operation      | Control                | Axis to be   | Acceleration | Deceleration | Positioning                  | Arc       | Command                         | Dwell | M-   |
| INO. | pattern        | system                 | interpolated | time No.     | time No.     | address                      | address   | speed                           | time  | code |
| 1    | <u>1: CONT</u> | <u>ABS</u><br>linear 1 | -            | 1:1000       | 1:1000       | <u>100000.0</u><br><u>µm</u> | 0.0<br>µm | <u>2000.00</u><br><u>mm/min</u> | 0ms   | 0    |
| 2    | <u>0: END</u>  | <u>ABS</u><br>linear 1 | -            | 1:1000       | 1:1000       | <u>0.0µm</u>                 | 0.0<br>µm | <u>8000.00</u><br><u>mm/min</u> | 0ms   | 0    |

#### <Axis-2 positioning data>

| No   | Operation    | Control | Axis to be   | Acceleration | Deceleration | Positioning     | Arc     | Command        | Dwell | M-   |
|------|--------------|---------|--------------|--------------|--------------|-----------------|---------|----------------|-------|------|
| INO. | pattern      | system  | interpolated | time No.     | time No.     | address         | address | speed          | time  | code |
| 1    | <u>0:END</u> | INC     |              | 1.1000       | 1:1000       | <u>157079.6</u> | 0.0     | <u>2000.00</u> | 0mc   | 0    |
|      |              | 11      | -            | 1.1000       |              |                 |         |                | 01115 | 0    |

#### Appendix 3 Sample Program

## **≜**CAUTION

• The sequence program in the appendix is a program example used in this Quick Start Guide. When applying the program examples provided in this document to an actual system, ensure the applicability and confirm that it will not cause system control problems.

#### (1) Devices used

| Classification | Device No. | Signal name                        | Signal                                                 |  |  |  |
|----------------|------------|------------------------------------|--------------------------------------------------------|--|--|--|
|                | X60        | JOG speed Req                      |                                                        |  |  |  |
|                | X61        | Axis 1                             |                                                        |  |  |  |
|                | X62        | Axis 2                             |                                                        |  |  |  |
|                | X63        | Home Position Return Data          | _                                                      |  |  |  |
|                | X65        | Positioning Start Data             |                                                        |  |  |  |
|                | X66        | Synchronous Positioning Start data | Input module                                           |  |  |  |
| Input          | X6E        | JOG Forward Start req              |                                                        |  |  |  |
| mpat           | X6F        | JOG Reverse Start req              | ◆<br>PLC CPU                                           |  |  |  |
|                | X71        | Start Positioning req              |                                                        |  |  |  |
|                | X7B        | Servo ON req                       |                                                        |  |  |  |
|                | X7D        | Synchronous axis set               |                                                        |  |  |  |
|                | X7E        | Error reset                        | PLC CPU                                                |  |  |  |
|                | X7F        | Stop                               | Input module<br>↓<br>PLC CPU<br>PLC CPU<br>↓<br>RD77MS |  |  |  |
|                | Y0         | PLC READY                          |                                                        |  |  |  |
| Outout         | Y1         | All axis servo ON                  |                                                        |  |  |  |
| Output         | Y10        | Positioning start (Axis#1 - 16)    | ↓<br>RD77MS                                            |  |  |  |
|                | Y11        | Positioning start (Axis#1 - 16)    |                                                        |  |  |  |

#### (2) Sequence program example

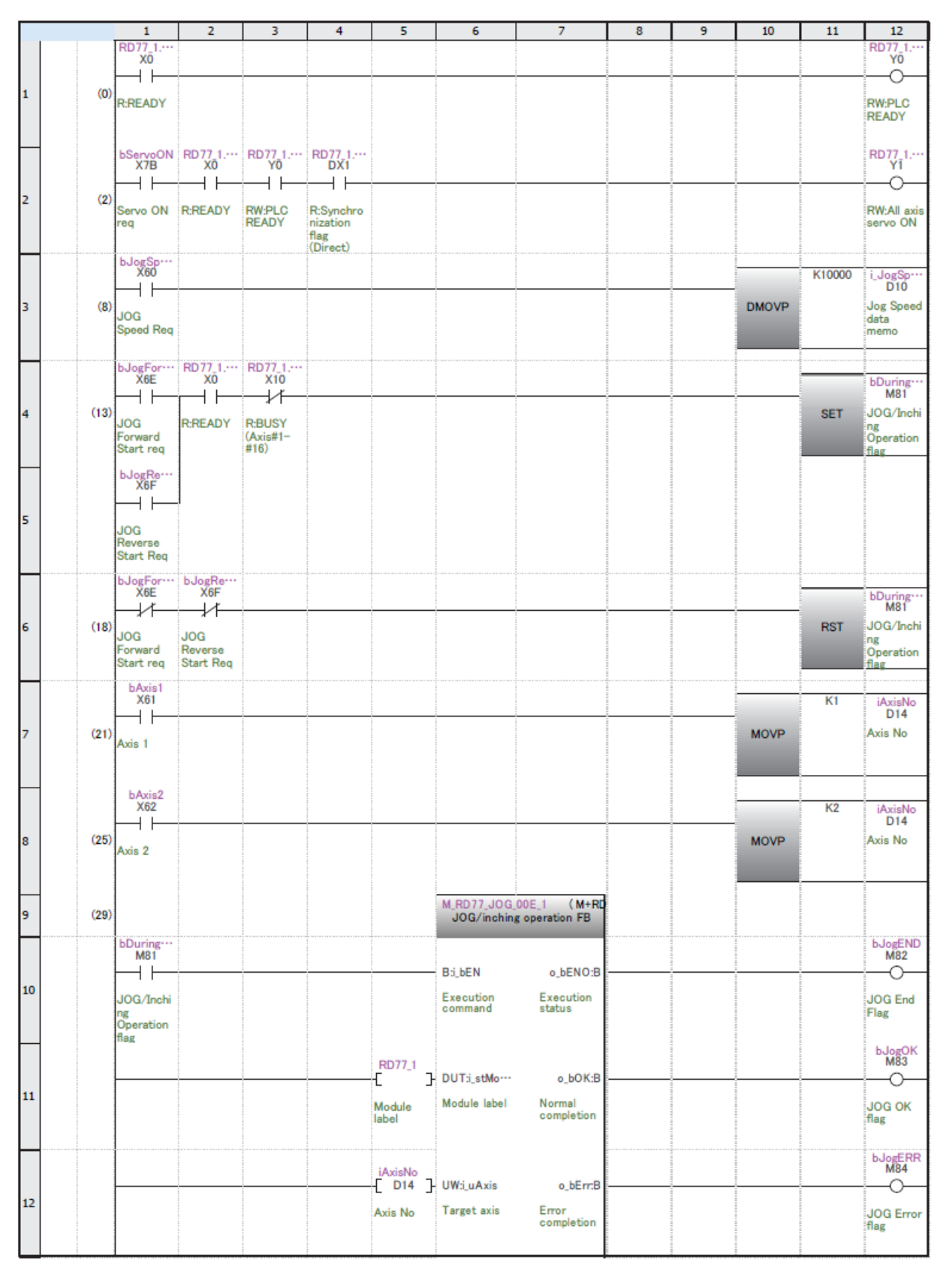

Overview 2 Module Startup

|           |       | 1                    | 2         | 3                  | 4                                       | 5               | 6                   | 7                | 8         | 9 | 10   | 11    | 12                      |
|-----------|-------|----------------------|-----------|--------------------|-----------------------------------------|-----------------|---------------------|------------------|-----------|---|------|-------|-------------------------|
|           |       | bJogFor…<br>X6F      |           |                    |                                         |                 |                     |                  |           |   |      |       |                         |
|           |       |                      |           |                    |                                         |                 | B:i_bFJog           | o_uErrld:UW      | [ D12 ]-  |   |      |       |                         |
| 13        |       | 100                  |           |                    |                                         |                 | Forward run         | Error code       | IOG Error |   |      |       |                         |
|           |       | Forward              |           |                    |                                         |                 | JOG                 |                  | code      |   |      |       |                         |
|           |       | Start req            |           |                    |                                         |                 | Command             |                  |           |   |      |       |                         |
|           |       | bJogRe…<br>X6F       |           |                    |                                         |                 |                     |                  |           |   |      |       |                         |
|           |       | $\vdash$             |           |                    |                                         |                 | B:i_bRJog           |                  |           |   |      |       |                         |
| 14        |       | JOG                  |           |                    |                                         |                 | Reverse run         |                  |           |   |      |       |                         |
|           |       | Reverse              |           |                    |                                         |                 | JOG                 |                  |           |   |      |       |                         |
|           |       | otart Req            |           |                    |                                         |                 |                     |                  |           |   |      |       |                         |
|           |       |                      |           |                    |                                         | i JogS…         |                     |                  |           |   |      |       |                         |
|           |       |                      |           |                    |                                         | [ D10 ]         | UD:i_udJog…         |                  |           |   |      |       |                         |
| 15        |       |                      |           |                    |                                         | Jog Speed       | Cd.17: JOG          |                  |           |   |      |       |                         |
|           |       |                      |           |                    |                                         | data            | speed               |                  |           |   |      |       |                         |
|           |       | ļ                    |           |                    |                                         | memo            |                     |                  |           |   |      |       |                         |
|           |       |                      |           |                    |                                         |                 |                     |                  |           |   |      |       |                         |
|           |       |                      |           |                    |                                         | -[ K0 ]         | UW:i_uInching       |                  |           |   |      |       |                         |
| 16        |       |                      |           |                    |                                         |                 | Cd.16:              |                  |           |   |      |       |                         |
|           |       |                      |           |                    |                                         |                 | Inching<br>movement |                  |           |   |      |       |                         |
|           |       | LD                   |           |                    |                                         |                 | amount              |                  |           |   |      |       |                         |
|           |       | X65                  |           |                    |                                         |                 |                     |                  |           |   |      | K1    | uwPositi…               |
|           | (400) | $\vdash$ $\vdash$    |           |                    |                                         |                 |                     |                  |           |   |      |       | D16                     |
| 1/        | (400) | Positioning          |           |                    |                                         |                 |                     |                  |           |   | MOVP |       | Start No                |
|           |       | Start Data           |           |                    |                                         |                 |                     |                  |           |   |      |       |                         |
|           |       | bSyncP               |           |                    |                                         |                 |                     |                  |           |   |      |       |                         |
|           |       | X66                  |           |                    |                                         |                 |                     |                  |           |   |      | K1    | uwPositi…               |
| 10        | (404) | $\vdash$             |           |                    |                                         |                 |                     |                  |           |   | MOVP |       | Dio                     |
| 18        | (404) | Synchrono            |           |                    |                                         |                 |                     |                  |           |   | MOVP |       | Start No                |
|           |       | us<br>Positioning    |           |                    |                                         |                 |                     |                  |           |   |      |       |                         |
|           |       | Start data           |           |                    |                                         |                 |                     |                  |           |   |      |       |                         |
|           |       | X63                  |           |                    |                                         |                 |                     |                  |           |   |      | K9001 | uwPositi···             |
| 10        | (409) | $\vdash$             |           |                    |                                         |                 |                     |                  |           |   | MOVP |       | Positioning             |
| 15        | (400) | Home                 |           |                    |                                         |                 |                     |                  |           |   | MOVP |       | Start No                |
|           |       | return               |           |                    |                                         |                 |                     |                  |           |   |      |       |                         |
| $\square$ |       | Data<br>bStarto…     | bDuring   | RD77 1             | RD77 1                                  |                 |                     |                  |           |   |      |       |                         |
|           |       | X71                  | M81       | Y10                | DX10                                    |                 | K1                  | iAxisNo          |           |   |      |       | bPositio                |
| 20        | (412) |                      |           |                    |                                         | _               |                     | Axis No          |           |   |      | SET   | Positioning             |
| ~         |       | Start                | JOG/Inchi | RW:Positio         | R:BUSY                                  |                 |                     |                  |           |   |      | 021   | Start                   |
|           |       | req                  | Operation | (Axis#1-           | #16)                                    |                 |                     |                  |           |   |      | _     | Request                 |
| $\square$ |       |                      | паg       | #16)<br>RD77_1.··· | (Direct)<br>RD77_1.···                  |                 |                     |                  |           |   |      |       |                         |
|           |       |                      |           |                    | DX11                                    |                 | K2                  | iAxisNo<br>D14   |           |   |      |       |                         |
| 21        |       |                      |           | 7                  | 7                                       | =               |                     | Axis No          |           |   |      |       |                         |
|           |       |                      |           | RW:Positio         | R:BUSY<br>(Axis#1-                      |                 |                     |                  |           |   |      |       |                         |
|           |       |                      |           | (Axis#1-           | #16)                                    | _               |                     |                  |           |   |      |       |                         |
|           |       |                      |           | #10)               | (Direct)                                |                 | M_RD77_Start        | Positionin… ( M- |           |   |      |       |                         |
| 22        | (430) |                      |           |                    |                                         |                 | Positioni           | ng start FB      |           |   |      |       |                         |
|           |       | bPositio…            |           |                    |                                         | 1               |                     |                  |           |   |      |       | bStartEND               |
|           |       |                      |           | К1                 | iAxisNo<br>D14                          |                 | B:i_bEN             | o_bENO:B         |           |   |      |       |                         |
| 23        |       |                      | =         |                    | Axis No                                 |                 | Execution           | Execution        |           |   |      |       |                         |
|           |       | Positioning<br>Start |           |                    |                                         |                 | command             | status           |           |   |      |       | Positioning<br>Start    |
|           |       | Request              |           |                    |                                         | l               |                     |                  |           |   |      |       | Operation               |
|           |       | 1                    |           |                    | ÷ · · · · · · · · · · · · · · · · · · · |                 |                     |                  |           |   |      |       | bStartOK                |
|           |       | L                    |           |                    |                                         | RD77_1          | DUT:i stMo····      | o bOK-B          |           |   |      |       | M86                     |
| 24        |       |                      |           |                    |                                         |                 | Module label        | Normal           |           |   |      |       |                         |
|           |       |                      |           |                    |                                         | Module<br>label | module (abe)        | completion       |           |   |      |       | Positioning<br>Start OK |
|           |       |                      |           |                    |                                         |                 |                     |                  |           |   |      |       |                         |
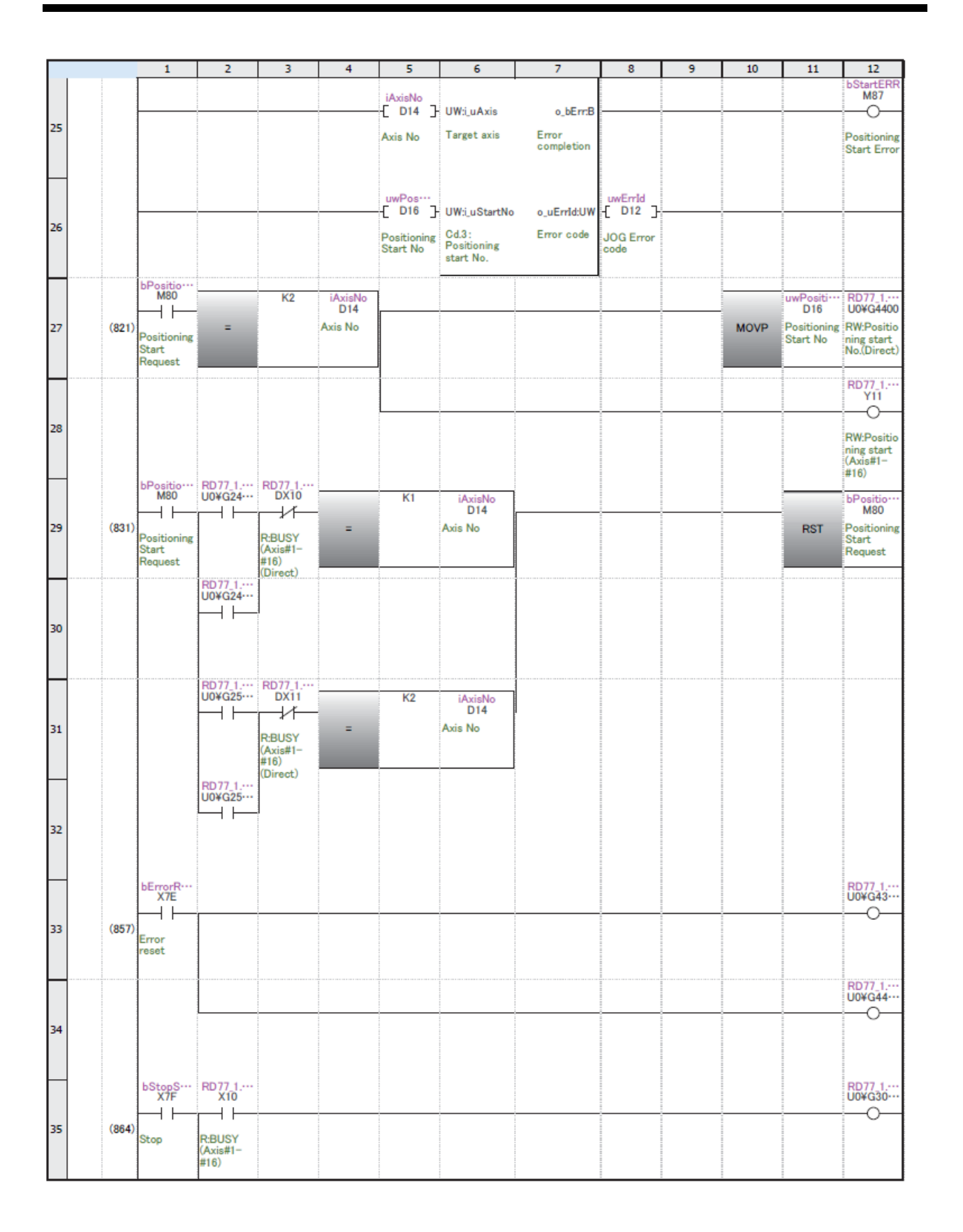

|    |      | 1                                | 2             | 3 | 4 | 5 | 6 | 7 | 8 | 9                                                                                           | 10   | 11 | 12                                          |
|----|------|----------------------------------|---------------|---|---|---|---|---|---|---------------------------------------------------------------------------------------------|------|----|---------------------------------------------|
|    |      |                                  | RD77_1<br>X11 |   |   |   |   |   |   |                                                                                             |      |    | RD77_1<br>U0¥G30                            |
| 36 |      |                                  | R:BUSY        |   |   |   |   |   |   |                                                                                             |      |    |                                             |
|    |      |                                  | #16)          |   |   |   |   |   |   |                                                                                             |      |    |                                             |
| 37 |      | bSynchr····<br>X7D               |               |   |   |   |   |   |   |                                                                                             |      | H1 | RD77_1<br>U0¥G36                            |
|    | (875 | )<br>Synchrono<br>us Axis<br>Set |               |   |   |   |   |   |   |                                                                                             | MOVP |    | RW:Synchr<br>onous<br>control<br>start(Dir… |
| Н  |      | bSynchr…                         |               |   |   |   |   |   |   |                                                                                             |      |    | 0077.0                                      |
| 38 |      | ,⊢ĩĩ–                            |               |   |   |   |   |   |   |                                                                                             |      | HU | U0¥G36…                                     |
|    | (881 | )<br>Synchrono<br>us Axis<br>Set |               |   |   |   |   |   |   | 2<br>2<br>2<br>2<br>2<br>2<br>2<br>2<br>2<br>2<br>2<br>2<br>2<br>2<br>2<br>2<br>2<br>2<br>2 | MOVP |    | RW:Synchr<br>onous<br>control<br>start(Dir… |
| 39 |      |                                  |               |   |   |   |   |   |   |                                                                                             |      |    |                                             |
|    | (88) |                                  |               | - |   | - |   |   |   |                                                                                             |      |    | [END ]                                      |
|    |      |                                  |               |   |   |   |   |   |   |                                                                                             |      |    |                                             |
|    |      |                                  |               |   |   |   |   |   |   |                                                                                             |      |    |                                             |

## Mitsubishi Servo System Controllers Quick Start Guide

| Country/Region | Sales office                                                                                                    | Tel/Fax                                             |
|----------------|----------------------------------------------------------------------------------------------------|-----------------------------------------------------|
| USA            | Mitsubishi Electric Automation, Inc.<br>500 Corporate Woods Parkway, Vernon Hills, IL 60061, U.S.A.                                                                                                    | Tel : +1-847-478-2100<br>Fax : +1-847-478-2253      |
| Mexico         | Mitsubishi Electric Automation, Inc. Mexico Branch<br>Mariano Escobedo #69, Col.Zona Industrial, Tlalnepantla Edo. Mexico, C.P.54030                                                                      | Tel : +52-55-3067-7500<br>Fax : –                   |
| Brazil         | Mitsubishi Electric do Brasil Comercio e Servicos Ltda.<br>Rua Jussara, 1750- Bloco B Anexo, Jardim Santa Cecilia, CEP 06465-070, Barueri - SP, Brasil                                                    | Tel : +55-11-4689-3000<br>Fax : +55-11-4689-3016    |
| Germany        | Mitsubishi Electric Europe B.V. German Branch<br>Gothaer Strasse 8, 40880 Ratingen, Germany                                                                                                    | Tel :+49-2102-486-0<br>Fax :+49-2102-486-1120       |
| UK             | Mitsubishi Electric Europe B.V. UK Branch<br>Travellers Lane, UK-Hatfield, Hertfordshire, AL10 8XB, U.K.                                                                                                  | Tel : +44-1707-28-8780<br>Fax : +44-1707-27-8695    |
| Italy          | Mitsubishi Electric Europe B.V. Italian Branch<br>Centro Direzionale Colleoni - Palazzo Sirio, Viale Colleoni 7, 20864 Agrate<br>Brianza (Milano), Italy                                                  | Tel :+39-039-60531<br>Fax :+39-039-6053-312         |
| Spain          | Mitsubishi Electric Europe B.V. Spanish Branch<br>Carretera de Rubi, 76-80-Apdo. 420, 08190 Sant Cugat del Valles (Barcelona), Spain                                                                      | Tel : +34-935-65-3131<br>Fax : +34-935-89-1579      |
| France         | Mitsubishi Electric Europe B.V. French Branch<br>25, Boulevard des Bouvets, 92741 Nanterre Cedex, France                                                                                                  | Tel : +33-1-55-68-55-68<br>Fax : +33-1-55-68-57-57  |
| Czech Republic | Mitsubishi Electric Europe B.V. Czech Branch<br>Avenir Business Park, Radlicka 751/113e, 158 00 Praha 5, Czech Republic                                                                                   | Tel : +420-251-551-470<br>Fax : +420-251-551-471    |
| Poland         | Mitsubishi Electric Europe B.V. Polish Branch<br>ul. Krakowska 50, 32-083 Balice, Poland                                                                                                    | Tel : +48-12-347-65-00<br>Fax : +48-12-630-47-01    |
| Russia         | Mitsubishi Electric (Russia) LLC St. Petersburg Branch<br>Piskarevsky pr. 2, bld 2, lit "Sch", BC "Benua", office 720; 195027<br>St. Petersburg, Russia                                                   | Tel : +7-812-633-3497<br>Fax : +7-812-633-3499      |
| Sweden         | Mitsubishi Electric Europe B.V. (Scandinavia)<br>Fjelievagen 8, SE-22736 Lund, Sweden                                                                                                    | Tel : +46-8-625-10-00<br>Fax : +46-46-39-70-18      |
| Turkey         | Mitsubishi Electric Turkey A.S. Umraniye Branch<br>Serifali Mahallesi Nutuk Sokak No:5, TR-34775 Umraniye / Istanbul, Turkey                                                                              | Tel : +90-216-526-3990<br>Fax : +90-216-526-3995    |
| UAE            | Mitsubishi Electric Europe B.V. Dubai Branch<br>Dubai Silicon Oasis, P.O.BOX 341241, Dubai, U.A.E.                                                                                                    | Tel : +971-4-3724716<br>Fax : +971-4-3724721        |
| South Africa   | ADROIT TECHNOLOGIES<br>20 Waterford Office Park, 189 Witkoppen Road, Fourways, South Africa                                                                                                    | Tel : +27-11-658-8100<br>Fax : +27-11-658-8101      |
| China          | Mitsubishi Electric Automation (China) Ltd.<br>Mitsubishi Electric Automation Center, No.1386 Hongqiao Road, Shanghai, China                                                                              | Tel : +86-21-2322-3030<br>Fax : +86-21-2322-3000    |
| Taiwan         | SETSUYO ENTERPRISE CO., LTD.<br>6F, No.105, Wugong 3rd Road, Wugu District, New Taipei City 24889, Taiwan                                                                                                 | Tel : +886-2-2299-2499<br>Fax : +886-2-2299-2509    |
| Korea          | Mitsubishi Electric Automation Korea Co., Ltd.<br>7F-9F, Gangseo Hangang Xi-tower A, 401, Yangcheon-ro, Gangseo-Gu, Seoul 07528, Korea                                                                    | Tel : +82-2-3660-9510<br>Fax : +82-2-3664-8372/8335 |
| Singapore      | Mitsubishi Electric Asia Pte. Ltd.<br>307 Alexandra Road, Mitsubishi Electric Building, Singapore 159943                                                                                                  | Tel : +65-6473-2308<br>Fax : +65-6476-7439          |
| Thailand       | Mitsubishi Electric Factory Automation (Thailand) Co., Ltd.<br>12th Floor, SV.City Building, Office Tower 1, No. 896/19 and 20 Rama 3 Road, Kwaeng<br>Bangpongpang, Khet Yannawa, Bangkok 10120, Thailand | Tel : +66-2682-6522 to 6531<br>Fax : +66-2682-6020  |
| Indonesia      | PT. Mitsubishi Electric Indonesia<br>Gedung Jaya 11th Floor, JL. MH. Thamrin No.12, Jakarta Pusat 10340, Indonesia                                                                                        | Tel :+62-21-3192-6461<br>Fax :+62-21-3192-3942      |
| Vietnam        | Mitsubishi Electric Vietnam Company Limited<br>Unit 01-04, 10th Floor, Vincom Center, 72 Le Thanh Ton Street, District 1, Ho Chi Minh City,<br>Vietnam                                                    | Tel : +84-8-3910-5945<br>Fax : +84-8-3910-5947      |
| India          | Mitsubishi Electric India Pvt. Ltd. Pune Branch<br>Emerald House, EL-3, J Block, M.I.D.C., Bhosari, Pune - 411026, Maharashtra, India                                                                     | Tel : +91-20-2710-2000<br>Fax : +91-20-2710-2100    |
| Australia      | Mitsubishi Electric Australia Pty. Ltd.<br>348 Victoria Road, P.O. Box 11, Rydalmere, N.S.W 2116, Australia                                                                                               | Tel : +61-2-9684-7777<br>Fax : +61-2-9684-7245      |
|                |                                                                                                    |                                                     |

Mitsubishi Electric Corporation Nagoya Works is a factory certified for ISO 14001 (standards for environmental management systems) and ISO 9001 (standards for quality assurance management systems).

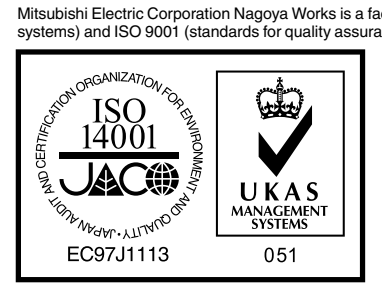

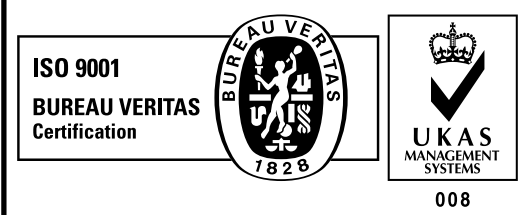

## MITSUBISHI ELECTRIC CORPORATION

HEAD OFFICE: TOKYO BUILDING, 2-7-3, MARUNOUCHI, CHIYODA-KU, TOKYO 100-8310, JAPAN NAGOYA WORKS: 1-14, YADA-MINAMI 5, HIGASHI-KU, NAGOYA, JAPAN